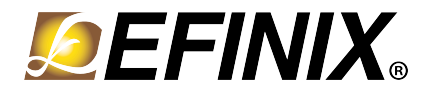

# Trion<sup>®</sup> Interfaces User Guide

UG-TINTF-v7.4 June 2021 www.efinixinc.com

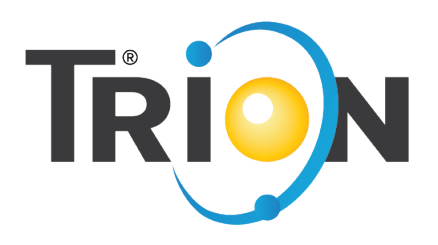

Copyright © 2021. All rights reserved. Efinix, the Efinix logo, the Titanium logo, Quantum, Trion, and Efinity are trademarks of Efinix, Inc. All other trademarks and service marks are the property of their respective owners. All specifications subject to change without notice.

## Contents

| About the Interface Designer                   | iv |
|------------------------------------------------|----|
| Chapter 1: Get Oriented                        | 5  |
| · Interface Blocks                             | 7  |
| Package/Interface Support Matrix               | 8  |
| Interface Block Connectivity                   |    |
| Designing an Interface                         |    |
| Create or Delete a Block                       |    |
| Using the Resource Assigner                    |    |
| Resource View                                  |    |
| Importing and Exporting Assignments            | 13 |
| Interface Designer Output Files                | 14 |
| Scripting an Interface Design                  |    |
| Charter 2: Device Settings                     | 14 |
| Configuration Interface                        |    |
| VO Parka Interface                             |    |
| VO Banks Interface                             |    |
| I/O Dallks                                     |    |
| Trion I/O Banks                                |    |
| Chapter 3: DDR Interface                       |    |
| About the DDR DRAM Interface                   |    |
| DDR Interface Designer Settings                | 25 |
| Using the DDR Block                            |    |
| Chapter 4: GPIO Interface                      |    |
| About the General-Purpose I/O Logic and Buffer |    |
| Simple I/O Buffer                              |    |
| Complex I/O Buffer                             |    |
| Double-Data I/O                                |    |
| Using the GPIO Block                           |    |
| Using LVDS as GPIO                             |    |
| Using the GPIO Bus Block                       |    |
| Chapter 5: JTAG User TAP Interface             |    |
| Boundary-Scan and JTAG Mode                    |    |
| Using the JTAG User TAP Block                  | 41 |
|                                                |    |
| Chapter 6: LVDS Interface                      |    |
| About the LVDS Interface                       |    |
| LVDS TX                                        |    |
| LVDS RX                                        |    |
| Using the LVDS Block                           |    |
| Create an LVDS IX or RX Interface              |    |
| Create an LVDS TX Interface                    |    |
| Create an LVDS RX Interface                    |    |
| Chapter 7: MIPI CSI-2 Interface                | 52 |
| About the MIPI Interface                       |    |
| MIPI TX                                        |    |
| MIPI RX                                        |    |
| D-PHY Timing Parameters                        |    |
| Understanding the RX and TX Pixel Clock        |    |
| Power Up Sequence                              |    |
|                                                |    |

| Using the MIPI Block              |    |
|-----------------------------------|----|
| Chapter 8: PLL Interface          |    |
| About the Simple PLL Interface    |    |
| Using the PLL V1 Block            | 73 |
| Using the PLL Clock Calculator    | 74 |
| Set up the PLL Manually           | 74 |
| Chapter 9: Advanced PLL Interface | 75 |
| About the Advanced PLL Interface  |    |
| Using the PLL V2 Block            | 79 |
| Using the PLL Clock Calculator    | 79 |
| Understanding PLL Phase Shifting  | 80 |
| Configuring the PLL Manually      |    |
| Output Clock Swapping             |    |
| Chapter 10: Oscillator Interface  |    |
| Oscillator                        |    |
| Using the Oscillator Block        |    |
| Chapter 11: Interface Floorplans  | 83 |
| Icon Reference                    |    |
| Revision History                  | 94 |

## About the Interface Designer

Trion<sup>®</sup> FPGAs wrap a Quantum<sup>™</sup>-accelerated core with a periphery that sends signals out to the device pins. The core contains the logic, embedded memory, and multipliers. The device periphery includes blocks such as GPIO pins, LVDS, MIPI, DDR, and PLLs.

The tools in the Efinity<sup>®</sup> main window help you design the logic portion of your design. You use the Efinity Interface Designer to build the peripheral portion of your design.

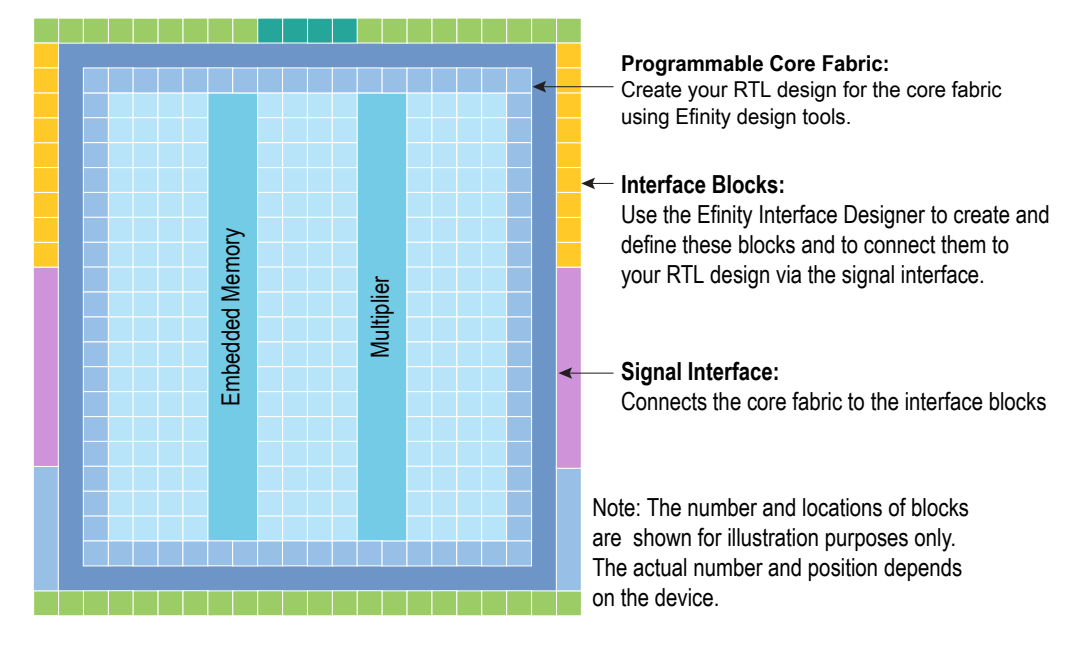

Figure 1: Conceptual View of Interface Blocks

#### Chapter 1

## Get Oriented

#### **Contents:**

- Interface Blocks
- Package/Interface Support Matrix
- Interface Block Connectivity
- Designing an Interface
- Create or Delete a Block
- Using the Resource Assigner
- Interface Designer Output Files
- Scripting an Interface Design

The Interface Designer has four main sections:

- *Design Explorer*—Provides a list view of the interface blocks you have in your design organized by block type. It also includes device-wide settings for the I/O banks and configuration options. Select a block to display it's summary and editor.
- Block Summary-Displays the current settings for the selected block.
- *Block Editor*—Provides options and settings for the selected block. The editor may have more than one tab, depending on the block.
- *Resource Assigner*—Provides an easy, tabular method for assigning resources. View by instance (default) or resource.

#### Figure 2: Interface Designer

| File      | Design Help 4                                              |     |                      |                      |   |                                         |   |     |
|-----------|------------------------------------------------------------|-----|----------------------|----------------------|---|-----------------------------------------|---|-----|
| $\otimes$ | 🛛 ( 🗳   🗳 ) 🔽 📑   🚭 )                                      | ?   |                      |                      |   |                                         |   |     |
| Ð         | Design Explorer                                            | Blo | ock Summary 2        |                      | E | Block Editor 3                          | Ø | 9 9 |
| 7         | Type and press Enter to search                             |     | Property             | Value                |   | Instance Name                           | 1 | •   |
|           | Search filter 🔻 🌱                                          | 1   | Instance Name        | Oclk_out             |   | Oslk out                                | 0 |     |
| Ŷ         |                                                            | 2   | GPIO Resource        | GPIOR_13             |   |                                         | • |     |
|           | <ul> <li>Design: T8F81</li> <li>Design: Setting</li> </ul> | 3   | Mode                 | clkout               |   | Mode                                    |   |     |
| Q         | I/O Banks (5) 9                                            | 4   | I/O Standard         | 3.3 V LVTTL / LVCMOS |   | clkout                                  | • |     |
|           | ▼ GPIO (15)                                                | 5   | Unused State         | NA                   |   | I/O Standard                            |   |     |
|           | Fled [3:0]                                                 | 6   | Alternate Connection | None                 |   |                                         | - |     |
|           | Oled [3:0]                                                 | 7   | Features             | None                 |   |                                         |   |     |
|           | <ul> <li>Oclk_out:GPIOR_13</li> </ul>                      | 0   | Clock Region         | P1                   |   | Output                                  |   |     |
|           | pll_clkin: GPIOL_20                                        | 0   | L/O Bank             | 24                   |   | Pin Name                                |   |     |
|           | resetn : GPIOL_13                                          | 9   | I/O Bank             | ZA                   |   |                                         |   |     |
|           | • PLL (1)                                                  | 10  | Pad                  | GPIOR_13             |   |                                         | _ |     |
|           | ▼ Oscillator (1)                                           | 11  | Package Pin          | D6                   |   | Constant Output                         |   |     |
|           | Sosc0:OSC_0                                                | 12  | Clkout Output        |                      |   | none                                    | r |     |
|           | JTAG User Tap (0)                                          | 13  | Clock Pin Name       | Oclk                 |   | Register Option                         |   |     |
|           |                                                            | 14  | Clock Is Inverted    | false                |   | none                                    |   | -   |
|           |                                                            | 15  | Drive Strength       | 1                    |   |                                         |   |     |
|           |                                                            |     |                      |                      |   | Drive Strength (1-weakest, 4-strongest) |   |     |
|           |                                                            |     |                      |                      |   | 1                                       | - |     |
|           |                                                            |     |                      |                      |   | Enable Slow Pate                        |   |     |

Notes:

- 1. The Design Explorer shows the interface blocks in your design. They are organized by block type.
- 2. The block summary shows the settings for the block selected in the Design Explorer.
- 3. Use the Block Editor to add or change settings for the interface block.
- 4. You can import or export GPIO resource assignments using a .csv or .isf file.
- 5. Use the project management tools to perform design checks, view reports, generate constraints, etc.
- 6. Click Show/Hide Resource Assigner to toggle a tabular view of assignments.
- 7. Use the block tools to add or delete blocks and buses.
- 8. Expand or collapse the Design Explorer folders.
- 9. The number in parentheses shows the number of used blocks.

When you first open the Interface Designer for your project, the Design Explorer shows the Device Settings folder (with default settings) and empty folders for the interface blocks your chosen device supports. You need to add blocks as required for your design.

## Interface Blocks

Trion<sup>®</sup> FPGAs support a variety of interface blocks. The available blocks differ depending on which FPGA you target. You need to assign a resource for every block you use.

The following table describes the interface blocks supported in the Efinity<sup>®</sup> software version 2021.1.

| Interface            | T4 | Т8               | T13 | T20 | T35 | T55 | T85 | T120 |
|----------------------|----|------------------|-----|-----|-----|-----|-----|------|
| GPIO                 | ~  | ~                | ~   | ~   | ~   | ~   | ~   | ~    |
| GPIO bus             | ~  | ~                | ~   | ~   | ~   | ~   | ~   | ~    |
| I/O bank             | ~  | ~                | ~   | ~   | ~   | ~   | ~   | ~    |
| JTAG User<br>TAP     |    | ~                | ~   | ~   | ~   | ~   | ~   | ~    |
| LVDS                 |    | ~                | ~   | ~   | ~   | ~   | ~   | ~    |
| MIPI                 |    |                  | ~   | ~   | ~   | ~   | ~   | ~    |
| DDR                  |    |                  |     | ~   | ~   | ~   | ~   | ~    |
| Simple PLL<br>(V1)   | ~  | ✓ <sup>(1)</sup> |     |     |     |     |     |      |
| Advanced<br>PLL (V2) |    | × <sup>(2)</sup> | ~   | ~   | ~   | ~   | ~   | ~    |
| Oscillator           | ~  | ~                |     |     |     |     |     |      |

Table 1: Trion Interface Blocks

All interface blocks have an instance name that must be a unique identifier. When you add a new block, the Interface Designer gives the block a unique default name, which you can change.

Note: Many fields in the Block Editor allow arbitrary names. After you type a new name, press Enter or click Save to save the name.

Pin names are the top-level ports of the design implemented in the core that connect to the interface block. These names must be legal Verilog HDL or VHDL identifiers.

i

<sup>&</sup>lt;sup>(1)</sup> BGA49 and BGA81 packages.

<sup>&</sup>lt;sup>(2)</sup> QFP144 packages.

## Package/Interface Support Matrix

Some interfaces are only available in certain packages. The following table describes which interfaces are supported in specific FPGA/package combinations for the Efinity<sup>®</sup> software v2021.1.

Table 2: Trion Interface/Package Combinations Supported in Efinity<sup>®</sup> Software v2021.1

| Package | T4 | Т8     | T13   | T20   | T35   | T55   | T85   | T120  |
|---------|----|--------|-------|-------|-------|-------|-------|-------|
| F49     | ֎ՠ | ֎ՠ     |       |       |       |       |       |       |
| W80     |    |        |       | տ[ս 🕹 |       |       |       |       |
|         |    |        |       |       |       |       |       |       |
| F81     | ֎ՠ | ֎ՠ     |       |       |       |       |       |       |
| QFP144  |    | տ[ր 3⊦ |       |       |       |       |       |       |
| F169    |    |        | տիս 💁 | տիր 才 |       |       |       |       |
|         |    |        |       |       |       |       |       |       |
| F256    |    |        | տիր 才 | տիս 🛂 |       |       |       |       |
| F324    |    |        |       | տիս 🔹 | տիս 🔹 | տիս 🔹 | տիս 🏊 | տիս 💁 |
|         |    |        |       |       |       |       |       |       |
| F400    |    |        |       | տիս 🔹 | տիս 🛃 |       |       |       |
|         |    |        |       | 0     | 0     |       |       |       |
| F484    |    |        |       |       |       | տիս 🔹 | տիս 🔹 | սիս   |
|         |    |        |       |       |       | 0     | 0     | 3 []  |
| F576    |    |        |       |       |       | տիս 🔹 | տիս 🔹 | տիս 💁 |
|         |    |        |       |       |       |       |       |       |

**Trion Family Legend:** 

(N Oscillator

<mark>տ[Իս</mark> <sub>PLL</sub>

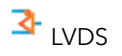

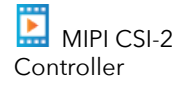

DDR DRAM Controller

## Interface Block Connectivity

The FPGA core fabric connects to the interface blocks through a signal interface. The interface blocks then connect to the package pins. The core connects to the interface blocks using three types of signals:

- Input—Input data or clock to the FPGA core
- *Output*—Output from the FPGA core
- Clock output—Clock signal from the core clock tree

Figure 3: Interface Block and Core Connectivity

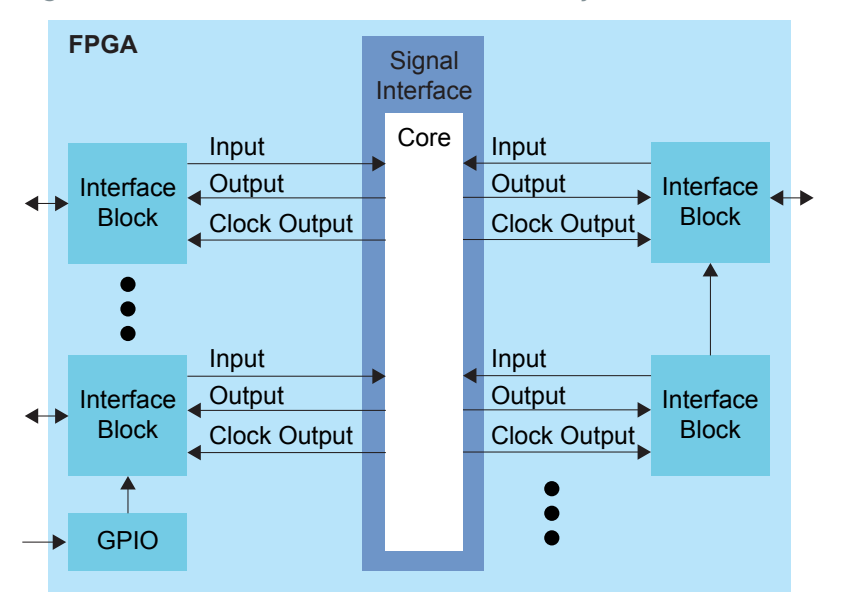

GPIO blocks are a special case because they can operate in several modes. For example, in alternate mode the GPIO signal can bypass the signal interface and directly feed another interface block. So a GPIO configured as an alternate input can be used as a PLL reference clock without going through the signal interface to the core.

When designing for Trion<sup>®</sup> FPGAs, you create an RTL design for the core and also configure the interface blocks. From the perspective of the core, outputs from the core are inputs to the interface block and inputs to the core are outputs from the interface block.

The Efinity netlist always shows signals from the perspective of the core, so some signals do not appear in the netlist:

- GPIO used as reference clocks are not present in the RTL design, they are only visible in the interface block configuration of the Efinity<sup>®</sup> Interface Designer.
- The FPGA clock tree is connected to the interface blocks directly. Therefore, clock outputs from the core to the interface are not present in the RTL design, they are only part of the interface configuration (this includes GPIO configured as output clocks).

The following sections describe the different types of interface blocks in the Trion. Signals and block diagrams are shown from the perspective of the interface, not the core.

## Designing an Interface

|  | Save | P | Check Design |  | Generate Report |
|--|------|---|--------------|--|-----------------|
|--|------|---|--------------|--|-----------------|

Generate Efinity Constraint Files

i

🛞 Exit

Designing your interface is straightforward: add interface blocks, configure them, and then generate reports and constraints. The Efinity software uses the constraints during compilation to connect signals from the core to your interface.

**Note:** Refer to Create or Delete a Block on page 10 and Interface Blocks on page 7 for instructions on adding blocks and configuring them.

During the design process, you can generate reports, which are available in the Efinity<sup>®</sup> Results tab. When you generate reports, the software also saves your design.

Use the design checker to check the interface for errors and to ensure that your settings are valid. The Interface designer displays design issues in the message viewer window. You can also export design issues (**Design > Export Design Issues**) to generate a comma separated values (**.csv**) report to view the issues in a spreadsheet application. When you run the design checker, the software automatically saves your interface.

When you are done configuring your interface, click the Export Efinity Constraints Files button to export the interface constraints to your project. The software saves the design, checks it for errors, generates the interface reports and the interface constraint files.

Click Exit to close the Interface Designer and return to the Efinity<sup>®</sup> main window.

**Note:** You can leave the Interface Designer open while running the Efinity<sup>®</sup> software. However, if you make changes to the Efinity project, the Interface Designer is not updated until the next time you launch it.

## Create or Delete a Block

🗗 🕂 Create Block 🔗 👌 Create GPIO Bus 📑 Delete Block

To create a block:

- 1. Select the folder for the block type you want to create.
- 2. Click the Create Block button.

To create a GPIO bus, click the GPIO folder and then click the Create GPIO Bus button.

To delete a block, select the block name and click the Delete Block button.

**Tip:** Right-clicking a folder name opens a context-sensitive menu. From there you can choose **Create Block** (and **Create Bus** for GPIO).

## Using the Resource Assigner

- + **Resource Assigner** 0 Switch View **Clear Selected Clear All Resources** Resource Show/Hide Filter  $\bigtriangledown$  $\overleftrightarrow$ **Clear Filter** The Resource Assigner provides a tabular view of all GPIO resources in your chosen FPGA and information about them, such as whether they are used, the I/O bank, pad, and package pin, and the instance assigned to the resource. The GPIO: Instance View shows all GPIO instances in your project. The GPIO: Resource View shows all GPIO, LVDS, and MIPI RX or TX lane resources and the resources to which you assigned them. Note: In the Efinity<sup>®</sup> software v2021.1, you can only view the resources used for LVDS and MIPI lanes in the Resource Assigner. You cannot change or assign resources in this view. To assign a resource: 1. Open the Resource Assigner by clicking the Show/Hide Resource Assigner button. The software opens to the Instance View, which lists all instances in the design. **Note:** Click Switch View to toggle between instance view and resource view. 2. In instance view, you can assign pins or resources to the instance. Double-click in the table cell for the item you want to assign. The software displays a drop-down list of available selections. 3. Select an unused resource, instance, or pin. **Note:** If you select a used resource, instance, or pin, the software makes the new
  - Note: If you select a used resource, instance, or pin, tassignment, which replaces the previous assignment.
  - 4. Press Enter.

**Note:** Trion: When using LVDS pins as GPIO, make sure to leave at least 2 pairs of unassigned LVDS pins between any GPIO and LVDS pins in the same bank. This separation reduces noise. The Efinity software issues an error if you do not leave this separation.

#### Figure 4: Resource Assigner

| Efi       | nity Interface Design                                                                                                    | ier - pt_demo                   |                 |     |                 |          |               |              | - 0           |    |
|-----------|----------------------------------------------------------------------------------------------------|---------------------------------|-----------------|-----|-----------------|----------|---------------|--------------|---------------|----|
| e         | Design Help                                                                                                    |                                 |                 |     |                 |          |               |              |               |    |
| $\otimes$ |                                                                                                    |                                 | 2               |     |                 |          |               |              |               |    |
| F         | Resource Assigner                                                                                                    |                                 |                 |     |                 |          |               |              |               |    |
|           | 🕈 🇳 🧕 💈                                                                                                    | ▼ 2                             |                 |     |                 |          |               |              |               |    |
|           | GPIO : Instance Vi                                                                                                    | iew                             | 4               |     |                 |          |               |              |               |    |
|           | 5                                                                                                    |                                 |                 | all | a               | all      | all           | all          |               |    |
|           | Instance                                                                                                    | <ul> <li>Package Pin</li> </ul> | Resource        |     | I/O Bank        | Alt Conn | Features      | Clock Region | Pad           |    |
|           |                                                                                                    | J2                              | GPIOL_09        | 1A  | Ν               | lone     | None          | LO           | GPIOL_09_CDI2 |    |
|           | Image: Fled[1]                                                                                                    | C2                              | GPIOL_16        | 1B  | G               | GCLK     | None          | L1           | GPIOL_16_CLK2 | 2  |
|           | Interpretation 4 Test Interpretation 4 Test Interpretatio 4 Test Interpretation 4 Test Interpretation 4 Tes | F8                              | GPIOR_20        | 2B  | G               | GCLK     | None          | R0           | GPIOR_20_CLK  | 5  |
|           | Fled[3]                                                                                                    | D8                              | GPIOR_17        | 2A  | G               | SCTRL    | None          | R1           | GPIOR_17_CTR  | L  |
|           | Oclk_out                                                                                                    | D6                              | GPIOR_13        | 2A  | N               | lone     | None          | R1           | GPIOR_13      |    |
|           |                                                                                                    | ни                              | GDIOL 02        | 1.0 | N               | lone     | None          | 10           | GDIOL 02 CCK  |    |
| C         | Design Explorer                                                                                                    | 0 2                             | Block Summary   |     |                 | <br>B    | lock Editor   |              |               | ØX |
|           | Type and press En                                                                                                    | ter to search                   | Propert         | ty  | Value           | • •      | Instance Name |              |               | Ê  |
|           | Search filter                                                                                                    | ▼ 💎                             | 1 Instance Name | e   | Fled[0]         |          | Fled[0]       |              | 0             | -  |
|           | <ul> <li>GPIO (15)</li> </ul>                                                                                                    |                                 | 2 GPIO Resource | e   | GPIOL_09        |          | Mode          |              |               |    |
|           | ▼ = Fled [3:0                                                                                                    | 0]                              | 3 Mode          |     | output          |          | output        |              | ~             |    |
|           | Fled[     G Fled[                                                                                                    | 0] : GPIOL_09                   | 4 I/O Standard  |     | 3.3 V LVTTL / L | LVCMOS   | VQ Standard   |              |               |    |
|           | 4 Fled                                                                                                    | 21: GPIOR 20                    | 5 Unused State  |     | NA              | •        | iyo standard  |              |               | -  |

#### Notes:

- 1. Show or hide the Resource Assigner.
- 2. Double-click in the Resource cell to open the list of available resources.
- 3. Double-click in the Package Pin cell to open the list of available pins.
- 4. Click the Switch View button to toggle between Instance View and Resource View.
- 5. Type in the filter cell above the column you want to filter.
- 6. Selecting a block in the Design Explorer highlights it in the Resource Assigner.

### Resource View

When assigning GPIO, sometimes you want to know which resource can be used as a global clock, global control, or other special function. You can look it up in the pin table for the FPGA and package you are targeting, but an easier way is to use the Resource View in the Resource Assigner.

- 1. Click the Switch View button to open the Resource View.
- 2. Double-click in the filter box above the Alt Conn column and choose the connection type, for example, GCTRL.

| ource Assigner      |                             |             |          |          |          |              |               |  |
|---------------------|-----------------------------|-------------|----------|----------|----------|--------------|---------------|--|
| * * • 🔊             |                             |             |          |          |          |              |               |  |
|                     |                             | 1           |          |          |          |              |               |  |
| PIO : Resource View | N                           |             |          |          |          |              |               |  |
|                     |                             |             | all      |          | all      | all          |               |  |
| Resource 🔺          | Instance                    | Package Pin | I/O Bank | Alt Conn | Features | Clock Region | Pad           |  |
| GPIOL_14            | <ul> <li>Sled[2]</li> </ul> | E2          | 1A       | GCLK     | None     | LO           | GPIOL_14_CLK0 |  |
| GPIOL_15            |                             | E1          | 1A       | GCLK     | None     | LO           | GPIOL_15_CLK1 |  |
| GPIOL_16            | Fled[1]                     | C2          | 1B       | GCLK     | None     | L1           | GPIOL_16_CLK2 |  |
| GPIOL_17            |                             | D2          | 1B       | GCLK     | None     | L1           | GPIOL_17_CLK3 |  |
| GPIOR_18            |                             | D9          | 2A       | GCLK     | None     | R1           | GPIOR_18_CLK7 |  |
|                     |                             |             |          |          |          |              |               |  |

#### Figure 5: Resource View

### Importing and Exporting Assignments

Although it is nice to use a GUI for adding blocks, in some cases it may be easier to use another format. The Interface Designer lets you import and export assignments using an Interface Scripting File (.isf) or comma separated values (.csv) file.

When the software reads an imported .**isf**, it processes the entire imported file and shows any issues it found. The import only fails for catastrophic errors. The software:

- Creates new instances defined in the file that do not already exist in the GUI
- Overwrites assignments for existing instances with settings from the file
- Does not delete instances that are in the GUI but were not defined in the file

When the software reads an imported **.csv** file, it compares the imported assignments to the original assignments and reports any issues. If the software finds warnings, it displays them but allows you to finish the import. If it finds errors, it will not finish the import. When importing, the software:

- Deletes instances that you removed
- Creates newly defined instances
- Replaces instances you renamed with the new name

### **Interface Scripting File**

The Interface Scripting File (.isf) contains all of the Python API commands to re-create your interface. You can export your design to an .isf, manipulate the file, and then re-import it back into the Efinity<sup>®</sup> software. Additionally, you can write your own .isf if desired.

In addition to using the API, you can export and import an **.isf** in the Interface Designer GUI. Click the Import GPIO or Export GPIO buttons and choose **Interface Scripting File** (.isf) under Format.

#### **Example: Example Interface Scripting File**

```
# Efinity Interface Configuration
     Version: 2020.M.138
    Date: 2020-06-26 14:22
 # Copyright (C) 2017 - 2020 Efinix Inc. All rights reserved.
 # Device: T8F81
    Package: 81-ball FBGA (final)
 #
 # Project: pt_demo
 # Configuration mode: active (x1)
 # Timing Model: C2 (final)
 # Create instance
# Create instance
design.create_output_gpio("Fled",3,0)
design.create_inout_gpio("Sled",3,0)
design.create_output_gpio("Oled",3,0)
design.create_clockout_gpio("Oclk_out")
 design.create_pll_input_clock_gpio("pll_clkin")
 design.create global control gpio("resetn")
# Set property, non-defaults
design.set_property("Fled","OUT_REG","REG")
design.set_property("Fled","OUT_CLK_PIN","Fclk")
design.set_property("Sled[0]","IN_PIN","")
design.set_property("Sled[1]","OUT_PIN","Sled[0]")
design.set_property("Sled[1]","OUT_PIN","Sled[1]")
design.set_property("Sled[2]","OUT_PIN","Sled[1]")
design.set_property("Sled[2]","IN_PIN","")
design.set_property("Sled[2]","IN_PIN","")
design.set_property("Sled[3]","IN_PIN","")
design.set_property("Sled[3]","IN_PIN","")
design.set_property("Sled[3]","OUT_PIN","Sled[3]")
design.set_property("Oclk_out","OUT_CLK_PIN","Oclk")
 # Set property, non-defaults
 # Set resource assignment
design.assign_pkg_pin("Fled[0]","J2")
design.assign_pkg_pin("Fled[1]","C2")
design.assign_pkg_pin("Fled[2]","F8")
design.assign_pkg_pin("Fled[3]","D8")
```

```
design.assign_pkg_pin("Sled[0]","E6")
design.assign_pkg_pin("Sled[1]","G4")
design.assign_pkg_pin("Sled[2]","E2")
design.assign_pkg_pin("Sled[3]","G9")
design.assign_pkg_pin("Oled[0]","H4")
design.assign_pkg_pin("Oled[1]","J4")
design.assign_pkg_pin("Oled[3]","C5")
design.assign_pkg_pin("Oled[3]","C5")
design.assign_pkg_pin("pll_Clkin","C3")
design.assign_pkg_pin("resetn","F1")
```

### .csv File for GPIO Blocks

For larger designs with lots of GPIO, it can be simpler to use a spreadsheet application to make assignments. The Resource Assigner allows you to import and export GPIO block assignments using a comma separated values (**.csv**) file. The **.csv** file includes the package pin and pad name, the instance name, and the mode. You can use this method for any type of GPIO, including LVDS pins used as GPIO or HSIO pins used as GPIO.

| Package Pin-Pad Name | Instance Name | Mode   |
|----------------------|---------------|--------|
| G5-GPIOL_00          |               |        |
| J4-GPIOL_01_SS_N     |               |        |
| H4-GPIOL02_CCK       |               |        |
| G4-GPIOL_03_CDI4     | led[0]        | output |
| F4-GPIOL04_CDI0      | led[1]        | output |
| J3-GPIOL_05_CDI5     | rstn          | input  |
| H3-GPIOL_06_CDI1     |               |        |
|                      |               |        |
| (3)                  | led[6]        | inout  |

Table 3: Example GPIO .csv File

When working with the .csv file:

- Add your assignments to the Instance Name and Mode columns.
- Do not modify the package pin-pad names.
- For the mode, specify: input, output, inout, clkout, or none

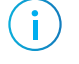

**Note:** You cannot make advanced settings such as alternate connections or registering. To make these settings, use the Block Editor.

When the software reads an imported **.csv** file, it performs a comparison between the **.csv** assignments and the original GPIO block assignments and reports any issues. If the software finds warnings, it displays them but allows you to finish the import. If it finds errors, it will not finish the import. When importing, the software:

- Deletes instances that you removed
- Creates newly defined instances
- Replaces instances you renamed with the new name

## Interface Designer Output Files

<sup>&</sup>lt;sup>(3)</sup> Unassigned instances have a blank field for the Package Pin-Pad Name column.

When you generate constraint files, the Interface Designer creates the following output files. You can view them in the Interface section of the Result pane.

- **<project name>.interface.csv**—Constrains the FPGA design pins used in the interface between the core and the periphery.
- **<project name>.pt.rpt**—Provides information about the interface.
- <project name>.pinout.csv—Contains the board design pinout in CSV format.
- **<project name>.pinout.rpt**—Has the board design pinout in a nicely formatted text file format.
- <project name>.pt\_timing.rpt—Timing report for the Trion<sup>®</sup> interface logic.
- **<project name>.pt.sdc**—Template SDC file to constrain the FPGA design pins based on the interface configuration.
- <project name>\_template.v—Template Verilog HDL file defining the FPGA design pins based on the interface configuration.

## Scripting an Interface Design

Python is an interpreted, object-oriented, high-level programming language with dynamic semantics.<sup>(4)</sup> Efinix distributes a copy of Python 3 with the Efinity<sup>®</sup> software to support point tools such as the Debugger and to allow users to write scripts to control compilation.

You use the Efinity<sup>®</sup> Interface Designer to build the peripheral portion of your design, including GPIO, LVDS, PLLs, MIPI RX and TX lanes, and other hardened blocks. Efinix provides a Python 3 API for the Interface Designer to let you write scripts to control the interface design process. For example, you may want to create a large number of GPIO, or target your design to another board, or export the interface to perform analysis. This user guide describes how to use the API and provides a function reference.

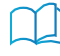

**Learn more:** Refer to the Python web site, www.python.org/doc, for detailed documentation on the language.

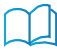

**Learn more:** For more information on using the Python API to script an interface, refer to the **Efinity Interface Designer Python API**.

<sup>&</sup>lt;sup>(4)</sup> Source: What Is Python? Executive Summary

i

i

## **Device Settings**

#### **Contents:**

- Configuration Interface
- I/O Banks Interface
- I/O Banks

The Interface Designer has device-wide settings for I/O banks and configuration.

Note: Configuration device-wide settings are not available for T4 and T8 FPGAs.

## Configuration Interface

The Configuration device-wide setting lets you control or monitor configuration using the FPGA design implemented in the FPGA core.

#### Internal Reconfiguration

Efinix<sup>®</sup> FPGAs (except the T4 and T8) have an internal reconfiguration feature that allows you to control reconfiguration of the FPGA from within the FPGA design. Leave this feature disabled unless you want to use internal reconfiguration.

To enable internal reconfiguration:

- 1. Click Device Setting > Configuration.
- 2. In the Block Editor, turn on Enable Internal Reconfiguration Interface.
- 3. Indicate the name of the clock pin that will control the internal reconfiguration.
- 4. Define the FPGA pins that the interface uses.
- **5.** Save.

**Note:** Refer to **AN 010: Using Internal Reconfiguration in Trion FPGAs** for instructions on how to use this feature.

## I/O Banks Interface

The I/O Banks setting shows the device I/O banks and the I/O voltage each bank uses. Some I/O banks support multiple I/O standards, and you can specify which standard the bank uses. These settings determine the FPGA pinout requirements and timing values of the interface blocks. Some I/O banks can support multiple I/O standards as long as the I/O voltages of the different standards are compatible.

To set the I/O voltage for a bank:

- 1. Click Device Setting > I/O Banks.
- 2. In the Block Editor, select the I/O voltage for the bank. You also select an I/O standard for GPIO blocks. The voltage you select for the I/O bank must be compatible with the settings you choose for any GPIO in this bank.
- 3. Save.

**Note:** The I/O banks and their legal configuration are device and package specific. Refer to the data sheet for your chosen FPGA for details on which I/O standards it supports.

## I/O Banks

Efinix FPGAs have input/output (I/O) banks for general-purpose usage. Each I/O bank has independent power pins. The number and voltages supported vary by FPGA and package.

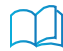

i

**Learn more:** Refer to the FPGA pinout for information on the I/O bank assignments.

## Trion I/O Banks

#### Table 4: I/O Banks by FPGA and Package

| Package      | I/O Banks                                    | Voltage (V)   | DDIO Support                  | Merged Banks                             |
|--------------|----------------------------------------------|---------------|-------------------------------|------------------------------------------|
|              |                                              | T4            | ·                             | ·                                        |
| BGA49, BGA81 | 1A - 1C, 2A, 2B                              | 1.8, 2.5, 3.3 | -                             | -                                        |
|              |                                              | Т8            |                               | ,                                        |
| BGA49, BGA81 | 1A - 1C, 2A, 2B                              | 1.8, 2.5, 3.3 | -                             | -                                        |
| QFP144       | 1A - 1E, 3A - 3E                             | 1.8, 2.5, 3.3 | 1B, 1C, 1D,<br>3B, 3C, 3D, 3E | 1C_1D, 3B_3C                             |
|              | 4A, 4B                                       | 3.3           | -                             | -                                        |
|              |                                              | T13           |                               |                                          |
| BGA169       | 1A - 1E, 3A - 3E                             | 1.8, 2.5, 3.3 | 1B, 1C, 1D,<br>3B, 3C, 3D, 3E | 1B_1C_1D,<br>3A_3B, 3C_3D_3E             |
|              | 4A, 4B                                       | 3.3           | -                             | -                                        |
| BGA256       | 1A - 1E, 3A - 3E                             | 1.8, 2.5, 3.3 | 1B, 1C, 1D,<br>3B, 3C, 3D, 3E | 1B_1C, 1D_1E.<br>3A_3B_3C, 3D_3E         |
|              | 4A, 4B                                       | 3.3           | -                             | -                                        |
|              |                                              | T20           |                               |                                          |
| WLCSP80      | 1A-1E, 3A-3E                                 | 1.8, 2.5, 3.3 | 1B, 1D, 3C, 3D, 3E            | 1B_1C_1D_1E,<br>3A_3B_3C,<br>3D_3E_4A_4B |
| BGA169       | 1A - 1E, 3A - 3E                             | 1.8, 2.5, 3.3 | 1B, 1C, 1D,<br>3B, 3C, 3D, 3E | 1B_1C_1D,<br>3A_3B, 3C_3D_3E             |
|              | 4A, 4B                                       | 3.3           | -                             | -                                        |
| BGA256       | 1A - 1E, 3A - 3E                             | 1.8, 2.5, 3.3 | 1B, 1C, 1D,<br>3B, 3C, 3D, 3E | 1B_1C, 1D_1E.<br>3A_3B_3C, 3D_3E         |
|              | 4A, 4B                                       | 3.3           | -                             | -                                        |
| BGA324       | 1A - 1E, 2A - 2C, 3A<br>- 3C, 4A, 4B, TR, BR | 1.8, 2.5, 3.3 | 1A - 1E, 3C, TR, BR           | 1B_1C, 1D_1E                             |
| BGA400       | 1A - 1E, 2A - 2C,<br>3C, 4A, 4B, TR, BR      | 1.8, 2.5, 3.3 | 1A - 1E, 3C, TR, BR           | 3C_TR                                    |
|              |                                              | Т35           |                               | -                                        |

| Package | I/O Banks                                    | Voltage (V)   | DDIO Support            | Merged Banks                     |  |  |  |  |  |
|---------|----------------------------------------------|---------------|-------------------------|----------------------------------|--|--|--|--|--|
| BGA324  | 1A - 1E, 2A - 2C, 3A<br>- 3C, 4A, 4B, TR, BR | 1.8, 2.5, 3.3 | 1A - 1E, 3C, TR, BR     | 1B_1C, 1D_1E                     |  |  |  |  |  |
| BGA400  | 1A - 1E, 2A - 2C,<br>3C, 4A, 4B, TR, BR      | 1.8, 2.5, 3.3 | 1A - 1E, 3C, TR, BR     | 3C_TR                            |  |  |  |  |  |
|         | T55, T85, T120                               |               |                         |                                  |  |  |  |  |  |
| BGA324  | 1A - 1G, 2D - 2F,<br>3D, TR, BR, 4E - 4F     | 1.8, 2.5, 3.3 | Banks 1A-1G, 3D, TR, BR | 1B_1C, 1D_1E_1F_1G,<br>3D_TR_BR  |  |  |  |  |  |
| BGA484  | 1A - 1G, 2A - 2F,<br>3D, TR, BR, 4A - 4F     | 1.8, 2.5, 3.3 | Banks 1A-1G, 3D, TR, BR | 1B_1C, 1D_1E,<br>1F_1G, 3D_TR_BR |  |  |  |  |  |
| BGA576  | 1A - 1G, 2A - 2F,<br>3D, TR, BR, 4A - 4F     | 1.8, 2.5, 3.3 | Banks 1A-1G, 3D, TR, BR | 1B_1C, 1D_1E_1F_1G,<br>3D_TR_BR  |  |  |  |  |  |

Some I/O banks are merged at the package level by sharing VCCIO pins. Merged banks have underscores (\_) between banks in the name (e.g., 1B\_1C means 1B and 1C are connected).

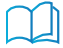

Learn more: Refer to the FPGA pinout for information on the I/O bank assignments.

i

## **DDR** Interface

#### **Contents:**

- About the DDR DRAM Interface
- Using the DDR Block

Some Trion FPGAs have a hardened IP interface block to communicate with off-the-shelf memories. Refer to the Package/Interface Support Matrix on page 8 to find out if your FPGA supports DDR.

## About the DDR DRAM Interface

The Trion DDR PHY interface supports DDR3, DDR3L, LPDDR3, LPDDR2 memories with x16 or x32 DQ widths (depending on the FPGA) and a memory controller hard IP block. The DDR PHY supports data rates up to 1066 Mbps per lane. The memory controller provides two AXI buses to communicate with the FPGA core.

**Note:** The DDR PHY and controller are hard blocks; you cannot bypass the DDR DRAM memory controller to access the PHY directly for non-DDR memory controller applications.

#### Figure 6: (T20, T35) DDR DRAM Block Diagram

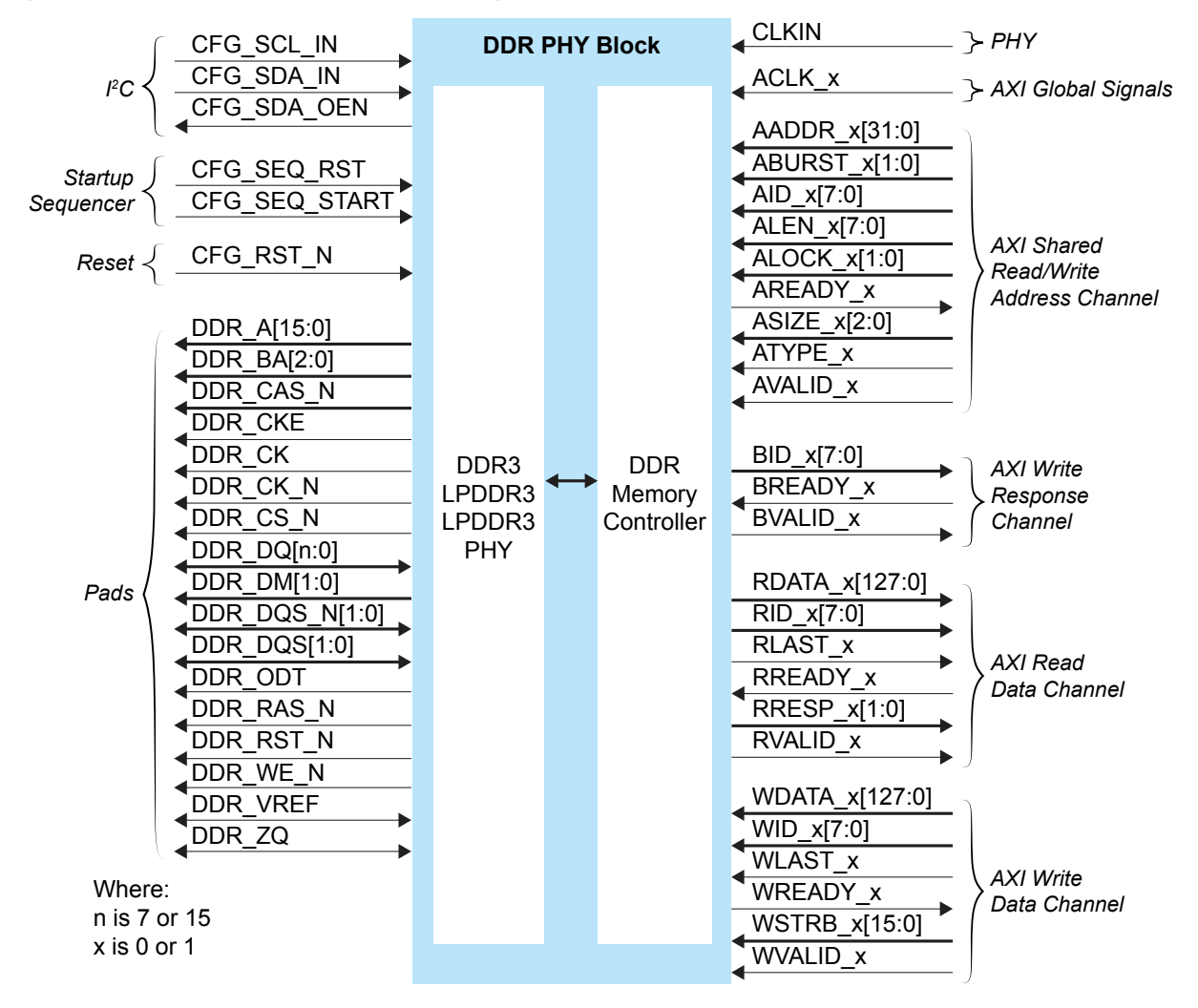

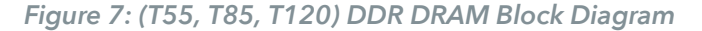

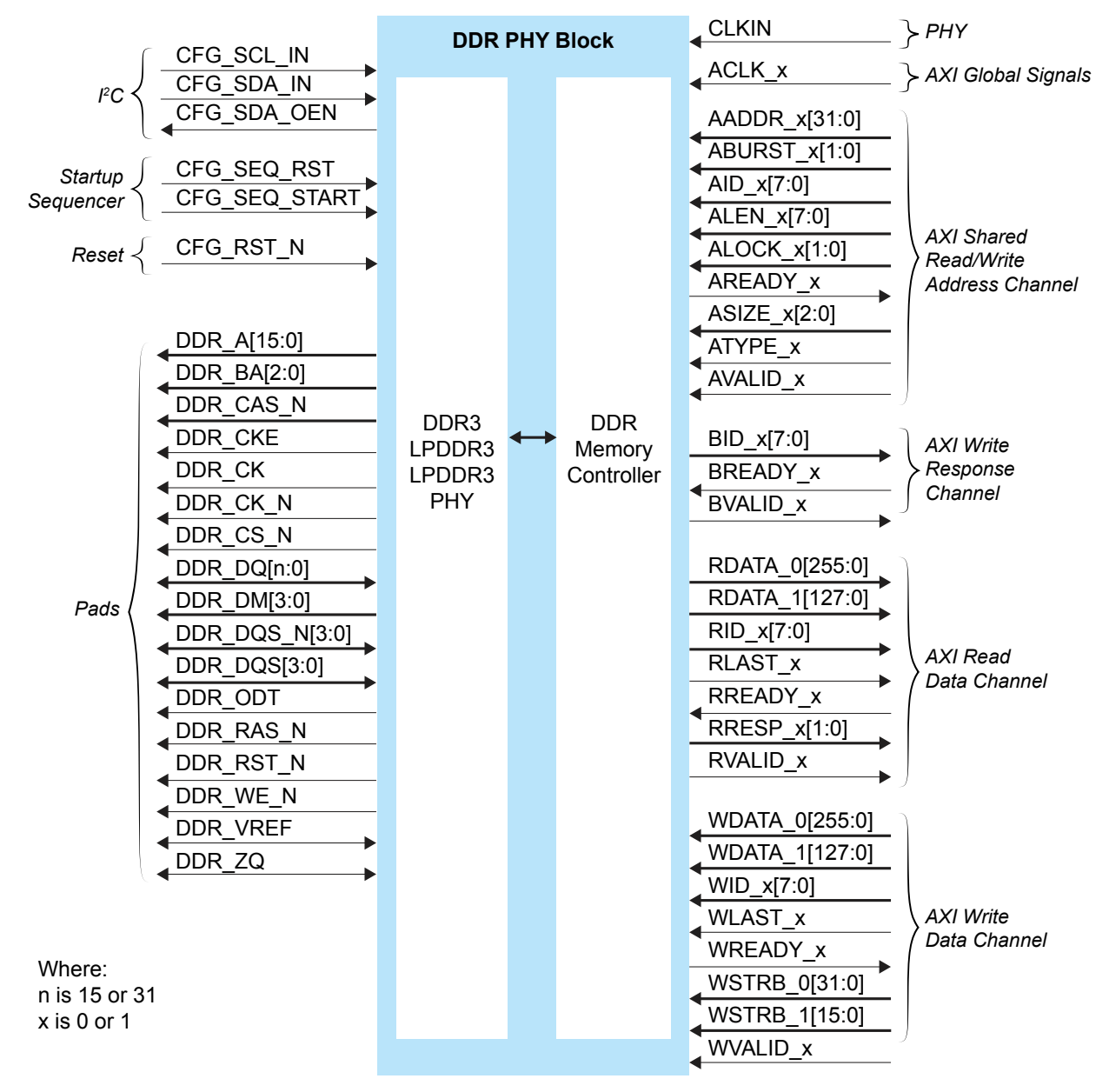

The DDR DRAM block supports an I<sup>2</sup>C calibration bus that can read/write the DDR configuration registers. You can use this bus to fine tune the DDR PHY for high performance.

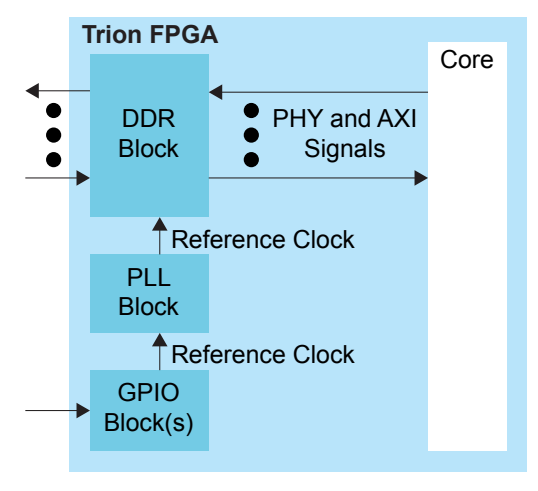

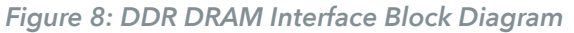

**Note:** The PLL reference clock must be driven by I/O pads. The Efinity<sup>®</sup> software issues a warning if you do not connect the reference clock to an I/O pad. (Using the clock tree may induce additional jitter and degrade the DDR performance.) Refer to About the Advanced PLL Interface on page 75 for more information about the PLL block.

#### Table 5: DDR DRAM Performance

| DDR DRAM Interface | Voltage (V) | Maximum Data Rate (Mbps) per Lane |
|--------------------|-------------|-----------------------------------|
| DDR3               | 1.5         | 1066                              |
| DDR3L              | 1.35        | 1066                              |
| LPDDR3             | 1.2         | 1066                              |
| LPDDR2             | 1.2         | 1066                              |

Table 6: PHY Signals (Interface to FPGA Fabric)

| Signal | Direction | Clock Domain | Description                                                                                                    |
|--------|-----------|--------------|----------------------------------------------------------------------------------------------------|
| CLKIN  | Input     | N/A          | High-speed clock to drive the DDR PHY. A PLL must generate<br>this clock. The clock runs at half of the PHY data rate (for<br>example, 800 Mbps requires a 400 MHz clock).<br>The DDR DRAM block uses the PLL_BR0 CLKOUT0 resource as<br>the PHY clock. |

| Table 7: AX | Gobal | Signals | (Interface | to | <b>FPGA</b> | Fabric) |
|-------------|-------|---------|------------|----|-------------|---------|
|-------------|-------|---------|------------|----|-------------|---------|

| Signal         | Direction | Clock<br>Domain | Description       |
|----------------|-----------|-----------------|-------------------|
| ACLK_0, ACLK_1 | Input     | N/A             | AXI clock inputs. |

| Signal<br>x is 0 or 1 | Direction | Clock<br>Domain | Description                                                                                                    |
|-----------------------|-----------|-----------------|----------------------------------------------------------------------------------------------------|
| AADDR_x[31:0]         | Input     | ACLK_x          | Address. ATYPE defines whether it is a read or write address. It gives the address of the first transfer in a burst transaction.       |
| ABURST_x[1:0]         | Input     | ACLK_x          | Burst type. The burst type and the size determine how the address for each transfer within the burst is calculated.                    |
| AID_x[7:0]            | Input     | ACLK_x          | Address ID. This signal identifies the group of address signals.<br>Depends on ATYPE, the ID can be for a read or write address group. |
| ALEN_x[7:0]           | Input     | ACLK_x          | Burst length. This signal indicates the number of transfers in a burst.                                                                |
| ALOCK_x[1:0]          | Input     | ACLK_x          | Lock type. This signal provides additional information about the atomic characteristics of the transfer.                               |
| AREADY_x              | Output    | ACLK_x          | Address ready. This signal indicates that the slave is ready to accept<br>an address and associated control signals.                   |
| ASIZE_x[2:0]          | Input     | ACLK_x          | Burst size. This signal indicates the size of each transfer in the burst.                                                              |
| ATYPE_x               | Input     | ACLK_x          | This signal distinguishes whether is it is a read or write operation. 0 = read and 1 = write.                                          |
| AVALID_x              | Input     | ACLK_x          | Address valid. This signal indicates that the channel is signaling valid address and control information.                              |

### Table 8: AXI Shared Read/Write Signals (Interface to FPGA Fabric)

### Table 9: AXI Write Response Channel Signals (Interface to FPGA Fabric)

| Signal<br>x is 0 or 1 | Direction | Clock<br>Domain | Description                                                                                       |
|-----------------------|-----------|-----------------|---------------------------------------------------------------------------------------------------|
| BID_x[7:0]            | Output    | ACLK_x          | Response ID tag. This signal is the ID tag of the write response.                                 |
| BREADY_x              | Input     | ACLK_x          | Response ready. This signal indicates that the master can accept a write response.                |
| BVALID_x              | Output    | ACLK_x          | Write response valid. This signal indicates that the channel is signaling a valid write response. |

### Table 10: AXI Read Data Channel Signals (Interface to FPGA Fabric)

| Signal<br>x is 0 or 1 | Direction | Clock<br>Domain | Description                                                                                                   |
|-----------------------|-----------|-----------------|----------------------------------------------------------------------------------------------------|
| RDATA_x[127:0]        | Output    | ACLK_x          | (T20, T35): Read data.                                                                                        |
| RDATA_0[255:0]        | Output    | ACLK_0          | (T55, T85, T120): AXI target 0 read data.                                                                     |
| RDATA_1[127:0]        | Output    | ACLK_1          | (T55, T85, T120): AXI target 1 read data.                                                                     |
| RID_x[7:0]            | Output    | ACLK_x          | Read ID tag. This signal is the identification tag for the read data group of signals generated by the slave. |
| RLAST_x               | Output    | ACLK_x          | Read last. This signal indicates the last transfer in a read burst.                                           |
| RREADY_x              | Input     | ACLK_x          | Read ready. This signal indicates that the master can accept the read data and response information.          |
| RRESP_x[1:0]          | Output    | ACLK_x          | Read response. This signal indicates the status of the read transfer.                                         |
| RVALID_x              | Output    | ACLK_x          | Read valid. This signal indicates that the channel is signaling the required read data.                       |

| Signal<br>x is 0 or 1  | Direction | Clock<br>Domain | Description                                                                                                    |
|------------------------|-----------|-----------------|----------------------------------------------------------------------------------------------------|
| WDATA_x[127:0]         | Input     | ACLK_x          | (T20, T35): Write data.                                                                                                    |
| WDATA_0[255:0]         | Input     | ACLK_0          | (T55, T85, T120): AXI target 0 write data.                                                                                                    |
| WDATA_1[127:0]         | Input     | ACLK_1          | (T55, T85, T120): AXI target 1 write data.                                                                                                    |
| WID_x[7:0]             | Input     | ACLK_x          | Write ID tag. This signal is the ID tag of the write data transfer.                                                                                |
| WLAST_x                | Input     | ACLK_x          | Write last. This signal indicates the last transfer in a write burst.                                                                              |
| WREADY_x               | Output    | ACLK_x          | Write ready. This signal indicates that the slave can accept the write data.                                                                       |
| WSTRB_ <i>x</i> [15:0] | Input     | ACLK_x          | Write strobes. This signal indicates which byte lanes hold valid data.<br>There is one write strobe bit for each eight bits of the write data bus. |
| WSTRB_0[31:0]          | Input     | ACLK_x          | Write strobes. This signal indicates which byte lanes hold valid data.                                                                             |
| WSTRB_1[15:0]          |           |                 | There is one write strobe bit for each eight bits of the write data bus.                                                                           |
| WVALID_x               | Input     | ACLK_x          | Write valid. This signal indicates that valid write data and strobes are available.                                                                |

### Table 11: AXI Write Data Channel Signals (Interface to FPGA Fabric)

## Table 12: DDR DRAM I<sup>2</sup>C Interface Signals

| Signal      | Direction | Description        |
|-------------|-----------|--------------------|
| CFG_SCL_IN  | Input     | Clock input.       |
| CFG_SDA_IN  | Input     | Data input.        |
| CFG_SDA_OEN | Output    | SDA output enable. |

### Table 13: DDR DRAM Startup Sequencer Signals

| Signal        | Direction | Description                                     |
|---------------|-----------|-------------------------------------------------|
| CFG_SEQ_RST   | Input     | Active-high DDR configuration controller reset. |
| CFG_SEQ_START | Input     | Start the DDR configuration controller.         |

### Table 14: DDR DRAM Reset Signal

| Signal    | Direction | Description                                                                                                    |
|-----------|-----------|----------------------------------------------------------------------------------------------------|
| CFG_RST_N | Input     | Active-low master DDR DRAM reset. After you de-assert RST_N, you need to reconfigure and initialize before performing memory operations. |

#### Table 15: DDR DRAM Pads

| Signal         | Direction     | Description                                                                                                    |
|----------------|---------------|----------------------------------------------------------------------------------------------------|
| DDR_A[15:0]    | Output        | Address signals to the memories.                                                                                                    |
| DDR_BA[2:0]    | Output        | Bank signals to/from the memories.                                                                                                    |
| DDR_CAS_N      | Output        | Active-low column address strobe signal to the memories.                                                                                                    |
| DDR_CKE        | Output        | Active-high clock enable signals to the memories.                                                                                                    |
| DDR_CK         | Output        | Active-high clock signals to/from the memories. The clock to the memories and to the memory controller must be the same clock frequency and phase.                                                                                         |
| DDR_CK_N       | Output        | Active-low clock signals to/from the memories.The clock to the memories<br>and to the memory controller must be the same clock frequency and<br>phase.                                                                                     |
| DDR_CS_N       | Output        | Active-low chip select signals to the memories.                                                                                                    |
| DDR_DQ[n:0]    | Bidirectional | Data bus to/from the memories. For writes, the pad drives these signals. For reads, the memory drives these signals. These signals are connected to the DQ inputs on the memories. $n$ is 7, 15, or 31 depending on the FPGA and DQ width. |
| DDR_DM[n]      | Output        | Active-high data-mask signals to the memories. <i>n</i> is 1, 1:0, or 3:0 depending on the FPGA and DQ width.                                                                                                    |
| DDR_DQS_N[n:0] | Bidirectional | Differential data strobes to/from the memories. For writes, the pad drives                                                                                                    |
| DDR_DQS[n:0]   | Bidirectional | these signals. For reads, the memory drives these signals. These signals are connected to the DQS inputs on the memories. <i>n</i> is 1, 1:0, or 3:0 depending on the FPGA and DQ width.                                                   |
| DDR_ODT        | Output        | ODT signal to the memories.                                                                                                    |
| DDR_RAS_N      | Output        | Active-low row address strobe signal to the memories.                                                                                                    |
| DDR_RST_N      | Output        | Active-low reset signals to the memories.                                                                                                    |
| DDR_WE_N       | Output        | Active-low write enable strobe signal to the memories.                                                                                                    |
| DDR_VREF       | Bidirectional | Reference voltage.                                                                                                    |
| DDR_ZQ         | Bidirectional | ZQ calibration pin.                                                                                                    |

## DDR Interface Designer Settings

### The following tables describe the settings for the DDR block in the Interface Designer.

### Table 16: Base Tab

| Parameter     | Choices              | Notes                                                                        |
|---------------|----------------------|------------------------------------------------------------------------------|
| DDR Resource  | None, DDR_0          | Only one resource available.                                                 |
| Instance Name | User defined         | Indicate the DDR instance name. This name is the prefix for all DDR signals. |
| Memory Type   | DDR3, LPDDR2, LPDDR3 | Choose the memory type you want to use.                                      |

### Table 17: Configuration Tab

| Parameter     | Choices                            | Notes                                                                                                    |
|---------------|------------------------------------|----------------------------------------------------------------------------------------------------|
| Select Preset |                                    | The <b>Select Preset</b> button opens a list of popular DDR memory configurations. Choose a preset to populate the configuration choices. |
|               |                                    | If you do not want to use a preset, you can specify the memory configuration manually.                                                    |
| DQ Width      | x8, x16, x32                       | DQ bus width.                                                                                                    |
|               |                                    | The width choices vary depending on the FPGA and package.                                                                                 |
| Туре          | DDR3, LPDDR2, LPDDR3               | Memory type.                                                                                                    |
| DDR3          |                                    |                                                                                                    |
| Speed Grade   | 1066E, 1066F,<br>1066G, 800D, 800E | Memory speed.                                                                                                    |
| Width         | x8, x16                            | Memory width.                                                                                                    |
| Density       | 1G, 2G, 4G, 8G                     | Memory density in bits.                                                                                                    |
| LPDDR2        | 4                                  |                                                                                                    |
| Speed Grade   | 400, 533, 667, 800, 1066           | Memory speed.                                                                                                    |
| Width         | x16, x32                           | Memory width.                                                                                                    |
|               |                                    | The width choices vary depending on the FPGA and package.                                                                                 |
| Density       | 256M, 512M, 1G, 2G, 4G             | Memory density in bits.                                                                                                    |
| LPDDR3        | L.                                 |                                                                                                    |
| Speed Grade   | 800, 1066                          | Memory speed.                                                                                                    |
| Width         | x16, x32                           | Memory width.                                                                                                    |
|               |                                    | The width choices vary depending on the FPGA and package.                                                                                 |
| Density       | 4G, 8G                             | Memory density in bits.                                                                                                    |

### Table 18: Advanced Options Tab - FPGA Setting Subtab

| Parameter               | Choices            | Notes                                             |
|-------------------------|--------------------|---------------------------------------------------|
| FPGA Input Termination  | Varies depending   | Specify the termination value for the FPGA input/ |
| FPGA Output Termination | on the memory type | output pins.                                      |

Table 19: Advanced Options Tab - Memory Mode Register Settings Subtab

| Parameter                             | Choices                                                                                               | Notes                                                                                                    |
|---------------------------------------|----------------------------------------------------------------------------------------------------|----------------------------------------------------------------------------------------------------|
| DDR3                                  |                                                                                                    |                                                                                                    |
| Burst Length                          | 8                                                                                                    | Specify the burst length (only 8 is supported).                                                                                       |
| DLL Precharge Power<br>Down           | On, Off                                                                                               | Specify whether the DLL in the memory device is off or on during precharge power-down.                                                |
| Memory Auto Self-<br>Refresh          | Auto, Manual                                                                                          | Turn on or off auto-self refresh feature in memory device.                                                                            |
| Memory CAS Latency<br>(CL)            | 5 - 14                                                                                                | Specify the number of clock cycle between read command and the availability of output data at the memory device.                      |
| Memory Write CAS<br>Latency (CWL)     | 5 - 12                                                                                                | Specify the number of clock cycle from the releasing of the internal write to the latching of the first data in at the memory device. |
| Memory Dynamic ODT<br>(Rtt_WR)        | Off, RZQ/2, RZQ/4                                                                                     | Specify the mode of dynamic ODT feature of memory device.                                                                             |
| Memory Input<br>Termination (Rtt_nom) | Off, RZQ/2, RZQ/4,<br>RZQ/6, RZQ/8, RZQ/12                                                            | Specify the input termination value of the memory device.                                                                             |
| Memory Output<br>Termination          | RZQ/6, RZQ/7                                                                                          | Specify the output termination value of the memory device.                                                                            |
| Read Burst Type                       | Interleaved, Sequential                                                                               | Specify whether accesses within a give burst are in sequential or interleaved order.                                                  |
| Sef-Refresh Temperature               | Extended, Normal                                                                                      | Specify whether the self refresh temperature is normal or extended mode.                                                              |
| LPDDR2                                |                                                                                                    |                                                                                                    |
| Burst Length                          | 8                                                                                                    | Specify the burst length (only 8 is supported).                                                                                       |
| Output Drive Strength                 | 34.3, 40, 48, 60, 80, 120                                                                             | Specify the output termination value of memory device.                                                                                |
| Read Burst Type                       | Interleaved, Sequential                                                                               | Specify whether accesses within a given burst are in sequential or interleaved order.                                                 |
| Read/Write Latency                    | RL=3/WL=1, RL=4/WL=2<br>RL=5/WL=2, RL=6/WL=3<br>RL=7/WL=4, RL=8/WL=4                                  | Specify the read/write latency of the memory device.                                                                                  |
| LPDDR3                                |                                                                                                    |                                                                                                    |
| DQ ODT                                | Disable, RZQ1, RZQ2, RZQ4                                                                             | Specify the input termination value of memory device.                                                                                 |
| Output Drive Strength                 | 34.3<br>34.3 pull-down/40 pull up<br>34.3 pull-down/48 pull up<br>40<br>40 pull down/48 pull up<br>48 | Specify the output termination value of memory device.                                                                                |
| Read/Write Latency                    | RL=3/WL=1, RL=6/WL=3<br>RL=8/WL=4, RL=9/WL=5                                                          | Specify the read/write latency of the memory device.                                                                                  |

| Parameter                                                | Choices      | Notes                            |
|----------------------------------------------------------|--------------|----------------------------------|
| tFAW, Four Bank Active Window (ns)                       | User defined | Enter the timing parameters from |
| tRAS, Active to Precharge Command Period (ns)            |              | the memory device's data sheet.  |
| tRC, Active to Actrive or REF Command Period (ns)        |              |                                  |
| tRCD, Active to Read or Write Delay (ns)                 |              |                                  |
| tREFI, Average Periodic Refresh Interval (ns)            |              |                                  |
| tRFC, Refresh to Active or Refresh to Refresh Delay (ns) |              |                                  |
| tRP, Precharge Command Period (ns)                       |              |                                  |
| tRRD, Active to Active Command Period (ns)               |              |                                  |
| tRTP, Internal Read to Precharge Delay (ns)              |              |                                  |
| tWTR, Internal Write to Read Command Delay (ns)          |              |                                  |

### Table 20: Advanced Options Tab - Memory Timing Settings Subtab

### Table 21: Advanced Options Tab - Controller Settings Subtab

| Parameter                               | Choices                                                   | Notes                                                                                                    |
|-----------------------------------------|-----------------------------------------------------------|----------------------------------------------------------------------------------------------------|
| Controller to Memory<br>Address Mapping | BANK-ROW-COL<br>ROW-BANK-COL<br>ROW-COL_HIGH-BANK-COL_LOW | Specify the mapping between the address of AXI interface and column, row, and bank address of memory device.               |
| Enable Auto Power<br>Down               | Active, Off, Pre-Charge                                   | Specify whether to allow automatic entry into power-down mode (pre-charge or active) after a specific amount of idle time. |
| Enable Self Refresh<br>Controls         | No, Yes                                                   | Specify whether to enable automatic entry into self-refresh mode after specific amount of idle period.                     |

### Table 22: Advanced Options Tab - Gate Delay Tuning Settings Subtab

| Parameter                     | Choices   | Notes                                                                                                 |
|-------------------------------|-----------|----------------------------------------------------------------------------------------------------|
| Enable Gate Delay<br>Override | On or off | Turning this option on allows you to fine-tine the gate-delay values. This is an expert only setting. |
| Gate Coarse Delay<br>Tuning   | 0 - 5     |                                                                                                    |
| Gate Fine Delay Tuning        | 0 - 255   |                                                                                                    |

### Table 23: Control Tab

| Option             | Notes                                                                                                    |
|--------------------|----------------------------------------------------------------------------------------------------|
| Disable Control    | When selected, this option disables calibration and user reset.                                                                                                    |
| Enable Calibration | Turn on to enable optional PHY calibration pins (master reset, SCL, and SDA pins).<br>Efinix recommends that you use the default pin names. The names are prefixed with the<br>instance name you specified in the Base tab. |
| User Reset         | Turn on to enable optional reset pins (master reset and sequencer start/reset). Efinix recommends that you use the default pin names. The names are prefixed with the instance name you specified in the Base tab.          |

#### Table 24: AXI 0 and AXI 1 Tabs

| Parameter                                                                                                    | Choices      | Notes                                                                                                    |
|----------------------------------------------------------------------------------------------------|--------------|----------------------------------------------------------------------------------------------------|
| Enable Target 0<br>Enable Target 1                                                                                     | On or off    | Turn on to enable the AXI 0 interface.<br>Turn on to enable the AXI 1 interface.                                                                                                    |
| AXI Clock Input Pin name                                                                                               | User defined | Specify the name of the AXI input clock pin.                                                                                                    |
| Invert AXI Clock Input                                                                                                 | On or off    | Turn on to invert the AXI clock.                                                                                                    |
| Shared Read/Write Address Channel tab<br>Write Response Channel tab<br>Read Data Channel tab<br>Write Data Channel tab | User defined | This tab defines the AXI signal names.<br>Efinix recommends that you use the default<br>names. The signals are prefixed with the<br>instance name you specified in the Base<br>tab. |

## Using the DDR Block

You can add one DDR interface block to your design (see which packages support DDR). Configuration settings are arranged in tabs.

- **Base**—Choose the resource and specify an instance name. This name becomes the prefix for all of the DDR interface signals. Also choose the **Memory Type** (DDR3, LPDDR2, or LPDDR3).
- **Configuration**—Specify the type of memory to which you want to connect. You can choose a preset configuration by clicking **Select Preset**, or you can manually specify the DQ width, speed, and density. T20 and T35 FPGAs support a x16 DQ width; T55, T85, and T120 FPGAs support x16 or X32 DQ widths.
- Advanced Options-Make the following settings:

| Accordion Tab                    | Settings                                                                                                    |
|----------------------------------|----------------------------------------------------------------------------------------------------|
| FPGA Settings                    | Choose the input and output termination. The choices vary depending on the memory type you select in the Base tab. |
| Memory Mode<br>Register Settings | Memory-specific settings. The choices vary depending on the memory type you select in the Base tab.                |
| Memory Timing<br>Settings        | Specify the timing settings for the memory device you are using.                                                   |
| Controller Settings              | Select how the memory address is mapped, and auto-power-down and self refresh behavior.                            |
| Gate Delay Tuning<br>Settings    | Optionally enable a gate delay override and specify coarse and fine delay tuning.                                  |

- **Control**—Optionally enable PHY calibration or soft reset. If you use this option, Efinix recommends that you keep the default pin names.
- **AXI** 0—Enable the AXI interface target 0 and specify the name of the AXI input clock pin. Efinix recommends that you keep the default names.
- **AXI 1**—Enable the AXI interface target 1 and specify the name of the AXI input clock pin. Efinix recommends that you keep the default names.

## **GPIO** Interface

#### **Contents:**

- About the General-Purpose I/O Logic and Buffer
- Using the GPIO Block
- Using LVDS as GPIO
- Using the GPIO Bus Block

Trion<sup>®</sup> FPGAs have general-purpose I/O (GPIO) pins that allow the FPGA to communicate with other components on your circuit board. When you create your RTL design in the Efinity<sup>®</sup> software, you use the Interface Designer to add GPIO blocks for each input, output, or bi-directional pin in your design.

Trion<sup>®</sup> GPIO pins have various features, depending on the position of the pin and which package you are using. Refer to the Resource Assigner in the Interface Designer for the features of the GPIO pin you want to use.

- GPIO that provide normal functionality
- GPIO with the double-data I/O (DDIO) feature that can capture twice the data
- LVDS as GPIO where the LVDS pin acts as GPIO instead of the LVDS function

The following sections describe the GPIO interface and how to use it in your design.

# About the General-Purpose I/O Logic and Buffer

The GPIO support the 3.3 V LVTTL and 1.8 V, 2.5 V, and 3.3 V LVCMOS I/O standards. The GPIOs are grouped into banks. Each bank has its own VCCIO that sets the bank voltage for the I/O standard.

Each GPIO consists of I/O logic and an I/O buffer. I/O logic connects the core logic to the I/O buffers. I/O buffers are located at the periphery of the device.

The I/O logic comprises three register types:

- Input-Capture interface signals from the I/O before being transferred to the core logic
- *Output*—Register signals from the core logic before being transferred to the I/O buffers
- Output enable—Enable and disable the I/O buffers when I/O used as output

#### Table 25: GPIO Modes

| GPIO Mode     | Description                                                                                                    |
|---------------|----------------------------------------------------------------------------------------------------|
| Input         | Only the input path is enabled; optionally registered. If registered, the input path uses the input clock to control the registers (positively or negatively triggered).                                                                                                    |
|               | Select the alternate input path to drive the alternate function of the GPIO. The alternate path cannot be registered.                                                                                                    |
|               | Some FPGA/package combinations support DDIO. In DDIO mode, two registers sample the data on the positive and negative edges of the input clock, creating two data streams.                                                                                                    |
| Output        | Only the output path is enabled; optionally registered. If registered, the output path uses the output clock to control the registers (positively or negatively triggered).<br>The output register can be inverted.                                                                                                    |
|               | Some FPGA/package combinations support DDIO. In DDIO mode, two registers sample the data on the positive and negative edges of the input clock, creating two data streams.                                                                                                    |
| Bidirectional | The input, output, and OE paths are enabled; optionally registered. If registered, the input clock controls the input register, the output clock controls the output and OE registers. All registers can be positively or negatively triggered. Additionally, the input and output paths can be registered independently.<br>The output register can be inverted. |
| Clock output  | Clock output path is enabled.                                                                                                    |

During configuration, all GPIO pins are tristated and configured in weak pull-up mode.

By default, unused GPIO pins are tristated and configured in weak pull-up mode. You can change the default mode to weak pull-down in the Interface Designer.

| Package              | Supported Features                |           |
|----------------------|-----------------------------------|-----------|
|                      | GPIO                              | LVDS GPIO |
| T4/T8                |                                   |           |
| BGA49                | Schmitt Trigger                   | -         |
| BGA81                | Variable Drive Strength           |           |
|                      | Pull-up                           |           |
|                      | Pull-down                         |           |
|                      | Slew Rate                         |           |
| T8/T13/T20           |                                   |           |
| WLCSP80              | DDIO                              | Pull-up   |
| QFP144               | Schmitt Trigger                   |           |
| BGA169               | Variable Drive Strength           |           |
| BGA256               | Pull-up                           |           |
|                      | Pull-down                         |           |
|                      | Slew Rate                         |           |
| T20/T35/T55/T85/T120 |                                   |           |
| BGA324               | DDIO Variable Drive Strength      |           |
| BGA400               | Schmitt Trigger Pull-up           |           |
| BGA484               | Variable Drive Strength Slew Rate |           |
| BGA576               | Pull-up                           |           |
|                      | Pull-down                         |           |
|                      | Slew Rate                         |           |

### Table 26: Features for GPIO and LVDS as GPIO by FPGA and Package

## Simple I/O Buffer

T4/T8 FPGAs in BGA49 and BGA81 packages have simple I/O interface with logic and a buffer.

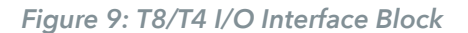

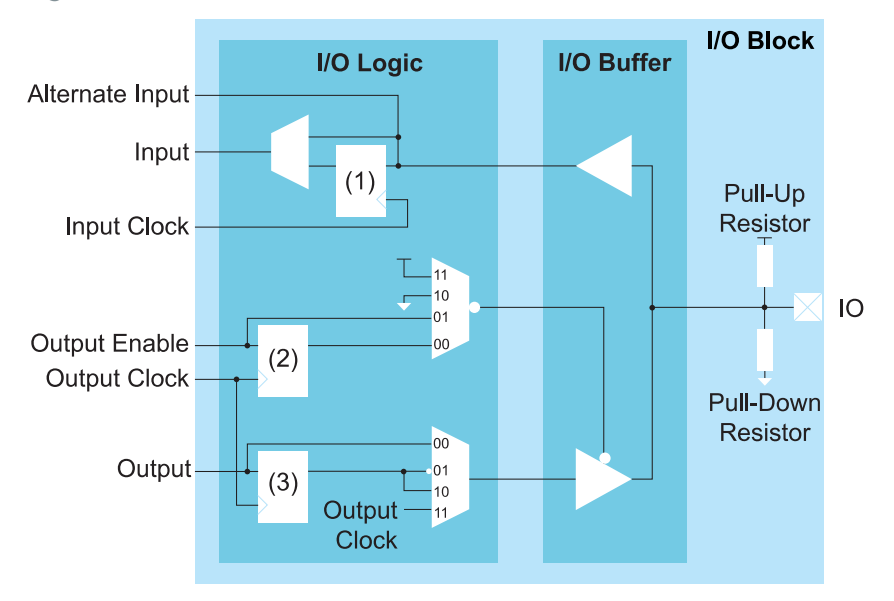

#### Notes:

- 1. Input Register
- 2. Output Enable Register
- 3. Output Register

#### Table 27: GPIO Signals

| Signal | Direction | Description                                                                                                    |
|--------|-----------|----------------------------------------------------------------------------------------------------|
| IN     | Output    | Input data from the GPIO pad to the core fabric.                                                                                                    |
| ALT    | Output    | Alternative input connection (in the Interface Designer, the input <b>Register Option</b> is <b>none</b> ). Alternative connections are GCLK, GCTRL, and PLL_CLKIN. |
| OUT    | Input     | Output data to GPIO pad from the core fabric.                                                                                                    |
| OE     | Input     | Output enable from core fabric to the I/O block. Can be registered.                                                                                                 |
| OUTCLK | Input     | Core clock that controls the output and OE register. This clock is not visible in the user netlist.                                                                 |
| INCLK  | Input     | Core clock that controls the input register. This clock is not visible in the user netlist.                                                                         |

### Table 28: GPIO Pads

| Signal | Direction     | Description |
|--------|---------------|-------------|
| IO     | Bidirectional | GPIO pad.   |

## Complex I/O Buffer

T8 (QFP144 only), T13, T20, T35, T55, T85, and T120 FPGAs have a complex I/O interface with logic and a buffer.

Table 29: GPIO Signals (Interface to FPGA Fabric)

| Signal   | Direction | Description                                                                                                    |  |
|----------|-----------|----------------------------------------------------------------------------------------------------|--|
| IN[1:0]  | Output    | Input data from the GPIO pad to the core fabric.                                                                                                    |  |
|          |           | INO is the normal input to the core. In DDIO mode, INO is the data captured on the positive clock edge (HI pin name in the Interface Designer) and IN1 is the data captured on the negative clock edge (LO pin name in the Interface Designer).             |  |
| ALT      | Output    | Alternative input connection (in the Interface Designer, <b>Register Option</b> is <b>none</b> ).<br>Alternative connections are GCLK, GCTRL, PLL_CLKIN MIPI_CLKIN and PLL_EXTFB.                                                                           |  |
| OUT[1:0] | Input     | Output data to GPIO pad from the core fabric.                                                                                                    |  |
|          |           | OUT0 is the normal output from the core. In DDIO mode, OUT0 is the data captured<br>on the positive clock edge (HI pin name in the Interface Designer) and OUT1 is the<br>data captured on the negative clock edge (LO pin name in the Interface Designer). |  |
| OE       | Input     | Output enable from core fabric to the I/O block. Can be registered.                                                                                                    |  |
| OUTCLK   | Input     | Core clock that controls the output and OE registers. This clock is not visible in the user netlist.                                                                                                    |  |
| INCLK    | Input     | Core clock that controls the input registers. This clock is not visible in the user netlist.                                                                                                    |  |

#### Table 30: GPIO Pads

| Signal | Direction     | Description |
|--------|---------------|-------------|
| IO     | Bidirectional | GPIO pad.   |

## Double-Data I/O

Some Trion FPGAs support double data I/O (DDIO) on input and output registers. In this mode, the DDIO register captures data on both positive and negative clock edges. The core receives 2 bit wide data from the interface.

In normal mode, the interface receives or sends data directly to or from the core on the positive and negative clock edges. In resync mode, the interface resynchronizes the data to pass both signals on the positive clock edge only.

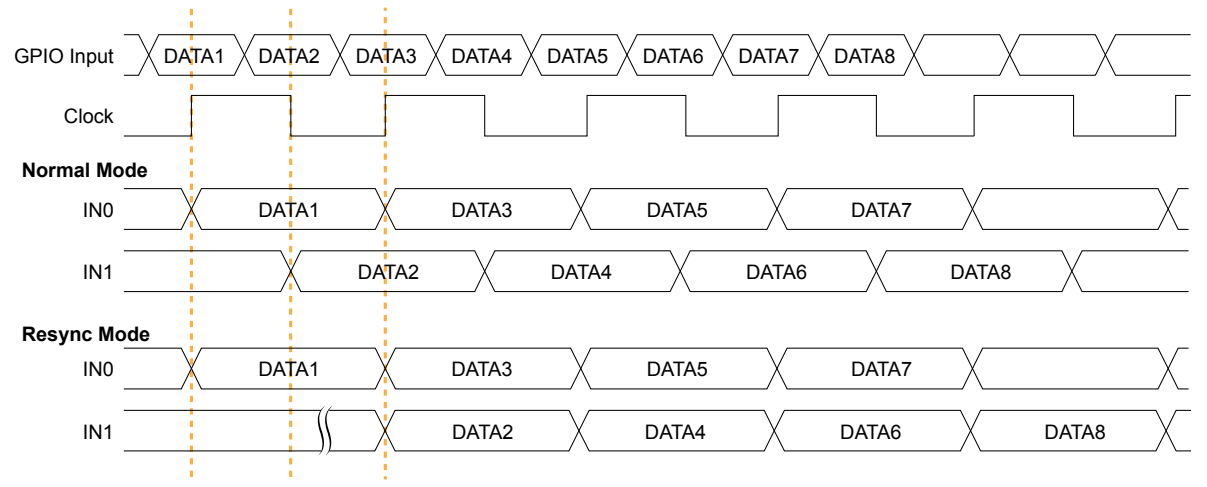

### Figure 10: DDIO Input Timing Waveform

In resync mode, the IN1 data captured on the falling clock edge is delayed one half clock cycle. In the Interface Designer, IN0 is the HI pin name and IN1 is the LO pin name.

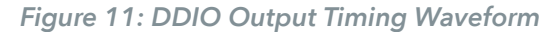

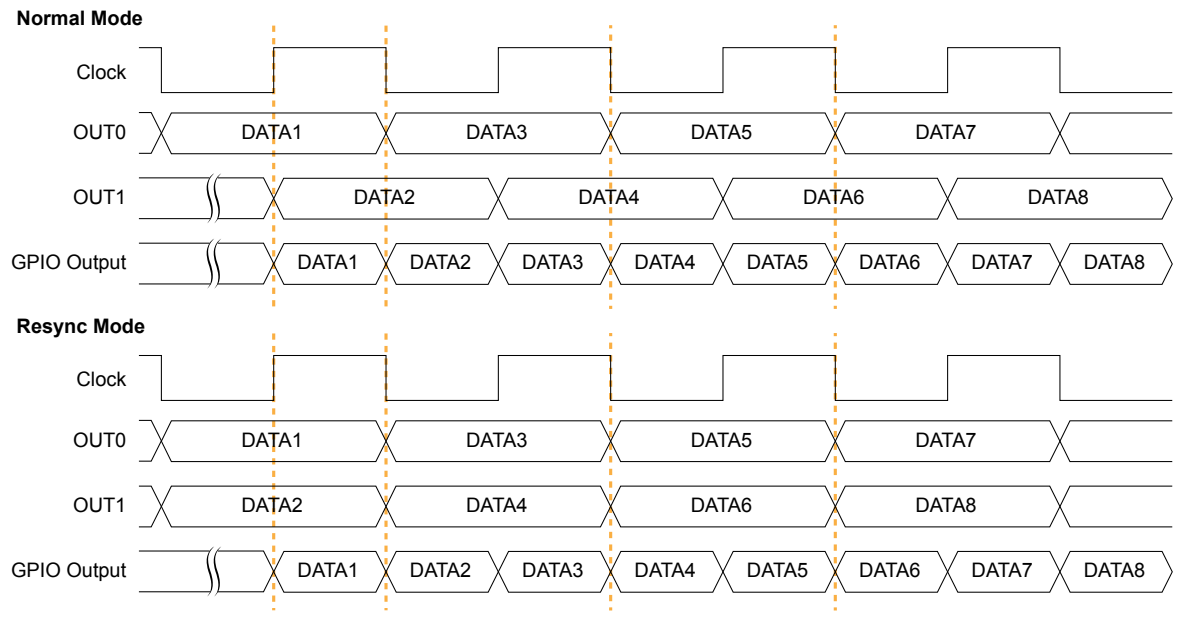

In the Interface Designer, OUT0 is the HI pin name and OUT1 is the LO pin name.

## Using the GPIO Block

This block defines the functionality of the general-purpose I/O (GPIO) pins. The mode you select determines the GPIO capabilities and which settings you can configure. GPIO modes are: input, output, inout, clkout, and none.

You can assign GPIO to dedicated GPIO resources or to LVDS resources. When you use LVDS resources as GPIO, some features are unavailable, depending on the FPGA. When you check the interface design, the software compares your selections to the resource you assigned to the GPIO block. If the resource does not support your selection(s), the software reports it.

#### Create a GPIO

To create a new GPIO block, select GPIO in the Design Explorer and then click the Create Block button.

- 1. Specify the instance name.
- 2. Choose the Mode (input, output, inout, clkout, or none).
- 3. Set the options as described in the following sections.
- 4. Assign a resource for the signal using the Resource Assigner.

**Note:** You can set the default state of unused GPIO. Click the **GPIO(***n***)** category under Design Explorer. In the Block Editor to the right, select the unused state (**input with weak pull up** or **input with weak pull down**).

**Note:** When using LVDS pins as GPIO, make sure to leave at least 2 pairs of unassigned LVDS pins between any GPIO and LVDS pins in the same bank. This separation reduces noise. The Efinity software issues an error if you do not leave this separation.

### Input Mode

### Use input mode for input signals.

Table 31: Input Mode Options

| Option                    | Choices                                                     | Description                                                                                                    |  |
|---------------------------|-------------------------------------------------------------|----------------------------------------------------------------------------------------------------|--|
| Connection Type           | normal, gclk, gctrl,<br>pll_clkin, pll_extfb,<br>mipi_clkin | Some pins have alternate functions, and you use this option to<br>choose the function. (This option only applies to pins that have<br>alternate functions. Refer to the data sheet for your FPGA for pin<br>information.) For example, a PLL can use a GPIO with an alternate<br>connection type as a reference clock. |  |
|                           |                                                             | i Note: If you set the connection type to pll_clkin,<br>pll_extfb, or mipi_clkin, the signal is also available as a<br>regular input to the core.                                                                                                    |  |
| Register Option           | register, none                                              | <ul> <li>Choose whether the input is registered.</li> <li>For FPGAs that have DDIO, if you choose register:</li> <li>Define an input clock pin name.</li> <li>Turn clock inversion on or off.</li> <li>Under Double Data I/O Option, select one of the following:</li> </ul>                                           |  |
|                           |                                                             | none Do not use double data I/O.                                                                                                    |  |
|                           |                                                             | <b>normal</b> Data is passed to the core on both the positive and negative clock edges                                                                                                    |  |
|                           |                                                             | resyncData is resynchronized to pass both data<br>signals on the positive clock edge. <pin<br></pin<br> name>_hi is the positive edge and <pin<br></pin<br> name>_lo is the negative edge.                                                                                                    |  |
| Pull Option               | none, weak pullup,<br>weak pulldown                         | Specify if you want a pull option.                                                                                                    |  |
| Enable Schmitt<br>Trigger | On or off                                                   | Optionally enable a Schmitt trigger.                                                                                                    |  |

### Output Mode

Use output mode for output signals.

Table 32: Output Mode Options

| Option          | Choices    | Description                                                                                              |
|-----------------|------------|----------------------------------------------------------------------------------------------------|
| Constant Output | none, 1, 0 | Choose whether the output is VCC ( <b>1</b> ) or GND ( <b>0</b> ). Otherwise, leave this option as none. |
| Option                   | Choices                         |                  |                                                                       | Description                                                                                                    |
|--------------------------|---------------------------------|------------------|-----------------------------------------------------------------------|----------------------------------------------------------------------------------------------------|
| Register Option          | none, register,<br>inv_register | Ch<br>reg<br>For | oose whethe<br>jister.<br>FPGAs that<br>Define an ou<br>Turn clock ii | er the output is registered or has an inverted<br>have DDIO, if you choose <b>register</b> :<br>tput clock pin name.<br>aversion on or off.                                              |
|                          |                                 | •                | Under <b>Doub</b>                                                     | le Data I/O Option, select one of the following:                                                                                                    |
|                          |                                 |                  | none                                                                  | Do not use double data I/O.                                                                                                    |
|                          |                                 |                  | normal                                                                | Data is passed to the core on both the positive and negative clock edges                                                                                                    |
|                          |                                 |                  | resync                                                                | Data is resynchronized to pass both data<br>signals on the positive clock edge. <pin<br>name&gt;_hi is the positive edge and <pin<br>name&gt;_lo is the negative edge.</pin<br></pin<br> |
|                          |                                 | The              | e invert regis                                                        | ter option ( <b>inv_register</b> ) does not support DDIO.                                                                                                    |
| Drive Strength           | 1, 2, 3, 4                      | Ch               | oose the driv                                                         | ve strength level.                                                                                                    |
| Enable Fast Slew<br>Rate | On or off                       | Ор               | tionally enal                                                         | ble slew rate.                                                                                                    |

#### Inout Mode

Use **inout** mode for bidirectional signals. Inout mode has the same options for the input and output as the input and output modes.

Inout mode also has an output enable signal (optionally registered) to enable or disable the output buffer. The pin name you specify should be the same as the one you use in your RTL design. Setting the output enable signal to high ("1") in your RTL design enables the output buffer.

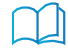

**Learn more:** For information on how to create a tri-state buffer, refer to "How do I create a Tri-State Buffer" in the **Support Center Knowledgebase**.

### Clock Output Mode

Use **clkout** mode for clock output signals. You do not need to name the pin, but you do need to specify the output clock **Pin Name**.

#### None

Use **none** for unused signals. Specify whether the unused signal should have a weak pullup (default) or pulldown.

## Using LVDS as GPIO

You can use LVDS as GPIO by simply creating a GPIO block and assigning an LVDS resoure to it. When you use LVDS resources as GPIO, some features are unavailable, depending on the FPGA as described in Table 26: Features for GPIO and LVDS as GPIO by FPGA and Package on page 31.

Assign a resource for the signal using the Resource Assigner.

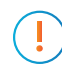

**Important:** In the same bank, when you are using an LVDS pin as a GPIO, do not assign it to a pin that is closer than 2 pairs away from any LVDS pins you are using in LVDS mode. That is, leave 2 unused pairs between any LVDS GPIO pins and LVDS pins, otherwise the pins will interfere with each other.

## Using the GPIO Bus Block

The GPIO bus block is an easy way to add a group of GPIO blocks and make settings for the signal group.

- 1. Click Create New Bus. The Add New Bus wizard opens.
- 2. Specify a bus name, the width, and the mode (input, output, or inout) and click Next.
- 3. The wizard displays options for input, output, or inout, depending on the mode you selected. Refer to Using the GPIO Block on page 35 for a description of these options. Make your selections and click Next.
- 4. Review the bus properties and click Finish. The software adds the new bus under GPIO.

After you create a bus, you can make additional settings for each signal.

- 1. Expand GPIO > <bus name>.
- 2. Make any block-specific settings in the Block Editor.
- 3. Assign a resource for the signal using the Resource Assigner.
- 4. Save.

Note: Any changes that you make to individual bus members are over written if you later edit the bus.

## JTAG User TAP Interface

#### **Contents:**

- Boundary-Scan and JTAG Mode
- Using the JTAG User TAP Block

Trion<sup>®</sup> FPGAs have dedicated JTAG pins to support configuration and boundary scan testing.

## Boundary-Scan and JTAG Mode

The JTAG serial configuration mode is popular for prototyping and board testing. The fourpin JTAG boundary-scan interface is commonly available on board testers and debugging hardware. Efinix FPGAs support IEEE standard 1149.1 - 2001.

Learn more: Refer to the following web sites for more information about the JTAG interface: http://ieeexplore.ieee.org/document/6515989/ https://en.wikipedia.org/wiki/JTAG

Refer to AN 021: Performing Boundary-Scan Testing in Trion FPGAs for information about boundary-scan testing.

| Instruction    | Binary<br>Code [3:0] | Description                                        |
|----------------|----------------------|----------------------------------------------------|
| SAMPLE/PRELOAD | 0010                 | Enables the boundary-scan SAMPLE/PRELOAD operation |
| EXTEST         | 0000                 | Enables the boundary-scan EXTEST operation         |
| BYPASS         | 1111                 | Enables BYPASS                                     |
| IDCODE         | 0011                 | Enables shifting out the IDCODE                    |
| PROGRAM        | 0100                 | JTAG configuration                                 |
| ENTERUSER      | 0111                 | Changes the FPGA into user mode.                   |

#### Table 33: Supported JTAG Boundary-Scan Instructions

Figure 12: JTAG Programming (One FPGA)

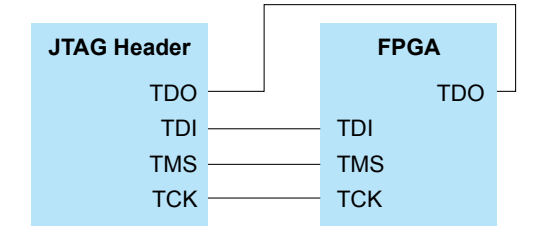

When configuration ends, the JTAG host issues the ENTERUSER instruction to the FPGA. After CDONE goes high and the FPGA receives the ENTERUSER instruction, the FPGA waits for  $t_{USER}$  to elapse, and then it goes into user mode.

**Note:** The FPGA may go into user mode before  $t_{USER}$  has elapsed. Therefore, you should keep the system interface with the FPGA in reset until  $t_{USER}$  has elapsed.

Figure 13: JTAG Programming Waveform

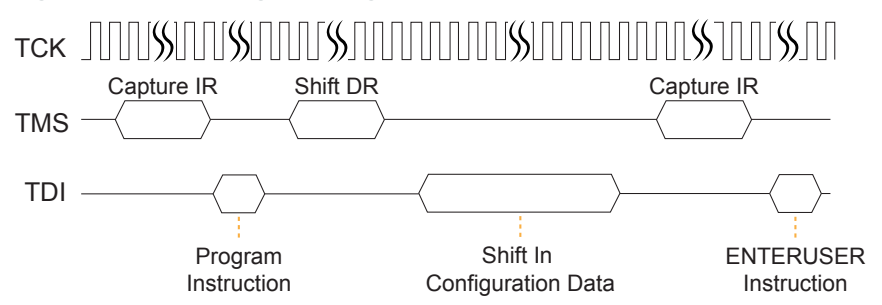

#### **Design Considerations**

- Because the TCK and TMS signals connect devices in the JTAG chain, they must have good signal quality.
- TCK should transition monotonically at the receiving devices and should be terminated correctly. Poor TCK quality can limit the maximum frequency you can use for configuration.
- Buffer TMS and TCK so they have sufficient drive strength at all receiving devices.
- Ensure that the logic high voltage is compatible with all devices in the JTAG chain.
- If your chain contains devices from different vendors, you might need to drive optional JTAG signals, such as TRST and enables.

**Note:** For JTAG programming, T4, T8, T13, and T20 FPGAs use the CRESET\_N and SS\_N pins in addition to the standard JTAG pins. Refer to JTAG Programming with FTDI Chip Hardware for more details. You can use the standard 4 JTAG pins and any JTAG cable for programming with SPI Active using JTAG mode or for other JTAG functions.

### **Timing Parameters**

Figure 14: Boundary-Scan Timing Waveform

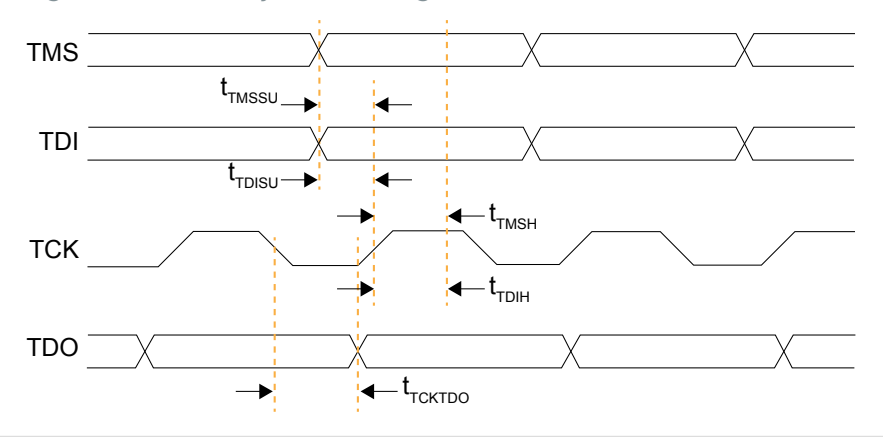

Learn more: Refer to the FPGA data sheet for timing specifications.

Refer to the Virtual I/O Debug Core section in the Efinity Software User Guide for more information about JTAG User TAP interface.

## Using the JTAG User TAP Block

Add the JTAG User TAP block to your interface if you want to use the FPGA JTAG pins to communicate with the design running in the core.

You specify the instruction to use with the **JTAG Resource** setting. Trion FPGAs have two JTAG User TAP blocks. To use both USER1 and USER2, add 2 blocks to your interface design, one for each resource.

## LVDS Interface

#### **Contents:**

- About the LVDS Interface
- Using the LVDS Block
- Create an LVDS TX or RX Interface

Some Trion<sup>®</sup> FPGAs support low-voltage differential signaling (LVDS) on their pins. LVDS offers the advantage of running at high speeds with low power. Refer to the Package/ Interface Support Matrix on page 8 to find out if your FPGA supports LVDS. The following sections describe the LVDS pins and how to use them in your Efinity<sup>®</sup> RTL design.

## About the LVDS Interface

The LVDS hard IP transmitters and receivers operate independently.

- LVDS TX consists of LVDS transmitter and serializer logic.
- LVDS RX consists of LVDS receiver, on-die termination, and de-serializer logic.

Trion<sup>®</sup> FPGAs have one or more PLLs for use with the LVDS receiver, depending on which FPGA you use.

You can use the LVDS TX and LVDS RX channels as single-ended GPIO pins, see Table 2. The voltage supported depends on the FPGA.

**Note:** When using LVDS as GPIO, make sure to leave at least 2 pairs of unassigned LVDS pins between any GPIO and LVDS pins in the same bank. This separation reduces noise. The Efinity software issues an error if you do not leave this separation.

The LVDS hard IP has these features:

- Dedicated LVDS TX and RX channels (the number of channels depends on the FPGA and package)
- Up to 600 or 800 Mbps for LVDS data transmit or receive (depending on the FPGA and package)
- Supports serialization and deserialization factors: 8:1, 7:1, 6:1, 5:1, 4:1, 3:1, and 2:1
- Ability to disable serialization and deserialization
- Source synchronous clock output edge-aligned with data for LVDS transmitter and receiver
- 100  $\Omega$  on-die termination resistor for the LVDS receiver

## LVDS TX

Figure 15: LVDS TX Interface Block Diagram

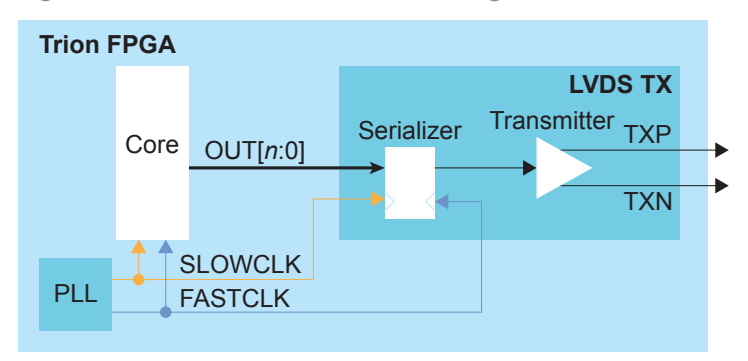

### Table 34: LVDS TX Signals (Interface to FPGA Fabric)

| Signal              | Direction | Notes                                                                                                    |
|---------------------|-----------|----------------------------------------------------------------------------------------------------|
| OUT[ <i>n</i> -1:0] | Input     | Parallel output data where <i>n</i> is the serialization factor.<br>A width of 1 bypasses the serializer. |
| FASTCLK             | Input     | Fast clock to serialize the data to the LVDS pads.                                                        |
| SLOWCLK             | Input     | Slow clock to latch the incoming data from the core.                                                      |

#### Table 35: LVDS TX Pads

| Pad | Direction | Description         |
|-----|-----------|---------------------|
| ТХР | Output    | Differential P pad. |
| TXN | Output    | Differential N pad. |

The following waveform shows the relationship between the fast clock, slow clock, TX data going to the pad, and byte-aligned data from the core.

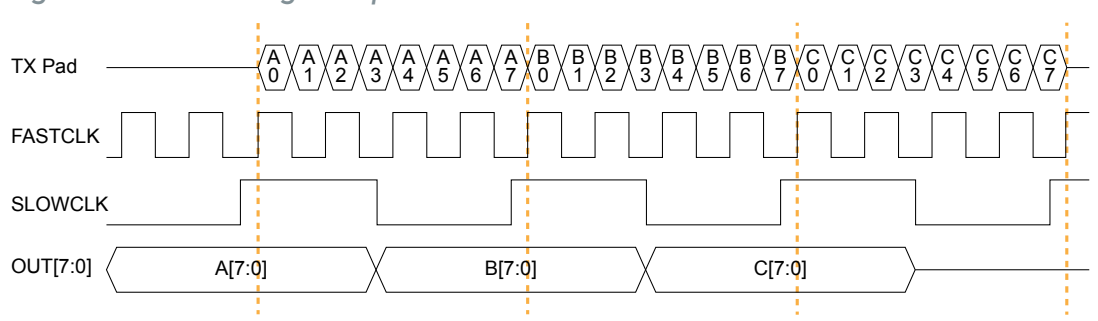

Figure 16: LVDS Timing Example Serialization Width of 8

OUT is byte-aligned data passed from the core on the rising edge of SLOWCLK.

Figure 17: LVDS Timing Data and Clock Relationship Width of 8 (Parallel Clock Division=1)

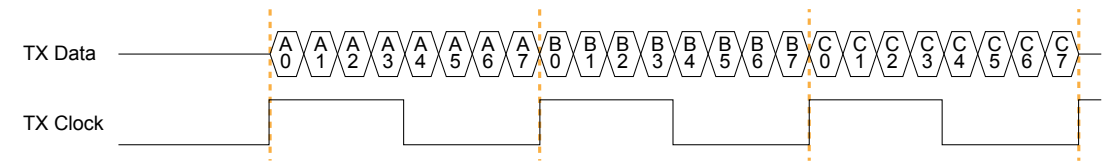

Figure 18: LVDS Timing Data and Clock Relationship Width of 7 (Parallel Clock Division=1)

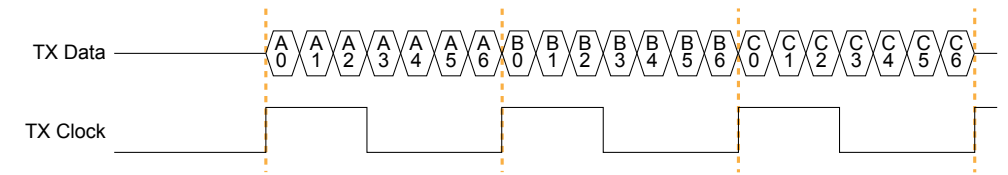

#### Table 36: LVDS TX Settings in Efinity® Interface Designer

| Parameters                   | Choices                                                                                                    | Notes                                                                                |
|------------------------------|----------------------------------------------------------------------------------------------------|--------------------------------------------------------------------------------------|
| Mode                         | serial data output                                                                                                    | serial data output-Simple output buffer or serialized output.                        |
| or reference<br>clock output | <b>reference clock output</b> –Use the transmitter as a clock output. When choosing this mode, the <b>Serialization Width</b> you choose should match the serialization for the rest of the LVDS bus. |                                                                                      |
| Parallel Clock               | 1, 2                                                                                                    | <b>1</b> -The output clock from the LVDS TX lane is parallel clock frequency.        |
| Division                     |                                                                                                    | <b>2</b> –The output clock from the TX lane is half of the parallel clock frequency. |
| Enable Serialization         | On or off                                                                                                    | When off, the serializer is bypassed and the LVDS buffer is used as a normal output. |
| Serialization Width          | 2, 3, 4, 5, 6, 7, or 8                                                                                                    | Supports 8:1, 7:1, 6:1, 5:1, 4:1, 3:1, and 2:1.                                      |
| Reduce VOD Swing             | On or off                                                                                                    | When true, enables reduced output swing (similar to slow slew rate).                 |
| Output Load                  | Varies by FPGA.                                                                                                    | Output load in pF. <sup>(5)(6)</sup>                                                 |

<sup>&</sup>lt;sup>(5)</sup> For T20BGA324, T20BGA400, T35, T55, T85 and T120 FPGAs, use an output load of 7 pF or higher to achieve the maximum throughput of 800 Mbps.

<sup>(6)</sup> For T8Q144 FPGAs, use an output load of 7 pF or higher to achieve the maximum throughput of 600 Mbps.

## LVDS RX

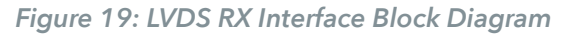

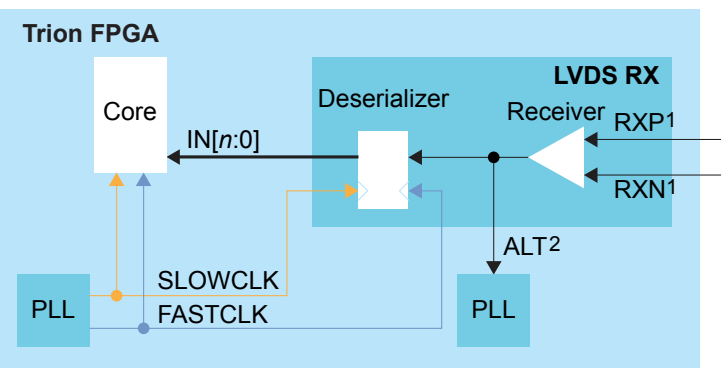

<sup>1.</sup> There is a ~30k  $\Omega$  internal weak pull-up to VCCIO (3.3V).

<sup>2.</sup> Only available for an LVDS RX resource in bypass mode (deserialization width is 1).

| Table 37: LVDS RX Signals | (Interface to FPGA Fabric) |
|---------------------------|----------------------------|
|---------------------------|----------------------------|

| Signal    | Direction | Notes                                                                                                    |
|-----------|-----------|----------------------------------------------------------------------------------------------------|
| IN[n-1:0] | Output    | Parallel input data where <i>n</i> is the de-serialization factor.<br>A width of 1 bypasses the deserializer.                                                                                |
| ALT       | Output    | Alternative input, only available for an LVDS RX resource in bypass<br>mode (deserialization width is 1; alternate connection type). Alternative<br>connections are PLL_CLKIN and PLL_EXTFB. |
| FASTCLK   | Input     | Fast clock to de-serialize the data from the LVDS pads.                                                                                                    |
| SLOWCLK   | Input     | Slow clock to latch the incoming data to the core.                                                                                                    |

#### Table 38: LVDS RX Pads

| Pad | Direction | Description         |
|-----|-----------|---------------------|
| RXP | Input     | Differential P pad. |
| RXN | Input     | Differential N pad. |

The following waveform shows the relationship between the fast clock, slow clock, RX data coming in from the pad, and byte-aligned data to the core.

Figure 20: LVDS RX Timing Example Serialization Width of 8

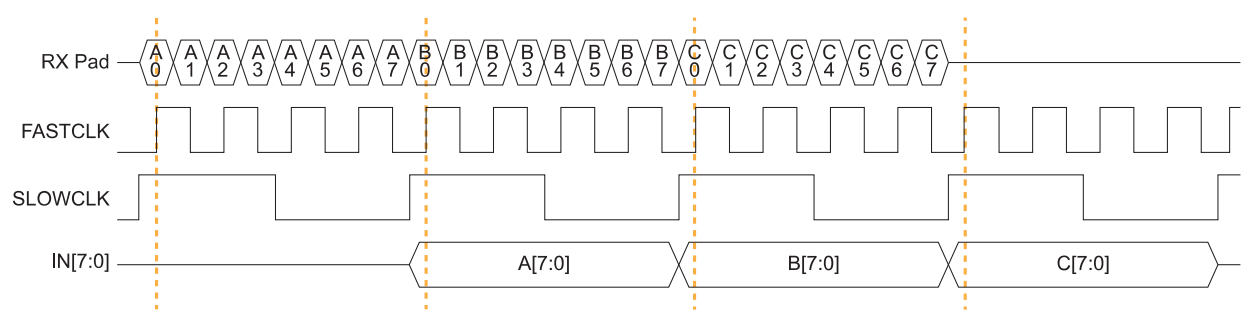

IN is byte-aligned data passed to the core on the rising edge of SLOWCLK.

| Parameter                    | Choices                | Notes                                                                                       |
|------------------------------|------------------------|---------------------------------------------------------------------------------------------|
| Connection Type              | normal, pll_clkin,     | normal-Regular RX function.                                                                 |
|                              | pll_extfb              | <b>pll_clkin</b> –Use the PLL CLKIN alternate function of the LVDS RX resource.             |
|                              |                        | <b>pll_extfb</b> –Use the PLL external feedback alternate function of the LVDS RX resource. |
| Enable<br>Deserialization    | On or off              | When off, the de-serializer is bypassed and the LVDS buffer is used as a normal input.      |
| Deserialization<br>Width     | 2, 3, 4, 5, 6, 7, or 8 | Supports 8:1, 7:1, 6:1, 5:1, 4:1, 3:1, and 2:1.                                             |
| Enable On-Die<br>Termination | On or off              | When on, enables an on-die 100-ohm resistor.                                                |

Table 39: LVDS RX Settings in Efinity<sup>®</sup> Interface Designer

## Using the LVDS Block

The LVDS block defines the functionality of the LVDS pins. You can choose whether the block is a transmitter (TX) or receiver (RX).

### LVDS TX

#### Table 40: LVDS TX Options

| Option                    | Choices            | Description                                                                                                    |
|---------------------------|--------------------|----------------------------------------------------------------------------------------------------|
| Instance Name             | User defined       |                                                                                                    |
| LVDS Resource             | Resource list      | Choose a resource.                                                                                                    |
| Mode                      | serial data output | Use the transmitter as a simple output buffer or serialized output.                                                                                    |
|                           | reference clock    | Use the transmitter as a clock output.                                                                                                    |
|                           | output             | Choose 1 or 2 for the parallel clock division.                                                                                                    |
|                           |                    | Specify the serial and parallel clocks.                                                                                                    |
|                           |                    | When choosing this mode, the serialization width should match the serialization for the rest of the LVDS bus.                                          |
| Output Pin/Bus<br>Name    | User defined       | Output pin or bus that feeds the LVDS transmitter parallel data.<br>The width should match the serialization factor.                                   |
| Output Enable Pin<br>Name | User defined       | Use with serial data output mode.                                                                                                    |
| Enable Serialization      | On                 | Use as a simple buffer.                                                                                                    |
|                           | Off                | <ul> <li>Use as an LVDS serializer (half-rate mode):</li> <li>Choose a value of 2 - 8.</li> <li>Specify the serial clock and parallel clock</li> </ul> |
|                           |                    | • Specify the serial clock and paranet clock.                                                                                                    |
| Output Load               | 3, 5, 7, 10        | For T8Q144 FPGAs, use an output load of 7 pF or higher to achieve the maximum throughput of 600 Mbps.                                                  |
| Reduce VOD Swing          | On or off          | Turn on to reduce the differential voltage swing.                                                                                                    |

The maximum LVDS rate is 800 Mbps. The serial clock frequency = parallel clock frequency \* (serialization / 2). The serial clock must use the 90 degree phase shift and both clocks must come from the same PLL.

**Note:** Efinix<sup>®</sup> recommends that you select a PLL post divider of 2 or higher and an output divider of 2. These settings provide a more stable clock signal for faster speeds.

The serial clock (also known as the fast clock) outputs data to the pin, the parallel clock (also known as the slow clock) transfers it from the core. An equation defines the relationship between the clocks. For LVDS TX the parallel clock captures data from the core and the serial clock outputs it to the LVDS buffer.

New data is output on both edges of the serial clock.

LVDS RX

#### Table 41: LVDS RX Options

i

| Option                     | Choices       | Description                                                                                                    |
|----------------------------|---------------|----------------------------------------------------------------------------------------------------|
| Instance Name              | User defined  |                                                                                                    |
| LVDS Resource              | Resource list | Choose a resource.                                                                                                    |
| Connection Type            | normal        | LVDS RX function.                                                                                                    |
|                            | pll_clkin     | Alternate function. Use as PLL reference clock.                                                                                          |
|                            | pll_extfb     | Alternate function. Use as PLL external feedback.                                                                                        |
| Input Pin/Bus Name         | User defined  | Input pin or bus that feeds the LVDS transmitter parallel data. The width should match the deserialization factor.                       |
| Dynamic Enable Pin<br>Name | User defined  | Dynamically enables or disables the LVDS RX buffer. Disabling the buffer can reduce power consumption when the pin is not in use.        |
| On-Die LVDS<br>Termination | On or off     | Turn on to enable on-die termination.                                                                                                    |
| Enable<br>Deserialization  | Off           | Use as a simple buffer.                                                                                                    |
|                            | On            | <ul> <li>Use as an LVDS deserializer:</li> <li>Choose a width of 2 - 8.</li> <li>Specify the serial clock and parallel clock.</li> </ul> |

The serial clock (also known as the fast clock) captures data from the pin, the parallel clock (also known as the slow clock) transfers it to the core. An equation defines the relationship between the clocks.

The maximum LVDS rate is 800 Mbps. The serial clock frequency = parallel clock frequency \* (serialization / 2). The serial clock must use the 90 degree phase shift and both clocks must come from the same PLL.

**(i)** 

**Note:** Efinix<sup>®</sup> recommends that you select a PLL post divider of 2 or higher and an output divider of 2. These settings provide a more stable clock signal for faster speeds. If the LVDS receiver speed is 600 Mbps or higher, the Efinity<sup>®</sup> software issues a warning if you select 1 as the PLL post divider value.

## Create an LVDS TX or RX Interface

You build a complete interface using the Efinity<sup>®</sup> Interface Designer and LVDS, PLL, and GPIO blocks.

## Create an LVDS TX Interface

The following figure shows a completed LVDS TX interface, where n is the serialization width and m is the number of TX lanes.

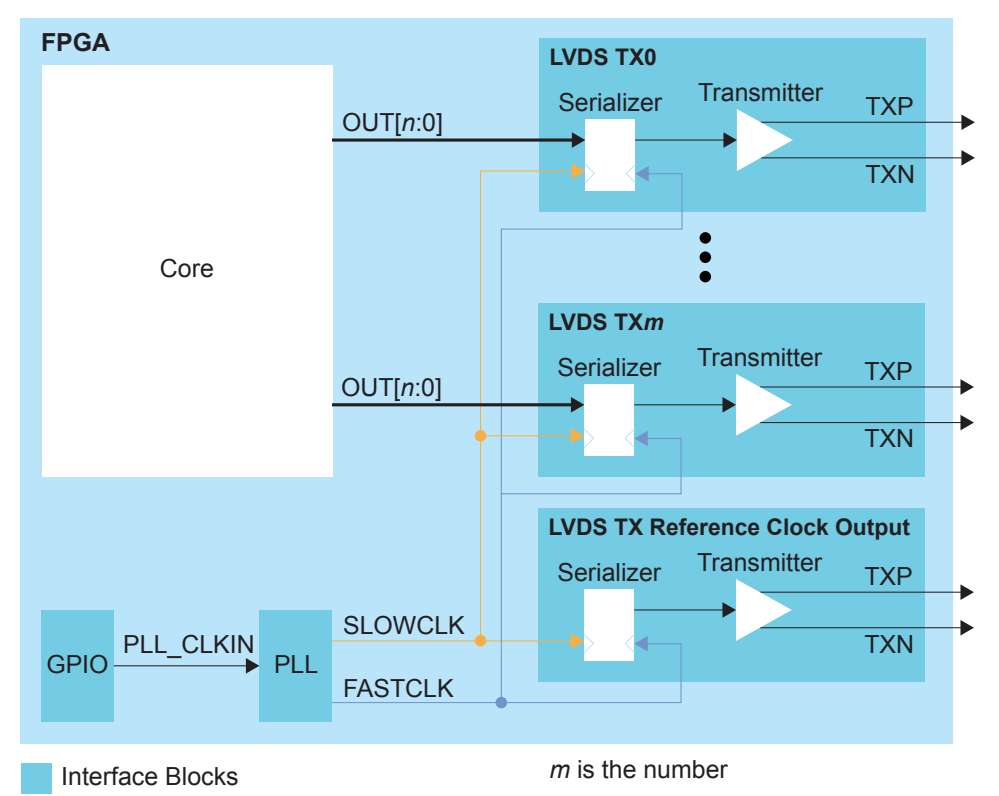

Figure 21: Complete LVDS TX Interface Block Diagram

Follow these steps to build an LVDS TX interface using the Efinity® Interface Designer.

1. Add a PLL block with the following settings:

| Option                       | Description                                                                                                    |
|------------------------------|----------------------------------------------------------------------------------------------------|
| Resource                     | You can use any PLL resource.                                                                                                    |
|                              | T13/T20 BGA169 and BGA256 only: if you also want to create an RX interface, do not select PLL_BR0 because it is the only PLL the RX interface can use.   |
| Reference<br>Clock Mode      | External                                                                                                    |
| Reference Clock<br>Frequency | Any                                                                                                    |
| Output Clock                 | For LVDS serializer widths 2 - 8, define the output clocks so that<br>you have one for the fast clock (serial) and one for the slow clock<br>(parallel). |

| Option | Description                                                                                                    |
|--------|----------------------------------------------------------------------------------------------------|
|        | Set the relationship between the clocks such that the serial clock<br>frequency = parallel clock frequency * (serialization / 2). The serial<br>clock must use the 90 degree phase shift. |

2. Add a GPIO block with these settings to provide the reference clock input to the PLL:

| Option          | Description                                                               |  |
|-----------------|---------------------------------------------------------------------------|--|
| Mode            | Input                                                                     |  |
| Pin Name        | Any                                                                       |  |
| Connection Type | pll_clkin                                                                 |  |
| GPIO Resource   | Assign the dedicated PLL_CLKIN pin that corresponds to the PLL you chose. |  |

### 3. Add an LVDS TX block with these settings:

| Option                     | Description                                                           |  |  |  |
|----------------------------|-----------------------------------------------------------------------|--|--|--|
| LVDS Type                  | Transmitter (TX)                                                      |  |  |  |
| LVDS Resource              | Any channel                                                           |  |  |  |
| Mode                       | Serial data output                                                    |  |  |  |
| Enable Serialization       | On                                                                    |  |  |  |
| Serialization Width        | n                                                                     |  |  |  |
| Output Pin/<br>Bus Name    | Any                                                                   |  |  |  |
| Serial Clock<br>Pin Name   | Use the fast clock output name that corresponds to the PLL you chose. |  |  |  |
| Parallel Clock<br>Pin Name | Use the slow clock output name that corresponds to the PLL you chose. |  |  |  |

- 4. Repeat step 3 for each LVDS TX data lane you want to implement.
- 5. Add another LVDS block that will serve as the LVDS TX reference clock output:

| Option                     | Description                                                                   |  |  |
|----------------------------|-------------------------------------------------------------------------------|--|--|
| LVDS type                  | Transmitter (TX)                                                              |  |  |
| LVDS resource              | Any channel                                                                   |  |  |
| Mode                       | Reference clock output                                                        |  |  |
| Enable Serialization       | On                                                                            |  |  |
| Serialization width        | n                                                                             |  |  |
| Output pin/<br>bus name    | Any                                                                           |  |  |
| Parallel clock<br>division | 1: The output clock from the LVDS TX lane is parallel clock frequency.        |  |  |
|                            | 2: The output clock from the TX lane is half of the parallel clock frequency. |  |  |
| Serial clock<br>pin name   | Specify the fast clock output name that corresponds to the PLL you chose.     |  |  |
| Parallel clock<br>pin name | Use the slow clock output name that corresponds to the PLL you chose.         |  |  |

## Create an LVDS RX Interface

The following figure shows a completed LVDS RX interface, where n is the deserialization width and m is the number of RX lanes.

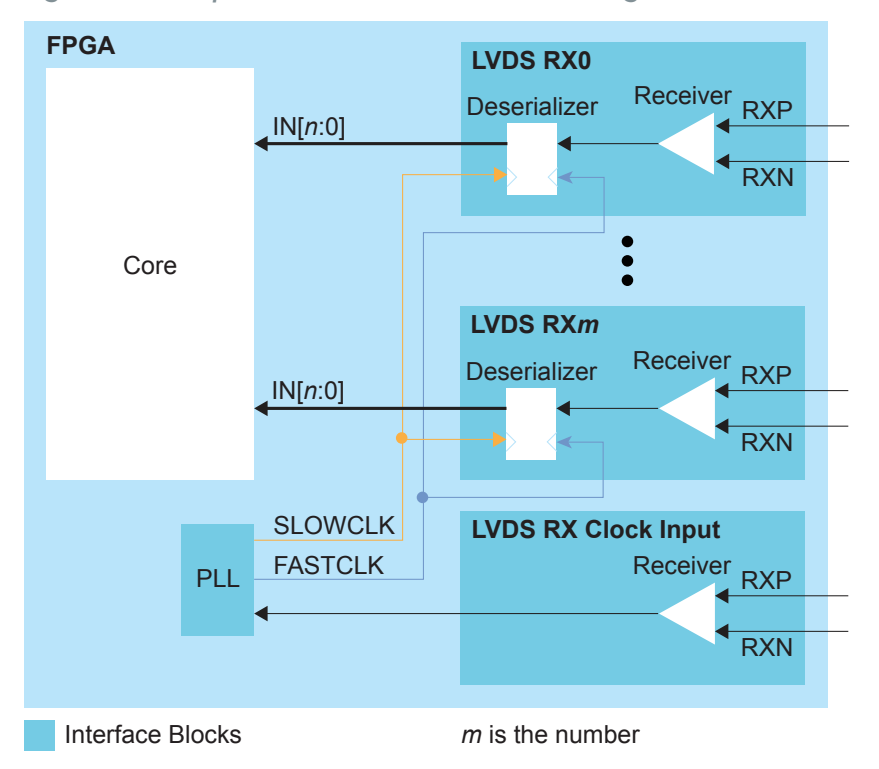

Figure 22: Complete LVDS RX Interface Block Diagram

Follow these steps to build an LVDS RX interface using the Efinity® Interface Designer.

1. Add an LVDS RX block to act as the PLL reference clock input:

| Option             | Description                                                    |  |  |
|--------------------|----------------------------------------------------------------|--|--|
| LVDS Type          | Receiver (RX)                                                  |  |  |
| LVDS Resource      | T13/T20 BGA169 and BGA256 only: GPIOB_CLK0.lvds                |  |  |
| Connection Type    | pll_clkin                                                      |  |  |
| Input Pin/Bus Name | Use the clock LVDS RX clock output name as the incoming clock. |  |  |

2. Add a PLL block with the following settings:

| Option                       | Description                                                                                                    |  |  |
|------------------------------|----------------------------------------------------------------------------------------------------|--|--|
| Resource                     | T13/T20 BGA169 and BGA256 only: Select BR_PLL0, which is the only PLL the LVDS RX interface can use.                                                                                      |  |  |
| Reference<br>Clock Mode      | External                                                                                                    |  |  |
| Reference Clock<br>Frequency | Set the reference clock frequency to match the clock coming from the LVDS RX reference clock you created in step 1.                                                                       |  |  |
| Output Clock                 | For LVDS deserializer widths 2 - 8, define the output clocks so that you have one for the fast clock (serial) and one for the slow clock (parallel).                                      |  |  |
|                              | Set the relationship between the clocks such that the serial clock<br>frequency = parallel clock frequency * (serialization / 2). The serial<br>clock must use the 90 degree phase shift. |  |  |

3. Add an LVDS RX block with these settings:

| Option                     | Description                                                           |
|----------------------------|-----------------------------------------------------------------------|
| LVDS Type                  | Receiver (RX)                                                         |
| LVDS Resource              | Any channel                                                           |
| Enable<br>Deserialization  | On                                                                    |
| Deserialization<br>Width   | n                                                                     |
| Output Pin/<br>Bus Name    | Any                                                                   |
| Serial Clock<br>Pin Name   | Use the fast clock output name that corresponds to the PLL you chose. |
| Parallel Clock<br>Pin Name | Use the slow clock output name that corresponds to the PLL you chose. |

4. Repeat step 3 for each LVDS RX data lane you want to implement.

## **MIPI CSI-2 Interface**

#### **Contents:**

- About the MIPI Interface
- Using the MIPI Block

Some Trion FPGAs have a hardened Mobile Industry Processor Interface (MIPI) block to communicate with cameras and sensors. Refer to the Package/Interface Support Matrix on page 8 to find out if your FPGA supports MIPI.

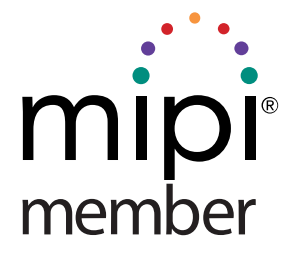

## About the MIPI Interface

The MIPI CSI-2 interface is the most widely used camera interface for mobile.<sup>(7)</sup>. You can use this interface to build single- or multi-camera designs for a variety of applications.

Trion FPGAs can include hardened MIPI D-PHY blocks (4 data lanes and 1 clock lane) with MIPI CSI-2 IP blocks. The MIPI RX and MIPI TX can operate independently with dedicated I/O banks.

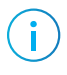

**Note:** The MIPI D-PHY and CSI-2 controller are hard blocks; users cannot bypass the CSI-2 controller to access the D-PHY directly for non-CSI-2 applications.

The MIPI TX/RX interface supports the MIPI CSI-2 specification v1.3 and the MIPI D-PHY specification v1.1. It has the following features:

- Programmable data lane configuration supporting 1, 2, or 4 lanes
- High-speed mode supports up to 1.5 Gbps data rates per lane
- Operates in continuous and non-continuous clock modes
- 64 bit pixel interface for cameras
- Supports Ultra-Low Power State (ULPS)

| Tal | ble | 42: | MIPI | Supporte | ed Data | Types |
|-----|-----|-----|------|----------|---------|-------|
|-----|-----|-----|------|----------|---------|-------|

| Supported<br>Data Type | Format                                                                                                    |  |  |
|------------------------|----------------------------------------------------------------------------------------------------|--|--|
| RAW                    | RAW6, RAW7, RAW8, RAW10, RAW12, RAW14                                                                                      |  |  |
| YUV                    | YUV420 8-bit (legacy), YUV420 8-bit, YUV420 10-bit, YUV420 8-bit (CSPS), YUV420 10-bit (CSPS), YUV422 8-bit, YUV422 10-bit |  |  |
| RGB                    | RGB444, RGB555, RGB565, RGB666, RGB888                                                                                     |  |  |

<sup>&</sup>lt;sup>(7)</sup> Source: MIPI Alliance https://www.mipi.org/specifications/csi-2

| Supported<br>Data Type | Format       |
|------------------------|--------------|
| User Defined           | 8 bit format |

With more than one MIPI TX and RX blocks, Trion<sup>®</sup> FPGAs support a variety of video applications.

Figure 23: MIPI Example System

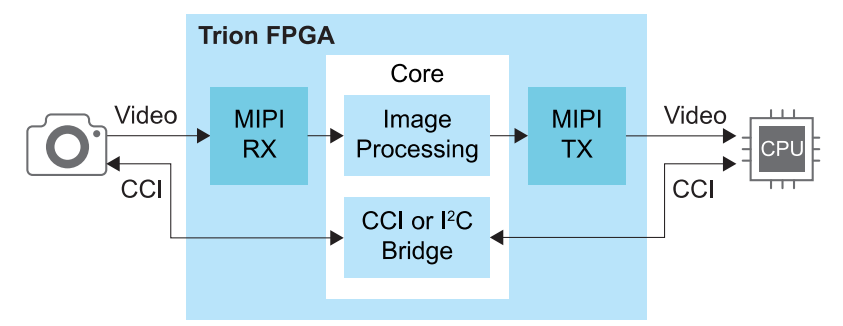

### MIPI TX

The MIPI TX is a transmitter interface that translates video data from the Trion<sup>®</sup> core into packetized data sent over the HSSI interface to the board. Five high-speed differential pin pairs (four data, one clock), each of which represent a lane, connect to the board. Control and video signals connect from the MIPI interface to the core.

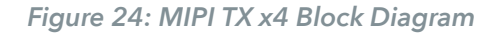

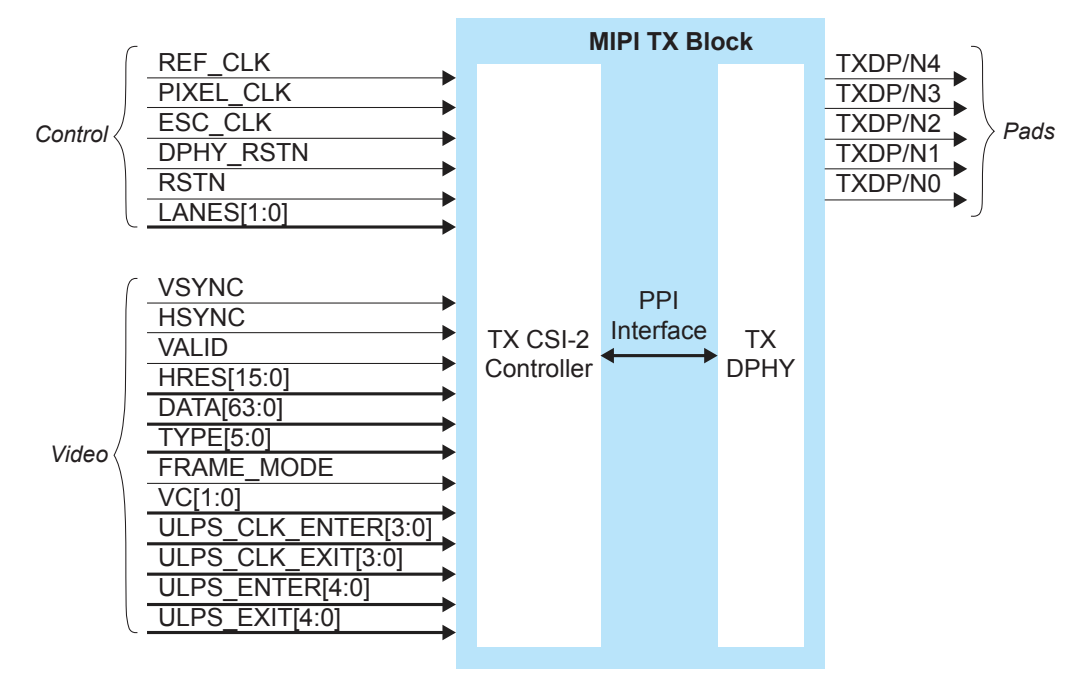

The control signals determine the clocking and how many transceiver lanes are used. All control signals are required except the two reset signals. The reset signals are optional, however, you must use both signals or neither.

The MIPI block requires an escape clock (ESC\_CLK) for use when the MIPI interface is in escape (low-power) mode, which runs between 11 and 20 MHz.

Note: Efinix recommends that you set the escape clock frequency as close to 20 MHz as possible.

The video signals receive the video data from the core. The MIPI interface block encodes is and sends it out through the MIPI D-PHY lanes.

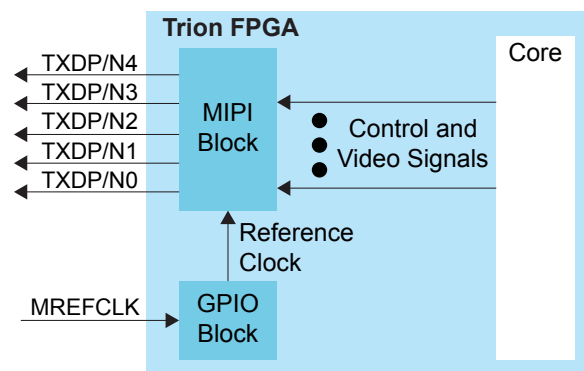

Figure 25: MIPI TX Interface Block Diagram

i

| Table 43. WITT TA CONTO SIGNAIS (INTENACE TO FT GAT ADDIC) |
|------------------------------------------------------------|
|------------------------------------------------------------|

| Signal     | Direction | Clock Domain | Description                                                                                                    |
|------------|-----------|--------------|----------------------------------------------------------------------------------------------------|
| REF_CLK    | Input     | N/A          | Reference clock for the internal MIPI TX PLL used<br>to generate the transmitted data. The FPGA has a<br>dedicated GPIO resource (MREFCLK) that you must<br>configure to provide the reference clock. All of the MIPI<br>TX blocks share this resource.<br>The frequency is set using Interface Designer<br>configuration options. |
| PIXEL_CLK  | Input     | N/A          | Clock used for transferring data from the core to the<br>MIPI TX block. The frequency is based on the number<br>of lanes and video format.<br>Refer to <b>Understanding the RX and TX Pixel Clock</b> on<br>page 68.                                                                                                    |
| ESC_CLK    | Input     | N/A          | Slow clock for escape mode (11 - 20 MHz).                                                                                                    |
| DPHY_RSTN  | Input     | N/A          | (Optional) Reset for the D-PHY logic, active low. Reset with the controller. See MIPI Reset Timing.                                                                                                    |
| RSTN       | Input     | N/A          | (Optional) Reset for the CSI-2 controller logic, active<br>low. Typically, you reset the controller with the PHY<br>(see MIPI Reset Timing). However, when dynamically<br>changing the horizontal resolution, you only need to<br>trigger RSTN (see TX Requirements for Dynamically<br>Changing the Horizontal Resolution).        |
| LANES[1:0] | Input     | PIXEL_CLK    | Determines the number of lanes enabled. Can only be<br>changed during reset.<br>00: lane 0<br>01: lanes 0 and 1<br>11: all lanes                                                                                                    |

| Signal          | Direction | Clock Domain | Description                                                                                                    |
|-----------------|-----------|--------------|----------------------------------------------------------------------------------------------------|
| VSYNC           | Input     | PIXEL_CLK    | Vertical sync.                                                                                                    |
| HSYNC           | Input     | PIXEL_CLK    | Horizontal sync.                                                                                                    |
| VALID           | Input     | PIXEL_CLK    | Valid signal.                                                                                                    |
| HRES[15:0]      | Input     | PIXEL_CLK    | Horizontal resolution. Can only be changed when<br>VSYNC is low, and should be stable for at least one TX<br>pixel clock cycle before VSYNC goes high. |
| DATA[63:0]      | Input     | PIXEL_CLK    | Video data; the format depends on the data type. New data arrives on every pixel clock.                                                                |
| TYPE[5:0]       | Input     | PIXEL_CLK    | Video data type. Can only be changed when HSYNC is<br>low, and should be stable for at least one TX pixel clock<br>cycle before HSYNC goes high.       |
| FRAME_MODE      | Input     | PIXEL_CLK    | Selects frame format. <sup>(8)</sup><br>0: general frame<br>1: accurate frame<br>Can only be changed during reset.                                     |
| VC[1:0]         | Input     | PIXEL_CLK    | Virtual channel (VC). Can only be changed when<br>VSYNC is low, and should be stable at least one TX<br>pixel clock cycle before VSYNC goes high.      |
| ULPS_CLK_ENTER  | Input     | PIXEL_CLK    | Place the clock lane into ULPS mode. Should not be active at the same time as ULPS_CLK_EXIT. Each high pulse should be at least 5 µs.                  |
| ULPS_CLK_EXIT   | Input     | PIXEL_CLK    | Remove clock lane from ULPS mode. Should not be active at the same time as ULPS_CLK_ENTER. Each high pulse should be at least 5 $\mu$ s.               |
| ULPS_ENTER[3:0] | Input     | PIXEL_CLK    | Place the data lane into ULPS mode. Should not be active at the same time as ULPS_EXIT[3:0]. Each high pulse should be at least 5 $\mu$ s.             |
| ULPS_EXIT[3:0]  | Input     | PIXEL_CLK    | Remove the data lane from ULPS mode. Should not be active at the same time as ULPS_ENTER[3:0]. Each high pulse should be at least 5 $\mu$ s.           |

Table 44: MIPI TX Video Signals (Interface to FPGA Fabric)

Table 45: MIPI TX Pads

| Pad       | Direction | Description              |
|-----------|-----------|--------------------------|
| TXDP[4:0] | Output    | MIPI transceiver P pads. |
| TXDN[4:0] | Output    | MIPI transceiver N pads. |

<sup>&</sup>lt;sup>(8)</sup> Refer to the MIPI Camera Serial Interface 2 (MIPI CSI-2) for more information about frame formats.

| Tab             | Parameter                                                                                            | Choices                                              | Notes                                                                                                    |
|-----------------|----------------------------------------------------------------------------------------------------|------------------------------------------------------|----------------------------------------------------------------------------------------------------|
| Base            | PHY Frequency (MHz)                                                                                  | 80.00 - 1500.00                                      | Choose one of the possible PHY frequency values.                                                                                            |
|                 | Frequency (reference<br>clock)                                                                       | 6, 12, 19.2, 25, 26,<br>27, 38.4, or 52 MHz          | Reference clock frequency.                                                                                                    |
|                 | Enable Continuous<br>PHY Clocking                                                                    | On or Off                                            | Turns continuous clock mode on or off.                                                                                                    |
| Control         | Escape Clock Pin Name                                                                                | User defined                                         |                                                                                                    |
|                 | Invert Escape Clock                                                                                  | On or Off                                            |                                                                                                    |
|                 | Pixel Clock Pin Name                                                                                 | User defined                                         |                                                                                                    |
|                 | Invert Pixel Clock                                                                                   | On or Off                                            |                                                                                                    |
| Lane<br>Mapping | TXD0, TXD1, TXD2,<br>TXD3, TXD4                                                                      | clk, data0, data1,<br>data2, or data3                | Map the physical lane to a clock or data lane.                                                                                              |
|                 | Clock Timer                                                                                          |                                                      | ,                                                                                                    |
| Timing          | T <sub>CLK-POST</sub><br>T <sub>CLK-TRAIL</sub><br>T <sub>CLK-PREPARE</sub><br>T <sub>CLK-ZERO</sub> | Varies depending on the PHY frequency                | Changes the MIPI transmitter timing parameters<br>per the DPHY specification. Refer to <b>D-PHY</b><br><b>Timing Parameters</b> on page 67. |
|                 | Escape Clock<br>Frequency (MHz)                                                                      | User defined                                         | Specify a number between 11 and 20 MHz.                                                                                                    |
|                 | T <sub>CLK-PRE</sub>                                                                                 | Varies depending<br>on the escape<br>clock frequency | Changes the MIPI transmitter timing parameters<br>per the DPHY specification. Refer to D-PHY<br>Timing Parameters on page 67.               |
|                 | Data Timer                                                                                           |                                                      |                                                                                                    |
|                 | T <sub>HS-PREPARE</sub><br>T <sub>HS-ZERO</sub><br>T <sub>HS-PTRAIL</sub>                            | Varies depending on the PHY frequency                | Changes the MIPI transmitter timing parameters<br>per the DPHY specification. Refer to <b>D-PHY</b><br><b>Timing Parameters</b> on page 67. |

### Table 46: MIPI TX Settings in Efinity<sup>®</sup> Interface Designer

## MIPI TX Video Data TYPE[5:0] Settings

The video data type can only be changed when HSYNC is low.

### Table 47: MIPI TX TYPE[5:0]

| TYPE[5:0] | Data Type | Pixel Data Bits<br>per Pixel Clock | Pixels per Clock | Bits per Pixel | Maximum Data<br>Pixels per Line |
|-----------|-----------|------------------------------------|------------------|----------------|---------------------------------|
| 0x20      | RGB444    | 48                                 | 4                | 12             | 2,880                           |
| 0x21      | RGB555    | 60                                 | 4                | 15             | 2,880                           |
| 0x22      | RGB565    | 64                                 | 4                | 16             | 2,880                           |
| 0x23      | RGB666    | 54                                 | 3                | 18             | 2,556                           |
| 0x24      | RGB888    | 48                                 | 2                | 24             | 1,920                           |
| 0x28      | RAW6      | 60                                 | 10               | 6              | 7,680                           |
| 0x29      | RAW7      | 56                                 | 8                | 7              | 6,576                           |
| 0x2A      | RAW8      | 64                                 | 8                | 8              | 5,760                           |
| 0x2B      | RAW10     | 60                                 | 6                | 10             | 4,608                           |

| TYPE[5:0] | Data Type               | Pixel Data Bits<br>per Pixel Clock | Pixels per Clock            | Bits per Pixel                    | Maximum Data<br>Pixels per Line |
|-----------|-------------------------|------------------------------------|-----------------------------|-----------------------------------|---------------------------------|
| 0x2C      | RAW12                   | 60                                 | 5                           | 12                                | 3,840                           |
| 0x2D      | RAW14                   | 56                                 | 4                           | 14                                | 3,288                           |
| 0x18      | YUV420 8 bit            | Odd line: 64<br>Even line: 64      | Odd line: 8<br>Even line: 4 | Odd line: 8<br>Even line: 8, 24   | 2,880                           |
| 0x19      | YUV420 10 bit           | Odd line: 60<br>Even line: 40      | Odd line: 6<br>Even line: 2 | Odd line: 10<br>Even line: 10, 30 | 2,304                           |
| 0x1A      | Legacy<br>YUV420 8 bit  | 48                                 | 4                           | 8, 16                             | 3,840                           |
| 0x1C      | YUV420 8<br>bit (CSPS)  | Odd line: 64<br>Even line: 64      | Odd line: 8<br>Even line: 4 | Odd line: 8<br>Even line: 8, 24   | 2,880                           |
| 0x1D      | YUV420 10<br>bit (CSPS) | Odd line: 60<br>Even line: 40      | Odd line: 6<br>Even line: 2 | Odd line: 10<br>Even line: 10, 30 | 2,304                           |
| 0x1E      | YUV422 8 bit            | 64                                 | 4                           | 8, 24                             | 2,880                           |
| 0x1F      | YUV422 10 bit           | 40                                 | 2                           | 10, 30                            | 2,304                           |
| 0x30 - 37 | User<br>defined 8 bit   | 64                                 | 8                           | 8                                 | 5,760                           |

### MIPI TX Video Data DATA[63:0] Formats

The format depends on the data type. New data arrives on every pixel clock.

#### Table 48: RAW6 (10 Pixels per Clock)

| 63 | 60 | 59 54    | 53 48   | 47 42   | 41 36   | 35 30   | 29 24   | 23 18   | 17 12   | 11 6    | 5 0     |
|----|----|----------|---------|---------|---------|---------|---------|---------|---------|---------|---------|
|    | 0  | Pixel 10 | Pixel 9 | Pixel 8 | Pixel 6 | Pixel 6 | Pixel 5 | Pixel 4 | Pixel 3 | Pixel 2 | Pixel 1 |

#### Table 49: RAW7 (8 Pixels per Clock)

| 63 50 | 655 49  | 48 42   | 41 35   | 34 28   | 27 21   | 20 14   | 13 7    | 6 0     |
|-------|---------|---------|---------|---------|---------|---------|---------|---------|
| 0     | Pixel 8 | Pixel 7 | Pixel 6 | Pixel 5 | Pixel 4 | Pixel 3 | Pixel 2 | Pixel 1 |

#### Table 50: RAW8 and User Defined (8 Pixels per Clock)

| 63   | 54 | 53 4    | 847 -   | 4039    | 3231 | 2423 | 16      | 515 8   | 7 0     |
|------|----|---------|---------|---------|------|------|---------|---------|---------|
| Pixe | 8  | Pixel 7 | Pixel 6 | Pixel 5 | Pixe | el 4 | Pixel 3 | Pixel 2 | Pixel 1 |

#### Table 51: RAW10 (6 Pixels per Clock)

| 63 60 | 59 50   | 40      | 39 30   | 029 20  | 19 10   | 9 0     |
|-------|---------|---------|---------|---------|---------|---------|
| 0     | Pixel 6 | Pixel 5 | Pixel 4 | Pixel 3 | Pixel 2 | Pixel 1 |

#### Table 52: RAW12 (5 Pixels per Clock)

| 63 60 | 59 48   | 47 36   | 35 242  | 23 12   | 211 0   |
|-------|---------|---------|---------|---------|---------|
| 0     | Pixel 5 | Pixel 4 | Pixel 3 | Pixel 2 | Pixel 1 |

#### Table 53: RAW14 (4 Pixels per Clock)

| 63 50 | 655 42  | 241 28  | 27 14   | 113 0   |
|-------|---------|---------|---------|---------|
| 0     | Pixel 4 | Pixel 3 | Pixel 2 | Pixel 1 |

#### Table 54: RGB444 (4 Pixels per Clock)

| 63 48 | 347 36  | 35 242  | 23 12   | 11 0    |
|-------|---------|---------|---------|---------|
| 0     | Pixel 4 | Pixel 3 | Pixel 2 | Pixel 1 |

#### Table 55: RGB555 (4 Pixels per Clock)

| 63 60 | 6059 4544 |         | 29 15   | 514 0   |
|-------|-----------|---------|---------|---------|
| 0     | Pixel 4   | Pixel 3 | Pixel 2 | Pixel 1 |

#### Table 56: RGB565 (4 Pixels per Clock)

| 63 4    | 347 32  | 31 10   | 515 0   |
|---------|---------|---------|---------|
| Pixel 4 | Pixel 3 | Pixel 2 | Pixel 1 |

#### Table 57: RGB666 (3 Pixels per Clock)

| 63 | 5453    | 3635 1  | 817 0   |
|----|---------|---------|---------|
| 0  | Pixel 3 | Pixel 2 | Pixel 1 |

#### Table 58: RGB888 (2 Pixels per Clock)

| 63 48 | 47 24   | 23 0    |
|-------|---------|---------|
| 0     | Pixel 2 | Pixel 1 |

Table 59: YUV420 8 bit Odd Line (8 Pixels per Clock), Even Line (4 Pixels per Clock)

| 63        | 5655    | 4847 4  | 039 32  | 231 2   | 2423    | 1615    | 8 7 0   |  |
|-----------|---------|---------|---------|---------|---------|---------|---------|--|
| Odd Lines |         |         |         |         |         |         |         |  |
| Pixel 8   | Pixel 7 | Pixel 6 | Pixel 5 | Pixel 4 | Pixel 3 | Pixel 2 | Pixel 1 |  |
| Y8        | Y7      | Y6      | Y5      | Y4      | Y3      | Y2      | Y1      |  |
|           |         |         | Even    | Lines   |         |         |         |  |
| Pixel 4   |         | Pixel 3 |         | Pixel 2 |         | Pixel 1 |         |  |
| Y4        | V3      | Y3      | U3      | Y2      | V1      | Y1      | U1      |  |

Table 60: Legacy YUV420 8 bit (4 Pixels per Clock)

| 63 44      | 847 40  | 39 32 | 31 24 | 123 16  | 15 8 | 7 0  |
|------------|---------|-------|-------|---------|------|------|
| 0          | Pixel 4 | Pix   | el 3  | Pixel 2 | Pix  | el 1 |
| Odd Lines  | Y4      | Y3    | U3    | Y2      | Y1   | U1   |
| Even Lines | Y4      | Y3    | V3    | Y2      | Y1   | V1   |

Table 61: YUV420 10 bit Odd Line (6 Pixels per Clock) Even Line (2 Pixels per Clock)

| 63 60 | 059 50    | 49 40   | 39 30    | 029 20  | )19 10  | )9 0    |  |  |  |
|-------|-----------|---------|----------|---------|---------|---------|--|--|--|
|       | Odd Lines |         |          |         |         |         |  |  |  |
| 0     | Pixel 6   | Pixel 5 | Pixel 4  | Pixel 3 | Pixel 2 | Pixel 1 |  |  |  |
|       | Y6        | Y5      | Y4       | Y3      | Y2      | Y1      |  |  |  |
|       |           |         | Even Lin | ies     |         |         |  |  |  |
| 0     |           |         | Pixel 2  |         | Pixel 1 |         |  |  |  |
|       |           |         | Y2       | V1      | Y1      | U1      |  |  |  |

Table 62: YUV422 8 bit (4 Pixels per Clock)

| 63 | 56      | 55 48 | 347 40  | )39 3 | 3231    | 2423 10 | 615 8   | 7 0 |
|----|---------|-------|---------|-------|---------|---------|---------|-----|
|    | Pixel 4 |       | Pixel 3 |       | Pixel 2 |         | Pixel 1 |     |
|    | Y4      | V3    | Y3      | U3    | Y2      | V1      | Y1      | U1  |

#### Table 63: YUV422 10 bit (2 Pixels per Clock)

| 63 40 | 39 30   | 29 20   | )19 10 | )9 0 |
|-------|---------|---------|--------|------|
| 0     | Pixel 2 | Pixel 1 |        |      |
|       | Y2      | V1      | Y1     | U1   |

### MIPI RX

The MIPI RX is a receiver interface that translates HSSI signals from the board to video data in the Trion<sup>®</sup> core. Five high-speed differential pin pairs (one clock, four data), each of which represent a lane, connect to the board. Control, video, and status signals connect from the MIPI interface to the core.

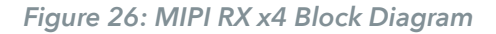

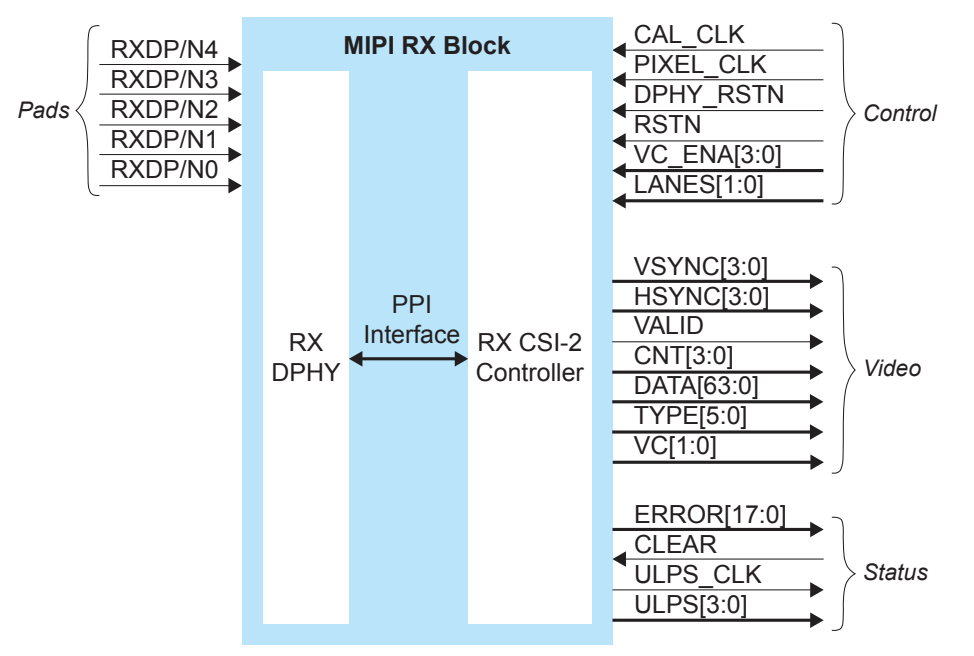

The control signals determine the clocking, how many transceiver lanes are used, and how many virtual channels are enabled. All control signals are required except the two reset signals. The reset signals are optional, however, you must use both signals or neither.

The video signals send the decoded video data to the core. All video signals must fully support the MIPI standard.

The status signals provide optional status and error information about the MIPI RX interface operation.

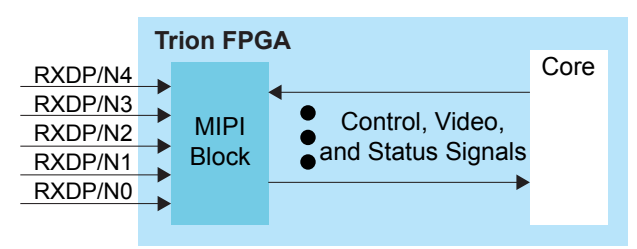

Figure 27: MIPI RX Interface Block Diagram

| Signal      | Direction | Clock Domain | Notes                                                                                                    |
|-------------|-----------|--------------|----------------------------------------------------------------------------------------------------|
| CAL_CLK     | Input     | N/A          | Used for D-PHY calibration; must be between 80 and 120 MHz.                                                                             |
| PIXEL_CLK   | Input     | N/A          | Clock used for transferring data to the core from the MIPI<br>RX block. The frequency based on the number of lanes and<br>video format. |
|             |           |              | Refer to <b>Understanding the RX and TX Pixel Clock</b> on page 68.                                                                     |
| DPHY_RSTN   | Input     | N/A          | (Optional) Reset for the D-PHY logic, active low. Must be used if RSTN is used. See MIPI Reset Timing.                                  |
| RSTN        | Input     | N/A          | (Optional) Reset for the CSI-2 controller logic, active low.<br>Must be used if DPHY_RSTN is used. See MIPI Reset<br>Timing.            |
| VC_ENA[3:0] | Input     | PIXEL_CLK    | Enables different VC channels by setting their index high.                                                                              |
| LANES[1:0]  | Input     | PIXEL_CLK    | Determines the number of lanes enabled:                                                                                                 |
|             |           |              | 00: lane 0                                                                                                    |
|             |           |              | 01: lanes 0 and 1                                                                                                    |
|             |           |              | 11: all lanes                                                                                                    |
|             |           |              | Can only be set during reset.                                                                                                    |

### Table 64: MIPI RX Control Signals (Interface to FPGA Fabric)

### Table 65: MIPI RX Video Signals (Interface to FPGA Fabric)

| Signal     | Direction | Clock Domain | Notes                                                                |
|------------|-----------|--------------|----------------------------------------------------------------------|
| VSYNC[3:0] | Output    | PIXEL_CLK    | Vsync bus. High if vsync is active for this VC.                      |
| HSYNC[3:0] | Output    | PIXEL_CLK    | Hsync bus. High if hsync is active for this VC                       |
| VALID      | Output    | PIXEL_CLK    | Valid signal.                                                        |
| CNT[3:0]   | Output    | PIXEL_CLK    | Number of valid pixels contained in the pixel data.                  |
| DATA[63:0] | Output    | PIXEL_CLK    | Video data, format depends on data type. New data every pixel clock. |
| TYPE[5:0]  | Output    | PIXEL_CLK    | Video data type.                                                     |
| VC[1:0]    | Output    | PIXEL_CLK    | Virtual channel (VC).                                                |

### Table 66: MIPI RX Status Signals (Interface to FPGA Fabric)

| Signal      | Direction | Signal<br>Interface | Clock Domain | Notes                                                                                                    |
|-------------|-----------|---------------------|--------------|----------------------------------------------------------------------------------------------------|
| ERROR[17:0] | Output    | IN                  | PIXEL_CLK    | Error bus register. Refer to Table 67: MIPI RX<br>Error Signals (ERROR[17:0]) on page 62 for<br>details. |
| CLEAR       | Input     | OUT                 | PIXEL_CLK    | Reset the error registers.                                                                               |
| ULPS_CLK    | Output    | IN                  | PIXEL_CLK    | High when the clock lane is in the Ultra-Low-<br>Power State (ULPS).                                     |
| ULPS[3:0]   | Output    | IN                  | PIXEL_CLK    | High when the lane is in the ULPS mode.                                                                  |

| Bit | Name              | Description                                                                                                    |
|-----|-------------------|----------------------------------------------------------------------------------------------------|
| 0   | ERR_ESC           | Escape Entry Error. Asserted when an unrecognized escape entry command is received.                                                |
| 1   | CRC_ERROR_VC0     | CRC Error VC0. Set to 1 when a checksum error occurs.                                                                              |
| 2   | CRC_ERROR_VC1     | CRC Error VC1. Set to 1 when a checksum error occurs.                                                                              |
| 3   | CRC_ERROR_VC2     | CRC Error VC2. Set to 1 when a checksum error occurs.                                                                              |
| 4   | CRC_ERROR_VC3     | CRC Error VC3. Set to 1 when a checksum error occurs.                                                                              |
| 5   | HS_RX_TIMEOUT_ERR | HS RX Timeout Error. The protocol should time out when no EoT is received within a certain period in HS RX mode.                   |
| 6   | ECC_1BIT_ERROR    | ECC Single Bit Error. Set to 1 when there is a single bit error.                                                                   |
| 7   | ECC_2BIT_ERROR    | ECC 2 Bit Error. Set to 1 if there is a 2 bit error in the packet.                                                                 |
| 8   | ECCBIT_ERROR      | ECC Error. Asserted when an error exists in the ECC.                                                                               |
| 9   | ECC_NO_ERROR      | ECC No Error. Asserted when an ECC is computed with a result zero. This bit is high when the receiver is receiving data correctly. |
| 10  | FRAME_SYNC_ERROR  | Frame Sync Error. Asserted when a frame end is not paired with a frame start on the same virtual channel.                          |
| 11  | INVLD_PKT_LEN     | Invalid Packet Length. Set to 1 if there is an invalid packet length.                                                              |
| 12  | INVLD_VC          | Invalid VC ID. Set to 1 if there is an invalid CSI VC ID.                                                                          |
| 13  | INVALID_DATA_TYPE | Invalid Data Type. Set to 1 if the received data is invalid.                                                                       |
| 14  | ERR_FRAME         | Error In Frame. Asserted when VSYNC END received when CRC error is present in the data packet.                                     |
| 15  | CONTROL_ERR       | Control Error. Asserted when an incorrect line state sequence is detected.                                                         |
| 16  | SOT_ERR           | Start-of-Transmission (SoT) Error. Corrupted high-speed SoT leader sequence while proper synchronization can still be achieved.    |
| 17  | SOT_SYNC_ERR      | SoT Synchronization Error. Corrupted high-speed SoT leader sequence while proper synchronization cannot be expected.               |

Table 67: MIPI RX Error Signals (ERROR[17:0])

#### Table 68: MIPI RX Pads

| Pad       | Direction | Description              |
|-----------|-----------|--------------------------|
| RXDP[4:0] | Input     | MIPI transceiver P pads. |
| RXDN[4:0] | Input     | MIPI transceiver N pads. |

### Table 69: MIPI RX Settings in Efinity<sup>®</sup> Interface Designer

| Tab             | Parameter                              | Choices                               | Notes                                                                                                    |
|-----------------|----------------------------------------|---------------------------------------|----------------------------------------------------------------------------------------------------|
| Control         | DPHY Calibration Clock<br>Pin Name     | User defined                          |                                                                                                    |
|                 | Invert DPHY Calibration<br>Clock       | On or Off                             |                                                                                                    |
|                 | Pixel Clock Pin Name                   | User defined                          |                                                                                                    |
|                 | Invert Pixel Clock                     | On or Off                             |                                                                                                    |
| Status          | Enable Status                          | On or Off                             | Indicate whether you want to use the status pins.                                                                                        |
| Lane<br>Mapping | RXD0, RXD1, RXD2,<br>RXD3, RXD4        | clk, data0, data1,<br>data2, or data3 | Map the physical lane to a clock or data lane.                                                                                           |
|                 | Swap P&N Pin                           | On or Off                             | Reverse the P and N pins for the physical lane.                                                                                          |
| Timing          | Calibration Clock Freq<br>(MHz)        | User defined                          | Specify a number between 80 and 120 MHz.                                                                                                 |
|                 | Clock Timer (T <sub>CLK-SETTLE</sub> ) | 40 - 2,590 ns                         | Changes the MIPI receiver timing parameters per<br>the DPHY specification. Refer to <b>D-PHY Timing</b><br><b>Parameters</b> on page 67. |
|                 | Data Timer (T <sub>HS-SETTLE</sub> )   | 40 - 2,590 ns                         | Changes the MIPI receiver timing parameters per<br>the DPHY specification. Refer to <b>D-PHY Timing</b><br><b>Parameters</b> on page 67. |

### MIPI RX Video Data TYPE[5:0] Settings

The video data type can only be changed when HSYNC is low.

Table 70: MIPI RX TYPE[5:0]

| TYPE[5:0] | Data Type | Pixel Data Bits<br>per Pixel Clock | Pixels per Clock | Bits per Pixel | Maximum Data<br>Pixels per Line |
|-----------|-----------|------------------------------------|------------------|----------------|---------------------------------|
| 0x20      | RGB444    | 48                                 | 4                | 12             | 2,880                           |
| 0x21      | RGB555    | 60                                 | 4                | 15             | 2,880                           |
| 0x22      | RGB565    | 64                                 | 4                | 16             | 2,880                           |
| 0x23      | RGB666    | 54                                 | 3                | 18             | 2,556                           |
| 0x24      | RGB888    | 48                                 | 2                | 24             | 1,920                           |
| 0x28      | RAW6      | 48                                 | 8                | 6              | 7,680                           |
| 0x29      | RAW7      | 56                                 | 8                | 7              | 6,576                           |
| 0x2A      | RAW8      | 64                                 | 8                | 8              | 5,760                           |
| 0x2B      | RAW10     | 40                                 | 4                | 10             | 4,608                           |
| 0x2C      | RAW12     | 48                                 | 4                | 12             | 3,840                           |
| 0x2D      | RAW14     | 56                                 | 4                | 14             | 3,288                           |

| TYPE[5:0] | Data Type            | Pixel Data Bits<br>per Pixel Clock | Pixels per Clock | Bits per Pixel    | Maximum Data<br>Pixels per Line |
|-----------|----------------------|------------------------------------|------------------|-------------------|---------------------------------|
| 0x18      | YUV420 8 bit         | Odd line: 64                       | Odd line: 8      | Odd line: 8       | 2,880                           |
|           |                      | Even line: 64                      | Even line: 4     | Even line: 8, 24  |                                 |
| 0x19      | YUV420 10 bit        | Odd line: 40                       | Odd line: 4      | Odd line: 10      | 2,304                           |
|           |                      | Even line: 40                      | Even line: 2     | Even line: 10, 30 |                                 |
| 0x1A      | Legacy YUV420 8 bit  | 48                                 | 4                | 8, 16             | 3,840                           |
| 0x1C      | YUV420 8 bit (CSPS)  | Odd line: 64                       | Odd line: 8      | Odd line: 8       | 2,880                           |
|           |                      | Even line: 64                      | Even line: 4     | Even line: 8, 24  |                                 |
| 0x1D      | YUV420 10 bit (CSPS) | Odd line: 40                       | Odd line: 4      | Odd line: 10      | 2,304                           |
|           |                      | Even line: 40                      | Even line: 2     | Even line: 10, 30 |                                 |
| 0x1E      | YUV422 8 bit         | 64                                 | 4                | 8, 24             | 2,880                           |
| 0x1F      | YUV422 10 bit        | 40                                 | 2                | 10, 30            | 2,304                           |
| 0x30 - 37 | User defined 8 bit   | 64                                 | 8                | 8                 | 5,760                           |

### MIPI RX Video Data DATA[63:0] Formats

The format depends on the data type. New data arrives on every pixel clock.

#### Table 71: RAW6 (8 Pixels per Clock)

| 63 | 4847 42 | 241 36  | 35 30   | 29 24   | 23 18   | 17 12   | 11 6    | 5 0     |
|----|---------|---------|---------|---------|---------|---------|---------|---------|
| 0  | Pixel 8 | Pixel 7 | Pixel 6 | Pixel 5 | Pixel 4 | Pixel 3 | Pixel 2 | Pixel 1 |

#### Table 72: RAW7 (8 Pixels per Clock)

| 63 50 | 655 49  | 48 424  | 41 35   | 34 28   | 27 2 <sup>7</sup> | 120 14  | 13 7    | 6 0     |
|-------|---------|---------|---------|---------|-------------------|---------|---------|---------|
| 0     | Pixel 8 | Pixel 7 | Pixel 6 | Pixel 5 | Pixel 4           | Pixel 3 | Pixel 2 | Pixel 1 |

#### Table 73: RAW8 (8 Pixels per Clock)

| 63 | 56      | 55 48   | 847 40  | 039 3   | 3231    | 2423    | 1615    | 3 7 0   |
|----|---------|---------|---------|---------|---------|---------|---------|---------|
|    | Pixel 8 | Pixel 7 | Pixel 6 | Pixel 5 | Pixel 4 | Pixel 3 | Pixel 2 | Pixel 1 |

#### Table 74: RAW10 (4 Pixels per Clock)

| 63 4 | 039 30  | 029 20  | 19 10   | 9 0     |
|------|---------|---------|---------|---------|
| 0    | Pixel 4 | Pixel 3 | Pixel 2 | Pixel 1 |

#### Table 75: RAW12 (4 Pixels per Clock)

| 63 4 | 347 36  | 35 242  | 23 12   | 11 0    |
|------|---------|---------|---------|---------|
| 0    | Pixel 4 | Pixel 3 | Pixel 2 | Pixel 1 |

#### Table 76: RAW14 (4 Pixels per Clock)

| 3 5655 42 |         | 41 28   | 27 14   | 413 0   |
|-----------|---------|---------|---------|---------|
| 0         | Pixel 4 | Pixel 3 | Pixel 2 | Pixel 1 |

#### Table 77: RGB444 (4 Pixels per Clock)

| 63 48 | 347 36  | 35 242  | 23 12   | 11 0    |
|-------|---------|---------|---------|---------|
| 0     | Pixel 4 | Pixel 3 | Pixel 2 | Pixel 1 |

#### Table 78: RGB555 (4 Pixels per Clock)

| 63 60 | 6059 4544 |         | 129 1:  | 514 0   |
|-------|-----------|---------|---------|---------|
|       | Pixel 4   | Pixel 3 | Pixel 2 | Pixel 1 |

#### Table 79: RGB565 (4 Pixels per Clock)

| 4847    |         | 31 10   | 515 0   |
|---------|---------|---------|---------|
| Pixel 4 | Pixel 3 | Pixel 2 | Pixel 1 |

#### Table 80: RGB666 (3 Pixels per Clock)

| 63 5 | 453 30  | 15 1817 |         |  |
|------|---------|---------|---------|--|
| 0    | Pixel 3 | Pixel 2 | Pixel 1 |  |

#### Table 81: RGB888 (2 Pixels per Clock)

| 63 48 | 47 24   | 23 0    |
|-------|---------|---------|
| 0     | Pixel 2 | Pixel 1 |

Table 82: YUV420 8 bit Odd Line (8 Pixels per Clock), Even Line (4 Pixels per Clock)

| 63 | 56      | 55 4    | 4847 4  | 4039 32 | 231     | 2423    | 1615    | 870     |
|----|---------|---------|---------|---------|---------|---------|---------|---------|
|    |         |         |         | Odd     | Lines   |         |         |         |
|    | Pixel 8 | Pixel 7 | Pixel 6 | Pixel 5 | Pixel 4 | Pixel 3 | Pixel 2 | Pixel 1 |
|    | Y8      | Y7      | Y6      | Y5      | Y4      | Y3      | Y2      | Y1      |
|    |         |         |         | Even    | Lines   |         |         |         |
|    | Pixel 4 |         | Pixel 3 |         | Pixel 2 |         | Pixel 1 |         |
|    | Y4      | U3      | Y3      | V3      | Y2      | U1      | Y1      | V1      |

Table 83: Legacy YUV420 8 bit (4 Pixels per Clock)

| 63 44      | 847 40  | 39 32 | 31 24 | 123 16  | 15 8 | 7 0  |
|------------|---------|-------|-------|---------|------|------|
| 0          | Pixel 4 | Pix   | el 3  | Pixel 2 | Pix  | el 1 |
| Odd Lines  | Y4      | U3    | Y3    | Y2      | U1   | Y1   |
| Even Lines | Y4      | V3    | Y3    | Y2      | V1   | Y1   |

Table 84: YUV420 10 bit Odd Line (4 Pixels per Clock), Even Line (2 Pixels per Clock)

| 63 4 | 039     | 3029 2  | 019 10  | )9 0    |
|------|---------|---------|---------|---------|
|      | Odd Li  | nes     |         |         |
| 0    | Pixel 4 | Pixel 3 | Pixel 2 | Pixel 1 |
|      | Y4      | Y3      | Y2      | Y1      |
|      | Even Li | nes     |         |         |
| 0    | Pixel 1 | Pixel 2 | Pix     | el 1    |
|      | V1      | Y2      | U1      | Y1      |

Table 85: YUV422 8 bit (4 Pixels per Clock)

| 63 | 56      | 55 48 | 347 40  | )39 3 | 231     | 2423 10 | 515 8   | 7 0 |
|----|---------|-------|---------|-------|---------|---------|---------|-----|
|    | Pixel 4 |       | Pixel 3 |       | Pixel 2 |         | Pixel 1 |     |
|    | Y4      | V3    | Y3      | U3    | Y2      | V1      | Y1      | U1  |

#### Table 86: YUV422 10 bit (2 Pixels per Clock)

| 63 40 | )39 30  | 029 20  | 10 10 | 09 0 |
|-------|---------|---------|-------|------|
| 0     | Pixel 1 | Pixel 2 | Pixe  | el 1 |
|       | V1      | Y2      | U1    | Y1   |

## D-PHY Timing Parameters

During CSI-2 data transmission, the MIPI D-PHY alternates between low power mode and high-speed mode. The D-PHY specification defines timing parameters to facilitate the correct hand-shaking between the MIPI TX and MIPI RX during mode transitions.

You set the timing parameters to correspond to the specifications of your hardware in the Efinity<sup>®</sup> Interface Designer.

- *RX parameters*—T<sub>CLK-SETTLE</sub>, T<sub>HS-SETTLE</sub> (see Table 64: MIPI RX Control Signals (Interface to FPGA Fabric) on page 61)
- *TX parameters*—T<sub>CLK-POST</sub>, T<sub>CLK-TRAIL</sub>, T<sub>CLK-PREPARE</sub>, T<sub>CLK-ZERO</sub>, T<sub>CLK-PRE</sub>, T<sub>HS-PREPARE</sub>, T<sub>HS-ZERO</sub>, T<sub>HS-TRAIL</sub> (see Table 46: MIPI TX Settings in Efinity Interface Designer on page 56)

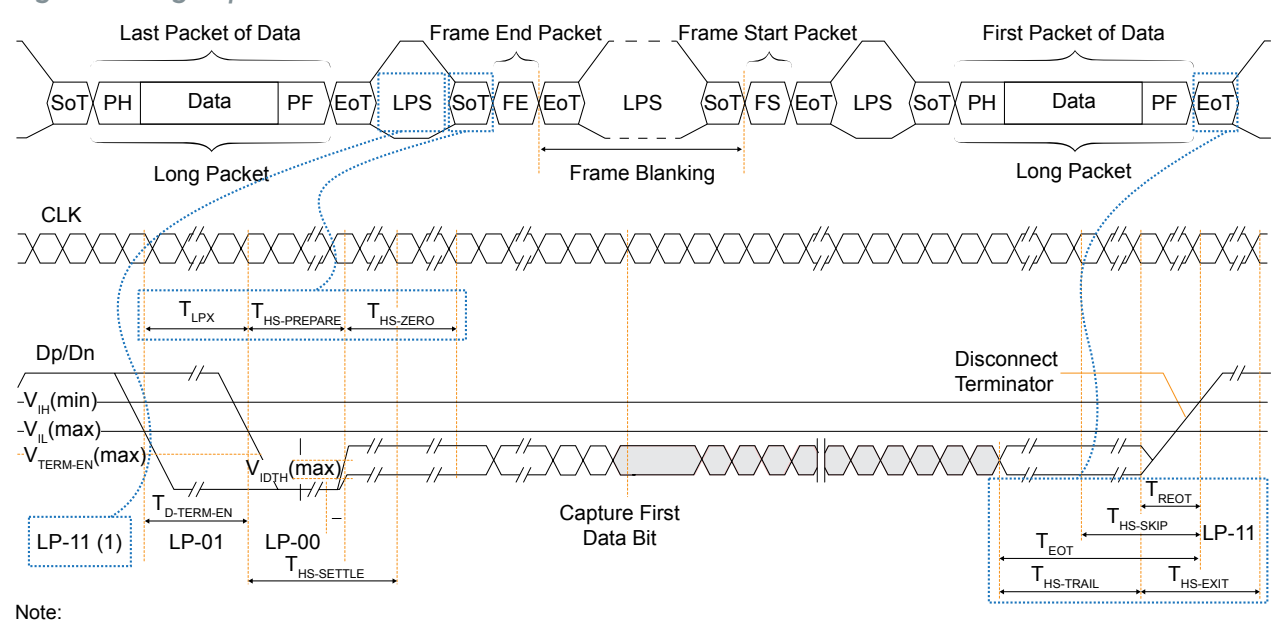

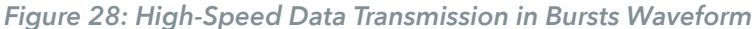

1. To enter high-speed mode, the D-PHY goes through states LP-11, LP-01, and LP-00. The D-PHY generates LP-11 to exit high-speed mode.

| Fiaure 29: | Switching the | Clock Lane | between C | lock Transr | nission and | Low Power | Mode V | Vaveform |
|------------|---------------|------------|-----------|-------------|-------------|-----------|--------|----------|
|            |               |            |           |             |             |           |        |          |

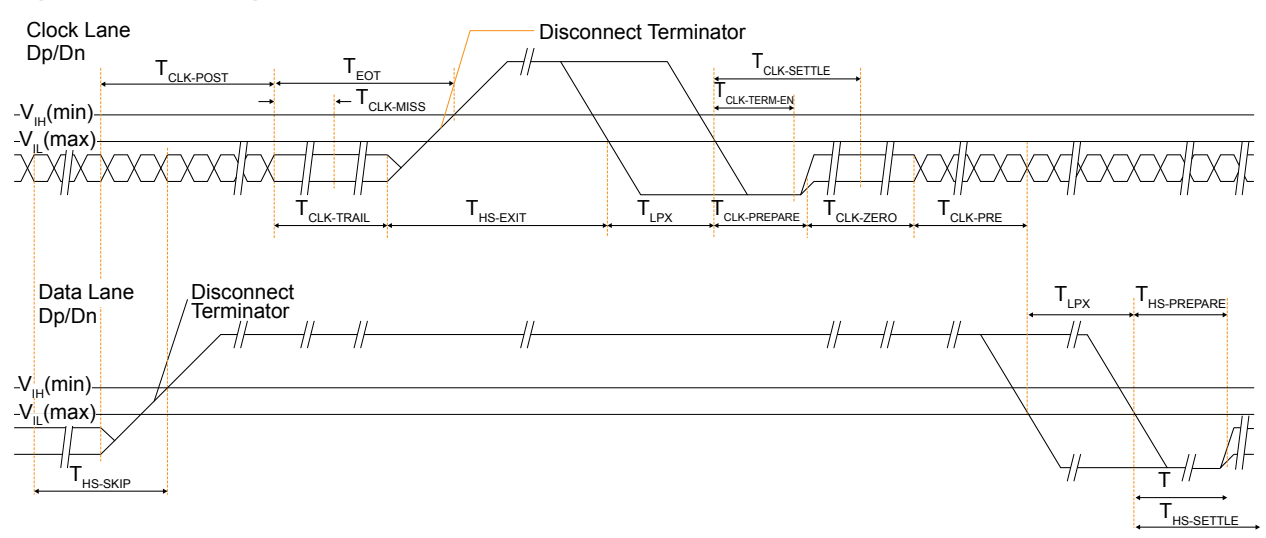

| Parameter                                           | Description                                                                                                    | Min                             | Тур | Max            | Unit |
|-----------------------------------------------------|----------------------------------------------------------------------------------------------------|---------------------------------|-----|----------------|------|
| T <sub>CLK-POST</sub>                               | Time that the transmitter continues to send HS clock after the last associated Data Lane has transitioned to LP Mode. Interval is defined as the period from the end of $T_{HS-TRAIL}$ to the beginning of $T_{CLK-TRAIL}$ .                                                                                                    | 60 ns + 52*UI                   | _   | -              | ns   |
| T <sub>CLK-PRE</sub>                                | Time that the HS clock shall be driven by<br>the transmitter prior to any associated<br>Data Lane beginning the transition from<br>LP to HS mode.                                                                                                    | 8                               | -   | -              | UI   |
| T <sub>CLK-PREPARE</sub>                            | Time that the transmitter drives the<br>Clock Lane LP-00 Line state immediately<br>before the HS-0 Line state starting the HS<br>transmission.                                                                                                    | 38                              | -   | 95             | ns   |
| T <sub>CLK-SETTLE</sub>                             | Time interval during which the HS<br>receiver should ignore any Clock Lane HS<br>transitions, starting from the beginning of<br>T <sub>CLK-PREPARE</sub> .                                                                                                    | 95                              | -   | 300            | ns   |
| T <sub>CLK-TRAIL</sub>                              | Time that the transmitter drives the HS-0<br>state after the last payload clock bit of a<br>HS transmission burst.                                                                                                    | 60                              | _   | _              | ns   |
| T <sub>CLK-PREPARE</sub> +<br>T <sub>CLK-ZERO</sub> | T <sub>CLK-PREPARE</sub> + time that the transmitter drives the HS-0 state prior to starting the Clock.                                                                                                    | 300                             | _   | _              | ns   |
| T <sub>HS-PREPARE</sub>                             | Time that the transmitter drives the<br>Data Lane LP-00 Line state immediately<br>before the HS-0 Line state starting the HS<br>transmission                                                                                                    | 40 ns + 4*UI                    | -   | 85 ns + 6*UI   | ns   |
| T <sub>HS-SETTLE</sub>                              | Time interval during which the HS receiver<br>shall ignore any Data Lane HS transitions,<br>starting from the beginning of T <sub>HS-PREPARE</sub> .<br>The HS receiver shall ignore any Data<br>Lane transitions before the minimum<br>value, and the HS receiver shall respond<br>to any Data Lane transitions after the<br>maximum value. |                                 | _   | 145 ns + 10*UI | ns   |
| T <sub>HS-TRAIL</sub>                               | Time that the transmitter drives the<br>flipped differential state after last payload<br>data bit of a HS transmission burst                                                                                                    | max( n*8*Ul,<br>60 ns + n*4*Ul) | _   | _              | ns   |
| T <sub>LPX</sub>                                    | Transmitted length of any Low-Power state period                                                                                                    | 50                              | -   | -              | ns   |
| T <sub>HS-PREPARE</sub> +<br>T <sub>HS-ZERO</sub>   | T <sub>HS-PREPARE</sub> + time that the transmitter<br>drives the HS-0 state prior to transmitting<br>the Sync sequence.                                                                                                    | 145 ns + 10*UI                  | -   | -              | ns   |

#### Table 87: D-PHY Timing Specifications

## Understanding the RX and TX Pixel Clock

In a MIPI system, the pixel clock is the clock used to transfer the video data to or from the MIPI controller. This document calls it the *system pixel clock*. The system pixel clock is related to the video resolution. If you are using a standard monitor, you can simply look up the clock specification in the SMPTE/CEA or VESA standards. Alternatively, you can calculate the clock you need.

Generally speaking, you calculate the system pixel clock frequency using the following equation:

*Pixel Clock Frequency = Total Horizontal Samples x Total Vertical Lines x Refresh Rate*<sup>(9)</sup>

where the Total Horizontal Samples and Total Vertical Lines include the blanking period.

In the Interface Designer, the MIPI TX and RX interfaces also have RX and TX pixel clocks. These clocks are not the same as the system pixel clock, however, they are related. These pixel clocks take into account both the system pixel clock and the video data type.

The RX and TX pixel clocks must be equal to or faster than the system pixel clock divided by the number of pixels processed by the MIPI interface each clock cycle. The number of pixels processed per clock depends on the video data type.

For example, if the system pixel clock is running at 150 MHz and using the RGB444 RX data type, which processes 4 pixels per clock, the RX pixel clock must be at least 37.5 MHz.

Efinix provides a MIPI utility that you can use to calculate the TX and RX pixel clock frequencies that work with the video data type. Refer to **Using the MIPI Utility**.

#### Video Data Type

The video data type includes the color mode (RAW, RGB, and YUV) and the data format, which together determine the amount of video transmitted every pixel clock (that is, the bandwidth). The overal system bandwidth is simply the system pixel clock times the number of bits of video data transferred each clock cycle.

## Power Up Sequence

The MIPI block has four power supplies:

- VCC—Digital supply voltage
- VCC25A\_MIPI—2.5 V analog supply voltage
- VCC12A\_MIPI\_TX-1.2 V analog voltage supply to the MIPI TX
- VCC12A\_MIPI\_RX-1.2 V analog voltage supplies to the MIPI RX

When powering up the FPGA, VCC should power up and stabilize before the MIPI analog supplies power up.

Figure 30: MIPI Power Up Sequence

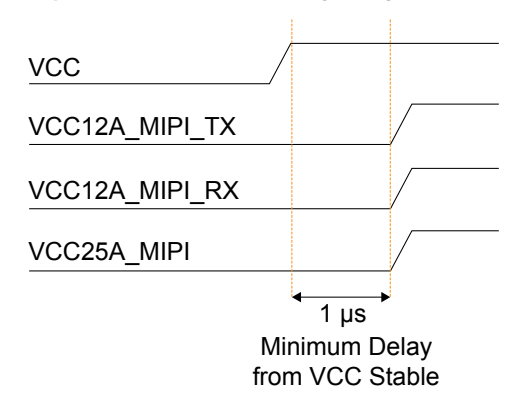

<sup>&</sup>lt;sup>(9)</sup> The *Refresh Rate* is also called the frame rate or vertical frequency.

## Using the MIPI Block

You use the MIPI TX and RX blocks to configure the hard MIPI interface. You can add up to two MIPI TX and up to two MIPI RX blocks.

Note: The Efinity<sup>®</sup> software v2019.1 and later supports the MIPI interface block.

#### **MIPI TX**

The MIPI TX Block Editor organizes the settings into tabs. Most settings are simply naming the MIPI signals for your design and specifying timing parameters.

#### Table 88: Base Tab Settings

The Base tab is where you set the instance name, choose a resource, and make clock settings.

| Setting                            | Choices                                                     | Notes                                                                                                    |
|------------------------------------|-------------------------------------------------------------|----------------------------------------------------------------------------------------------------|
| Instance Name                      | User defined                                                | Specify an instance name.                                                                                                    |
| MIPI TX Resource                   | MIPI_TX0 or MIPI_TX1                                        | Choose which resource to instantiate.                                                                                                    |
| PHY Frequency (MHz)                | 80 to 1500 MHz                                              | Choose the speed at which to run the D-PHY.                                                                                                    |
| Reference Clock<br>Frequency (MHz) | 6.00, 12.00. 19.00,<br>25.00, 26.00, 27.00,<br>38.00, 52.00 | The software automatically assigns a GPIO<br>resource for the reference clock. You must<br>add a GPIO block in clock output mode and<br>assign it this resource.<br>Both MIPI resources share the same reference<br>clock. Therefore, you must use the same<br>frequency setting for both instances. |
| Enable Continuous<br>PHY Clocking  | On or Off                                                   |                                                                                                    |

- Control Tab—Specify names for control signals. The DPHY and CSI-2 resets are
  optional. Leave DPHY Reset Pin Name and CSI-2 Reset Pin Name blank if you do not
  want to use the resets. You must use both resets or neither.
- Video Tab—Specify names for video signals.
- Video ULPS Mode Tab—The MIPI TX block supports the Ultra-Low Power State (ULPS) for the data and clock lanes. In this mode, the lane goes to sleep and does not transmit data. The MIPI block consumes almost no power in ULPS mode. If you want to use ULPS mode, specify the names of the ULPS enter and exit signals for the clock and data lanes.

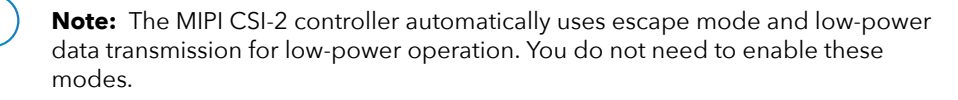

- Lane Mapping Tab—The MIPI TX block supports 4 data lanes and 1 clock lane. In this tab you choose which lane to associate with the MIPI pad. Select a name from the drop-down list. The lane mapping must be unique, which the software enforces.
- Timing Tab-In this tab you specify the timing parameters for the clock and data timers.

#### **MIPI RX**

i

The MIPI TX Block Editor organizes the settings into tabs. Most settings are simply naming the MIPI signals for your design and specifying timing parameters.

• Base Tab—Specify an instance name and choose a MIPI RX resource. Choose MIPI\_RX0 or MIPI\_RX1.

- Control Tab—Specify names for control signals.
- Video Tab—Specify names for video signals.
- Status Tab—You can choose to enable status signals. Turn on Enable Status and specify the signal names.
- Lane Mapping Tab—The MIPI TR block supports 4 data lanes and 1 clock lane. In this tab you choose which lane to associate with the MIPI pad. Select a name from the drop-down list. The lane mapping must be unique, which the software enforces.
- **Timing Tab**—In this tab you specify the timing parameters for the clock and data timers, as well as the calibration clock frequency.

i

# PLL Interface

#### **Contents:**

- About the Simple PLL Interface
- Using the PLL V1 Block

The following sections describe the simple PLL and how to use it. Refer to the Package/ Interface Support Matrix on page 8 to find out if your FPGA supports the simple PLL.

## About the Simple PLL Interface

The Trion has 1 PLL to synthesize clock frequencies. The PLL's reference clock input comes from a dedicated GPIO's alternate input pin. The PLL consists of a pre-divider counter (N counter), a feedback multiplier counter (M counter), post-divider counter (O counter), and an output divider per clock output.

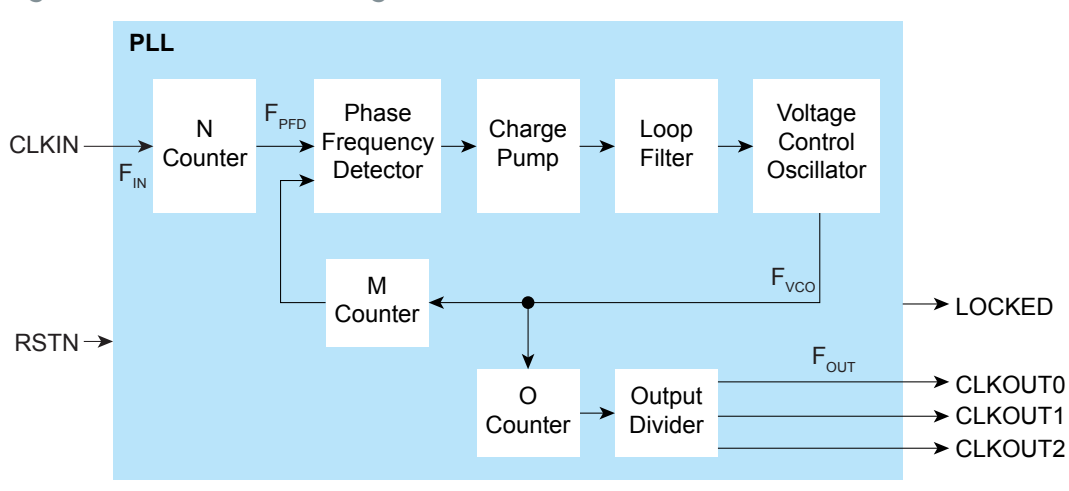

Figure 31: Trion PLL Block Diagram

| The counter settings define the PLL output frequency:      | where:                                                           |
|------------------------------------------------------------|------------------------------------------------------------------|
| $F_{PFD} = F_{IN} / N$                                     | $F_{VCO}$ is the voltage control oscillator frequency            |
| $F_{VCO} = F_{PFD} \times M$                               | F <sub>OUT</sub> is the output clock frequency                   |
| F <sub>OUT</sub> = F <sub>VCO</sub> / (O x Output divider) | F <sub>IN</sub> is the reference clock frequency                 |
|                                                            | F <sub>PFD</sub> is the phase frequency detector input frequency |

**Note:** The reference clock must be between 10 and 50 MHz. The PFD input must be between 10 and 50 MHz.

The VCO frequency must be between 500 and 1,500 MHz.

Unlike other Trion<sup>®</sup> FPGAs, the Trion PLL output locks on the *negative* clock edge (not the positive edge). When you are using two or more clock outputs, they are aligned on the falling
# edge. If the core register receiving the clock is positive edge triggered, Efinix recommends inverting the clock outputs so they are correctly edge aligned.

#### Figure 32: PLL Output Aligned with Negative Edge

| PLL Output (Negative Edge) | Inverted PLL Output (Positive Edge) |  |
|----------------------------|-------------------------------------|--|
| CLKOUT0                    | CLKOUT0                             |  |
|                            |                                     |  |
| CLKOUT2                    | CLKOUT2                             |  |

#### Table 89: PLL Pins

i

| Port                          | Direction | Description                                                                                                    |
|-------------------------------|-----------|----------------------------------------------------------------------------------------------------|
| CLKIN                         | Input     | Reference clock. This port is also a GPIO pin; the GPIO pins' alternate function is configured as a reference clock.                                                                                                    |
| RSTN                          | Input     | Active-low PLL reset signal. When asserted, this signal resets the PLL; when de-asserted, it enables the PLL. Connect this signal in your design to power up or reset the PLL. Assert the RSTN pin for a minimum pulse of 10 ns to reset the PLL. |
| CLKOUT0<br>CLKOUT1<br>CLKOUT2 | Output    | PLL output. The designer can route these signals as input clocks to the core's GCLK network.                                                                                                    |
| LOCKED                        | Output    | Goes high when PLL achieves lock; goes low when a loss of lock is<br>detected. Connect this signal in your design to monitor the lock status.<br>This signal is analog asynchronous.                                                              |

#### Table 90: PLL Settings

Configure these settings in the Efinity<sup>®</sup> Interface Designer.

| Setting        | Allowed Values                | Notes                     |
|----------------|-------------------------------|---------------------------|
| N counter      | 1 - 15 (integer)              | Pre-divider               |
| M counter      | 1 - 255 (integer)             | Multiplier                |
| O counter      | 1, 2, 4, 8                    | Post-divider              |
| Output divider | 2, 4, 8, 16, 32, 64, 128, 256 | Output divider per output |

## Using the PLL V1 Block

The Trion T4 and T8 FPGAs have a simple PLL. This PLL is referenced as V1.

**Note:** In this mode, a specific GPIO block with an alternate connection type must generate the reference clock(s). The PLL Block Summary shows the resource name to use.

- 1. Add a GPIO block.
- **2.** Enter the instance name.
- 3. Choose input as the mode.
- 4. Choose pll\_clkin as the connection type.
- 5. In the Resource Assigner, assign it to the resource shown in the summary.

You can set up the PLL using the PLL Clock Calculator or manually using the Block Editor.

- In the PLL's **Properties** tab, you specify general settings such as the instance name, PLL resource, clock source, and external clock.
- Click the Automated Clock Calculation button to open the PLL Clock Calculator.
- Click the Manual Configuration tab to configure the PLL manually.

### Using the PLL Clock Calculator

The PLL Clock Calculator provides a graphical way for you to set up the simple PLL block. When you open the calculator, the GUI appears in automatic mode, which provides basic settings. You can:

- Turn signals on or off by clicking the icons (gray x or green arrow) next to the signal.
- Specify the signal names.
- Choose the clock phase.

As you make selections, the calculator determines the values for the pre-divider, multiplier, post divider, and clock dividers that meet your settings. The GUI prompts you if you make selections that are impossible to solve.

In manual mode, the interface displays the PLL's internal block diagram, and provides boxes for you to set the values for the pre-divider, multiplier, post divider, and clock dividers. As you adjust the values, the calculator prompts you if you make settings that result in  $F_{VCO}$ values that are out of range or are impossible to solve. When you turn manual mode off, the calculator adjusts the output clock frequencies to match the manual settings. If you have incorrect settings for the pre-divider, multiplier, post divider, and clock dividers, when you turn manual mode off, the calculator adjusts the values to ones that allow a valid solution.

When you are finished using the calculator, click **Finish** to save your settings and close the GUI.

#### Set up the PLL Manually

Make these settings in the Manual Configuration tab.

- Specify general settings such as the PLL resource, reset pin name, and locked pin name.
- Under VCO Frequency, specify the reference clock frequency, multiplier, and predivider. The software calculates and displays the resulting VCO frequency. If the VCO is outside of the allowed range, it displays in red.
- Under PLL Frequency, choose the post divider. The software calculates and displays the PLL frequency.
- The simple PLL has three output clocks. Enable the output clocks you want to use, and specify the clock name and output divider. The software calculates and displays the resulting output frequency.

i.

# Advanced PLL Interface

#### **Contents:**

- About the Advanced PLL Interface
- Using the PLL V2 Block

The following sections describe the advanced PLL and how to use it. Refer to the Package/ Interface Support Matrix on page 8 to find out if your FPGA supports the advanced PLL.

## About the Advanced PLL Interface

Trion FPGAs have PLLs to synthesize clock frequencies. The number of PLLs depends on the FPGA and package.

You can use the PLL to compensate for clock skew/delay via external or internal feedback to meet timing requirements in advanced application. The PLL reference clock has up to four sources. You can dynamically select the PLL reference clock with the CLKSEL port. (Hold the PLL in reset when dynamically selecting the reference clock source.)

Depending on the package, one or more of the PLLs can use an LVDS RX buffer to input it's reference clock.

The PLL consists of a pre-divider counter (N counter), a feedback multiplier counter (M counter), a post-divider counter (O counter), and output divider.

Note: Refer to Interface Floorplans on page 83 for the location of the PLLs on the die.

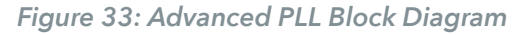

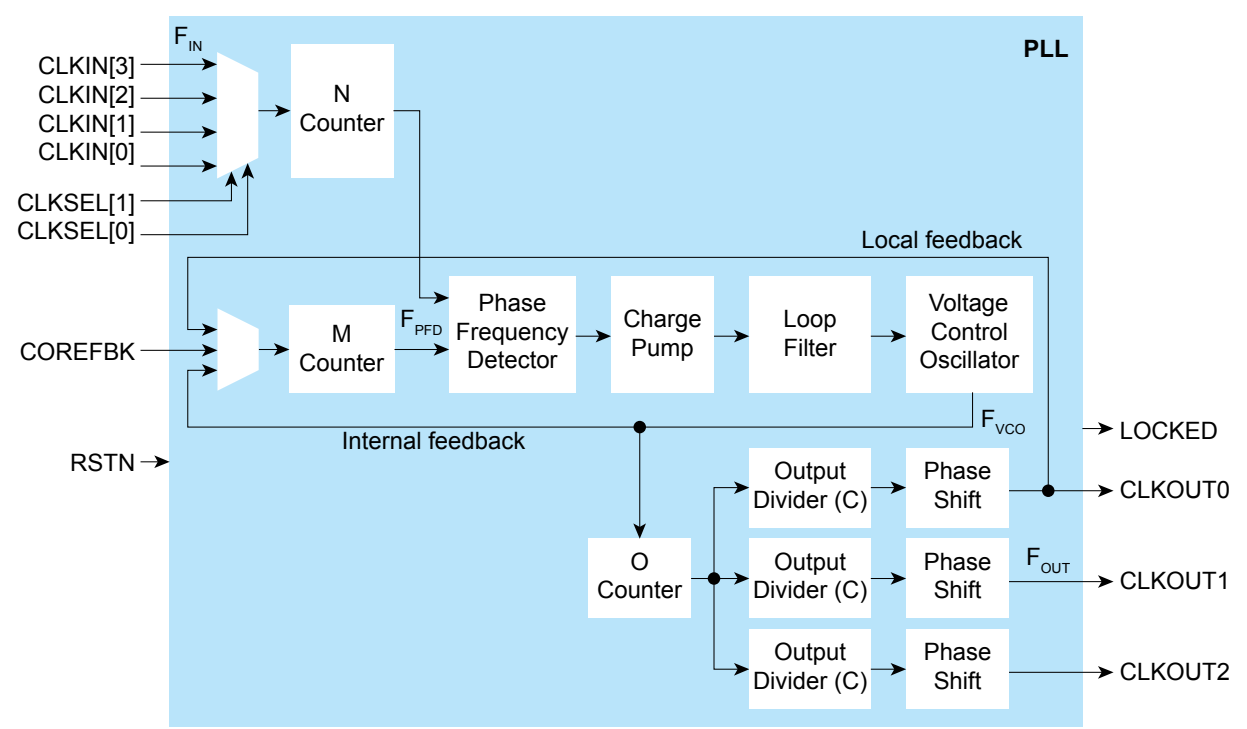

The counter settings define the PLL output frequency:

| Internal Feedback Mode                              | Local and Core Feedback Mode                                                  | Where:                                                       |
|-----------------------------------------------------|-------------------------------------------------------------------------------|--------------------------------------------------------------|
| $F_{PFD} = F_{IN} / N$ $F_{VCO} = F_{PFD} \times M$ | $F_{PFD} = F_{IN} / N$ $F_{VCO} = (F_{PFD} \times M \times O \times C_{EBK})$ | F <sub>VCO</sub> is the voltage control oscillator frequency |
| $F_{OUT} = (F_{IN} \times M) / (N \times O)$        | $ = -(E \times M \times C) / (N \times C) $                                   | F <sub>IN</sub> is the reference clock frequency             |
|                                                     | $P_{OUT} = (P_{IN} \times IM \times C_{FBK}) / (IN \times C)$                 | C is the output divider                                      |

**Note:** The reference clock input must be within the values stated in the PLL Timing and AC Characteristic section of your Trion<sup>®</sup> FPGA.

Figure 34: Advanced PLL Interface Block Diagram

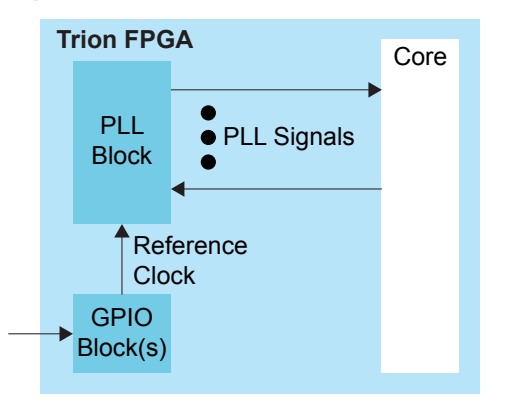

<sup>&</sup>lt;sup>(10)</sup> (M x O x C<sub>FBK</sub>) must be  $\leq 255$ .

i

| Signal                        | Direction | Description                                                                                                    |
|-------------------------------|-----------|----------------------------------------------------------------------------------------------------|
| CLKIN[3:0]                    | Input     | Reference clocks driven by I/O pads or core clock tree.                                                                                                    |
| CLKSEL[1:0]                   | Input     | You can dynamically select the reference clock from one of the clock in pins.                                                                                                    |
| RSTN                          | Input     | Active-low PLL reset signal. When asserted, this signal resets the PLL; when de-<br>asserted, it enables the PLL. Connect this signal in your design to power up or reset<br>the PLL. Assert the RSTN pin for a minimum pulse of 10 ns to reset the PLL.<br>Assert RSTN when dynamically changing the selected PLL reference clock. |
| COREFBK                       | Input     | Connect to a clock out interface pin when the the PLL feedback mode is set to core.                                                                                                    |
| CLKOUT0<br>CLKOUT1<br>CLKOUT2 | Output    | PLL output. The designer can route these signals as input clocks to the core's GCLK network.                                                                                                    |
| LOCKED                        | Output    | Goes high when PLL achieves lock; goes low when a loss of lock is detected.<br>Connect this signal in your design to monitor the lock status.                                                                                                    |

### Table 91: Advanced PLL Signals (Interface to FPGA Fabric)

#### Table 92: Advanced PLL Interface Designer Settings - Properties Tab

| Parameter                         | Choices      | Notes                                                                                                    |
|-----------------------------------|--------------|----------------------------------------------------------------------------------------------------|
| Instance Name                     | User defined |                                                                                                    |
| PLL Resource                      |              | The resource listing depends on the FPGA you choose.                                                                                                |
| Clock Source                      | External     | PLL reference clock comes from an external pin.                                                                                                    |
|                                   | Dynamic      | PLL reference clock comes from an external pin or the core, and is controlled by the clock select bus.                                              |
|                                   | Core         | PLL reference clock comes from the core.                                                                                                    |
| Automated<br>Clock<br>Calculation |              | Pressing this button launches the PLL Clock Caclulation window. The calculator helps you define PLL settings in an easy-to-use graphical interface. |

| Parameter                          | Choices                        | Notes                                                                                                    |
|------------------------------------|--------------------------------|----------------------------------------------------------------------------------------------------|
| Reset Pin Name                     | User defined                   |                                                                                                    |
| Locked Pin Name                    | User defined                   |                                                                                                    |
| Feedback Mode                      | Internal                       | PLL feedback is internal to the PLL resulting in no known phase relationship between clock in and clock out.                                                                                                    |
|                                    | Local                          | PLL feedback is local to the PLL. Aligns the clock out phase with clock in.                                                                                                    |
|                                    | Core                           | PLL feedback is from the core. The feedback clock is defined by the<br>COREFBK connection, and must be one of the three PLL output clocks.<br>Aligns the clock out phase with clock in and removes the core clock delay.                                                                                                    |
| Reference clock<br>Frequency (MHz) | User defined                   |                                                                                                    |
| Multiplier (M)                     | 1 - 255 (integer)              | M counter.                                                                                                    |
| Pre Divider (N)                    | 1 - 15 (integer)               | N counter.                                                                                                    |
| Post Divider (O)                   | 1, 2, 4, 8                     | O counter.                                                                                                    |
| Clock 0, Clock 1,<br>Clock 2       | On, off                        | Use these checkboxes to enable or disable clock 0, 1, and 2.                                                                                                    |
| Pin Name                           | User defined                   | Specify the pin name for clock 0, 1, or 2.                                                                                                    |
| Divider (C)                        | 1 to 256                       | Output divider.                                                                                                    |
| Phase Shift<br>(Degree)            | 0, 45, 90, 135,<br>180, or 270 | <ul> <li>Phase shift CLKOUT by 0, 45, 90, 135, 180, or 270 degrees.</li> <li>180, and 270 require the C divider to be 2.</li> <li>45 and 135 require the C divider to be 4.</li> <li>90 requires the C divider to be 2 or 4.</li> <li>To phase shift 225 degrees, select 45 and invert the clock at the destination.</li> <li>To phase shift 315 degrees, select 135 and invert the clock at the destination.</li> </ul> |
| Use as Feedback                    | On, off                        |                                                                                                    |

## Table 93: Advanced PLL Interface Designer Settings - Manual Configuration Tab

## Using the PLL V2 Block

Trion FPGAs (except the T4 and T8 in BGA49 and BGA81 packages) have an advanced PLL. This PLL is referenced as V2. This block lets you configure the reference clock, feedback options, frequency, and output clocks for the PLL. You can set up the PLL using the PLL Clock Calculator or manually using the Block Editor.

- In the PLL's **Properties** tab, you specify general settings such as the instance name, PLL resource, clock source, and external clock.
- Click the Automated Clock Calculation button to open the PLL Clock Calculator.
- Click the Manual Configuration tab to configure the PLL manually.

**Note:** For FPGAs with DDR, PLL\_BR0 is the clock resource for the DDR block. If you are using the DDR block with PLL\_BR0, the PLL's CLKOUT0 can only drive the DDR PHY. You *can* use the PLL's CLKOUT1 and CLKOUT2 while the DDR is using CLKOUT0.

#### Reference Clock Settings

i

The PLL has four possible reference clocks. Two of the clocks can come from the FPGA core, and two can come from off chip. You select the clocks using the **Clock Source** drop-down box:

- **core**—The PLL reference clock comes from the FPGA core.
- **external**—Enables clock 0 and clock 1. The PLL reference clock comes from an external pin. The GUI displays the resource(s) that can be the reference clock.

**Note:** In this mode, a GPIO or LVDS RX block with a **pll\_clkin** connection type must generate the reference clock(s). The software displays which resource you need to use (and the instance name if you have created it).

1. Add a GPIO block.

i

- 2. Enter the instance name.
- 3. Choose input as the mode.
- 4. Choose pll clkin as the connection type.
- 5. In the Resource Assigner, assign it to the resource shown in the PLL's Properties tab.
- **dynamic**—Enables all four clocks; requires a clock selector bus to choose the clock dynamically. The GUI displays the resource(s) that can be the reference clock.

#### Using the PLL Clock Calculator

The PLL Clock Calculator provides a graphical way for you to set up the advanced PLL block. When you open the calculator, the GUI appears in automatic mode, which provides basic settings. You can:

- Choose the feedback mode (internal, core or local).
- Turn signals on (gray x) or off (green arrow) by clicking the icons next to the signal.
- Specify the signal names.
- Choose the clock phase.
- Choose which clock has feedback (for core feedback mode).

As you make selections, the calculator determines the values for the pre-divider, multiplier, post divider, and clock dividers that meet your settings. The GUI prompts you if you make selections that are impossible to solve.

In manual mode, the interface displays the PLL's internal block diagram, and provides boxes for you to set the values for the pre-divider, multiplier, post divider, and clock dividers. As you adjust the values, the calculator prompts you if you make settings that result in  $F_{VCO}$  values that are out of range or are impossible to solve. When you turn manual mode off, the calculator adjusts the output clock frequencies to match the manual settings. If you have incorrect settings for the pre-divider, multiplier, post divider, and clock dividers, when you turn manual mode off, the calculator adjusts the values to ones that allow a valid solution.

When you are finished using the calculator, click **Finish** to save your settings and close the GUI.

## Understanding PLL Phase Shifting

The PLL supports clock phases from 0 to 315 degrees.

- You can select phases 0, 45, 90, 135, 180, and 270 in the Interface Designer directly.
- For phase 225, select 45 in the Interface Designer and then invert the clock at the destination.
- For phase 315, select 135 in the Interface Designer and then invert the clock at the destination.

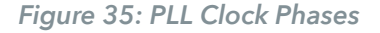

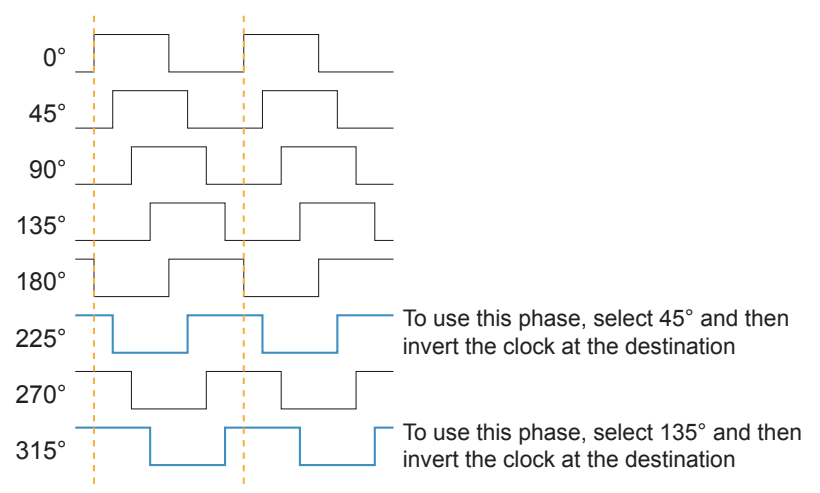

#### Invert the Clock in the Interface Designer

If you connect the PLL clock output to a GPIO and want to invert it at the GPIO, use the Interface Designer GPIO Block Editor to do the inversion:

- 1. Add the GPIO block.
- 2. Choose clkout as the Mode.
- 3. Turn on the Inverted option.

Invert the Clock in Verilog HDL

This Verilog HDL example shows how to invert the clock clk 45:

#### Invert the Clock in VHDL

This VHDL example shows how to invert the clock clk 45:

```
process (clk_45)
    begin -- process
    if falling_edge(clk_45) then // the falling edge inverts the clock
        <your code>
        end if;
end process;
```

## Configuring the PLL Manually

If you do not want to use the PLL clock calculator, you can manually configure the PLL using the **Manual Configuration** tab.

Specify the reset and locked pin names. If you do not want to use them, leave the boxes empty.

Choose the feedback mode. The PLL supports these modes:

- **core**—The PLL feedback comes from the FPGA core. The feedback clock must be one of the three PLL output clocks. The output clock and reference clock phases are aligned, and the is no core clock delay. Turn on the **Use as feedback** option for the clock you want to use for feedback.
- internal—The PLL feedback is internal to the PLL. The reference clock(s) and output clock(s) have no phase relationship.
- **local**—The PLL uses clock 0. The feedback is local to the PLL and the output clock is aligned with the reference clock.

**Note:** In local and core feedback modes, the post-divider and output divider of the clock used for feedback affect the VCO frequency.

Specify the reference clock frequency, multiplier, and pre-divider. The software calculates and displays the resulting VCO frequency. If the VCO is outside of the allowed range, it displays in red.

Choose the post divider. The software calculates and displays the PLL frequency.

The advanced PLL has three output clocks. Enable the output clocks you want to use, and specify the pin name, phase shift, and output divider and whether to use the clock as feedback (core mode only). The software calculates and displays the resulting output frequency.

#### Output Clock Swapping

When you perform a design check or generate constraints, the software tries to find a legal routing for the PLL output clock (clkout0, clkout1, or clkout2). To create a legal routing, it may swap the clock output setting (for example, clkout0 to clkout1 or vice versa). When this swap happens, the software updates the PLL block to reflect the change. The original naming is preserved and the result is functionally equivalent.

i

# **Oscillator Interface**

#### **Contents:**

- Oscillator
- Using the Oscillator Block

## Oscillator

The Trion has 1 low-frequency oscillator tailored for low-power operation. The oscillator runs at nominal frequency of 10 kHz. Designers can use the oscillator to perform always-on functions with the lowest power possible. Its output clock is available to the GCLK network.

## Using the Oscillator Block

To use the oscillator, specify the instance name. Choose the resource and the clock pin name.

**Note:** You can disable the internal oscillator in Trion FPGAs. The internal oscillator is disabled if it is not instantiated in the Efinity<sup>®</sup> Interface Designer.

# Interface Floorplans

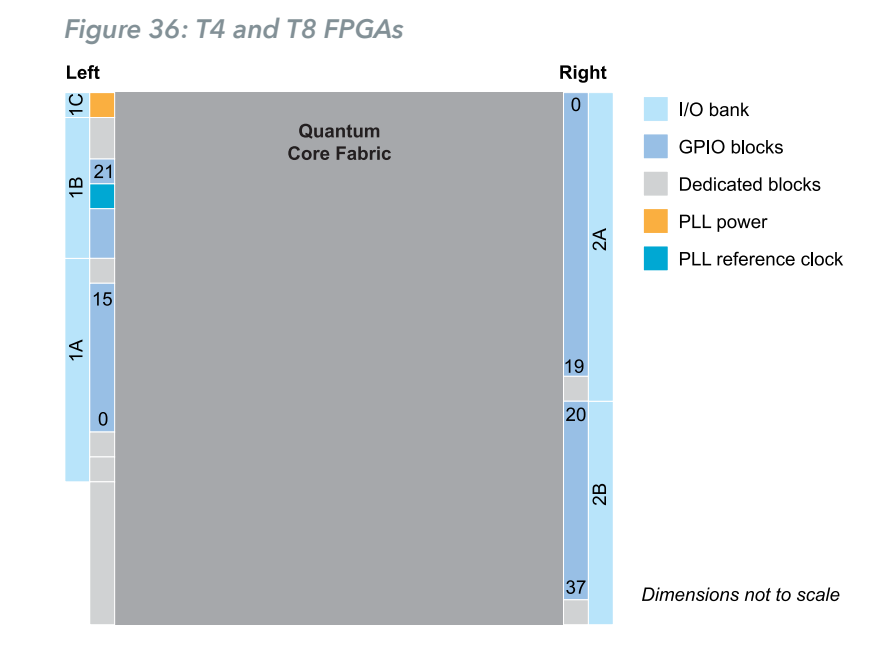

### Floorplan Diagram for FPGAs in BGA49 and BGA81 Packages

## Floorplan Diagram for FPGAs in WLCSP80 Packages

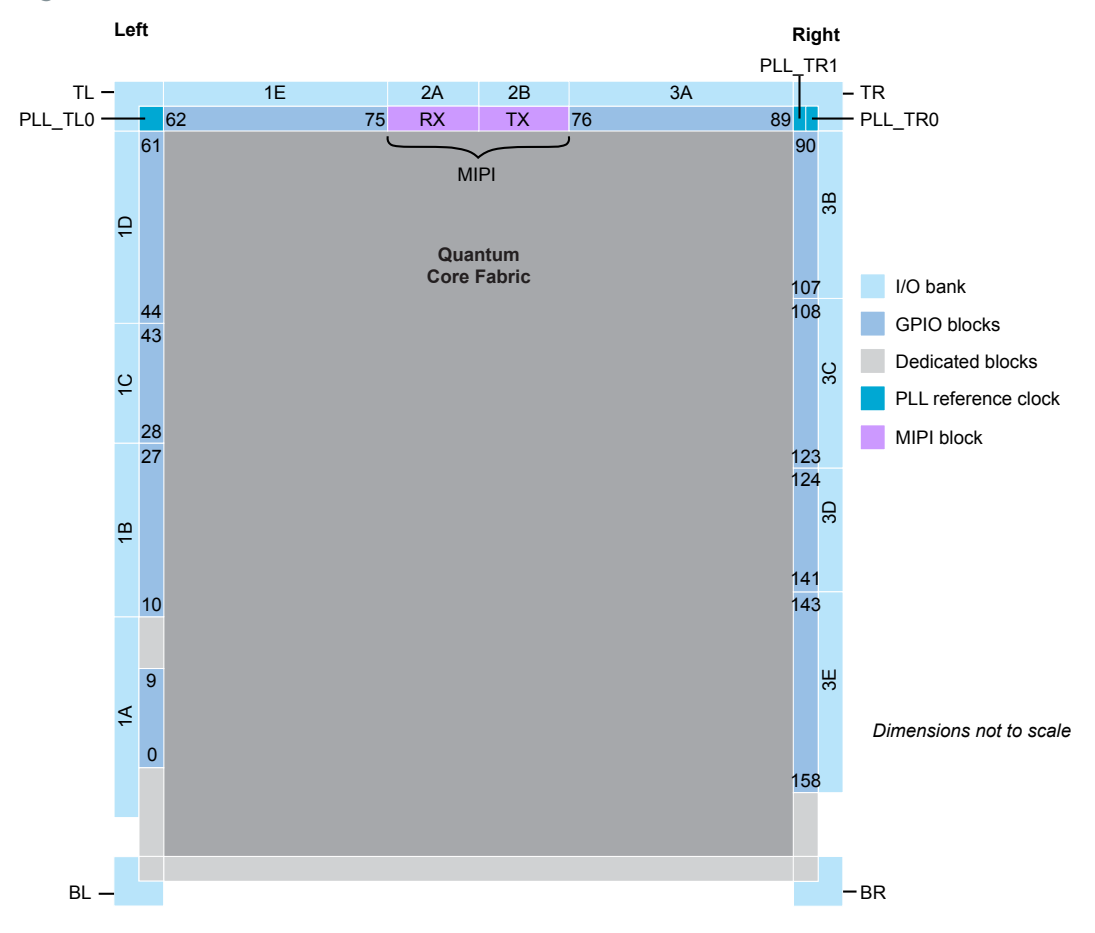

Figure 37: T20 FPGAs

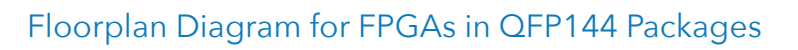

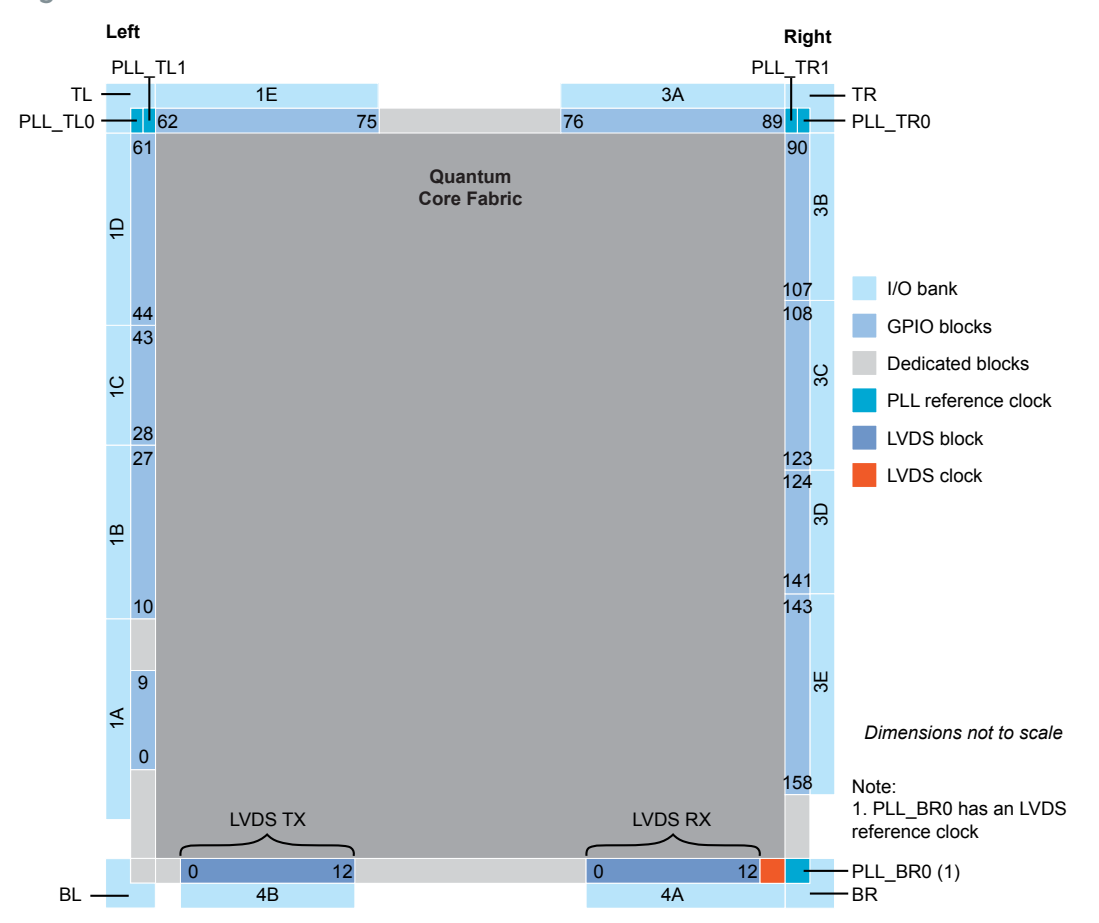

Figure 38: T8 FPGAs

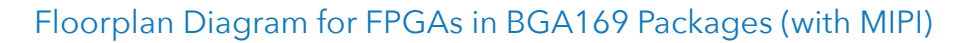

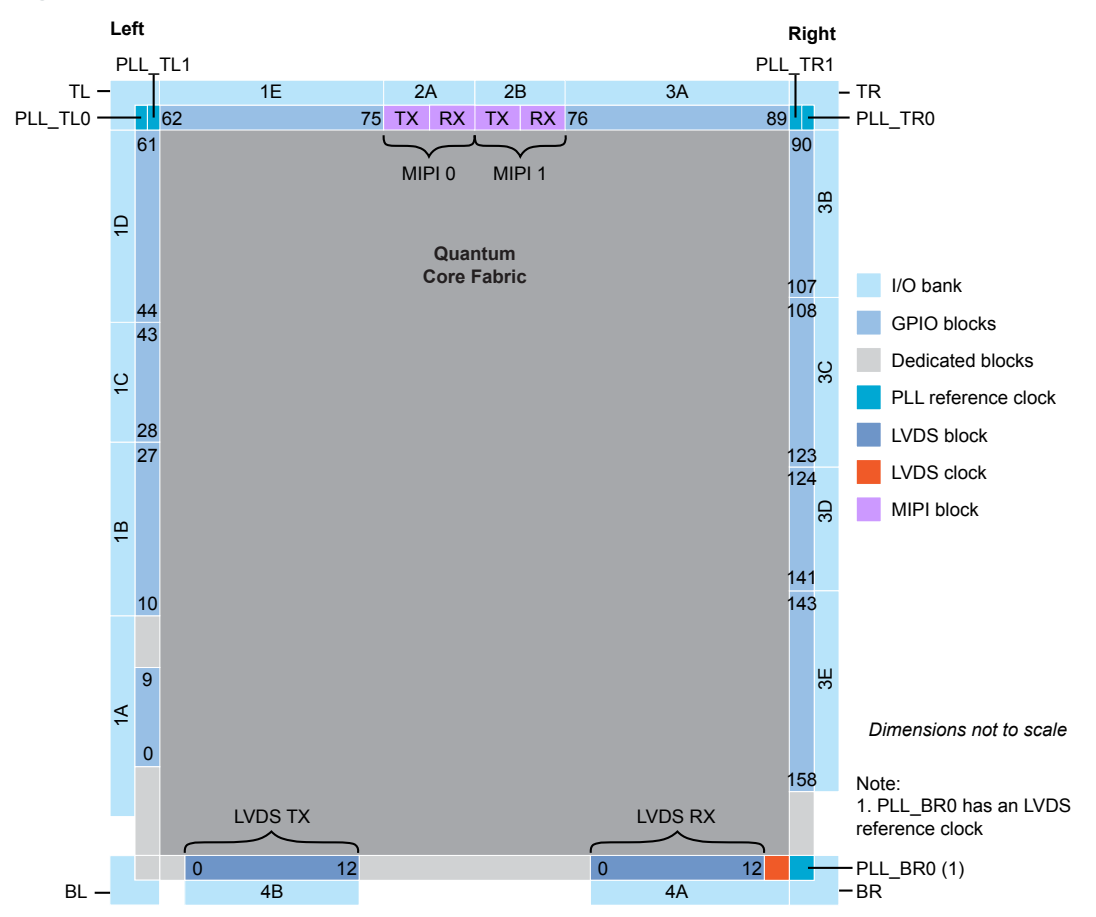

#### Figure 39: T13 and T20 FPGAs

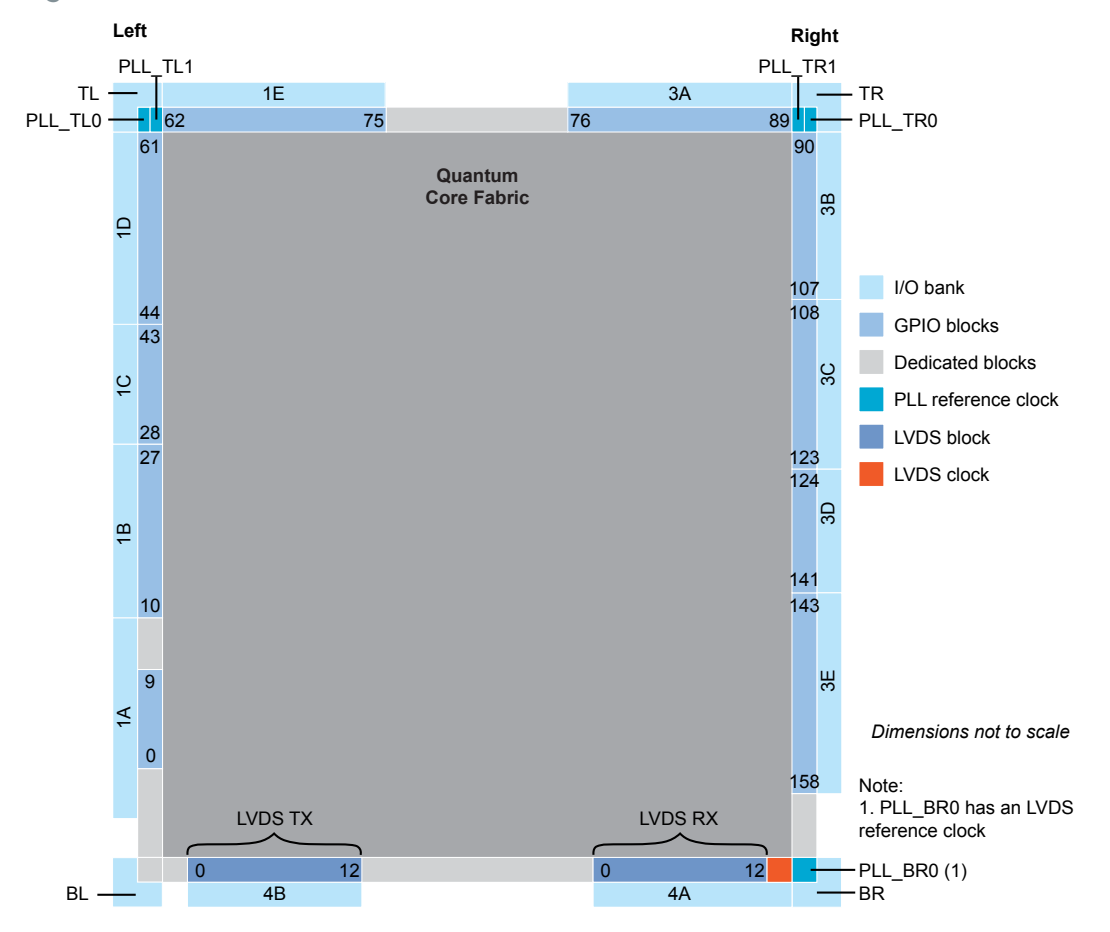

## Floorplan Diagram for FPGAs in BGA256 Packages

Figure 40: T13 and T20 FPGAs

## Floorplan Diagrams for FPGAs in BGA324 Packages (with DDR and MIPI)

Figure 41: T20 and T35 FPGAs

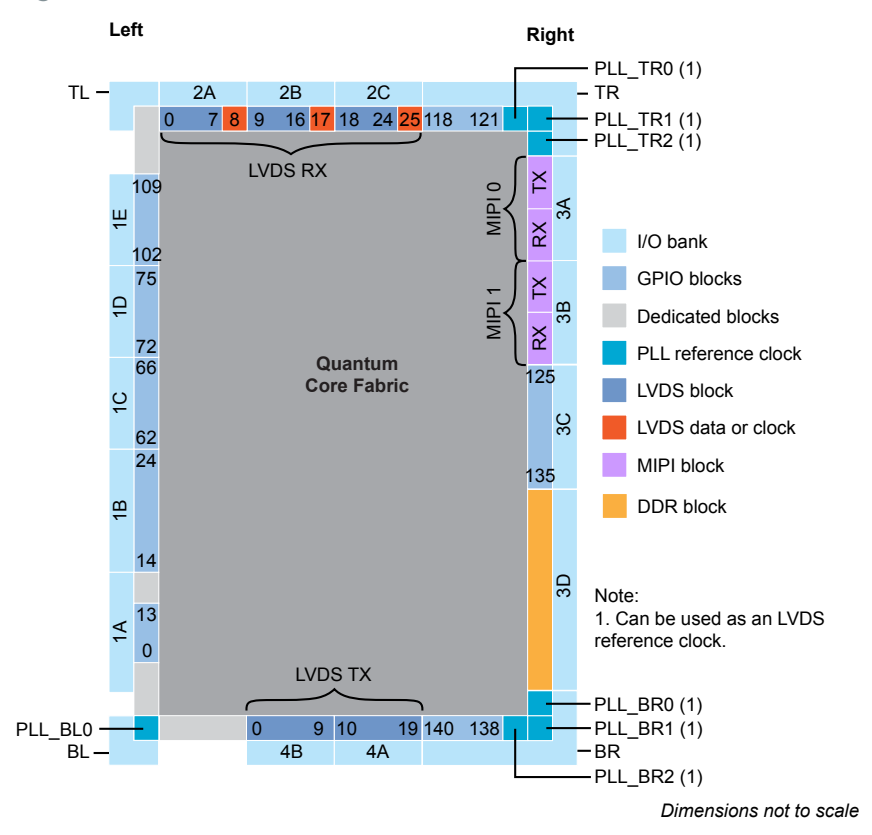

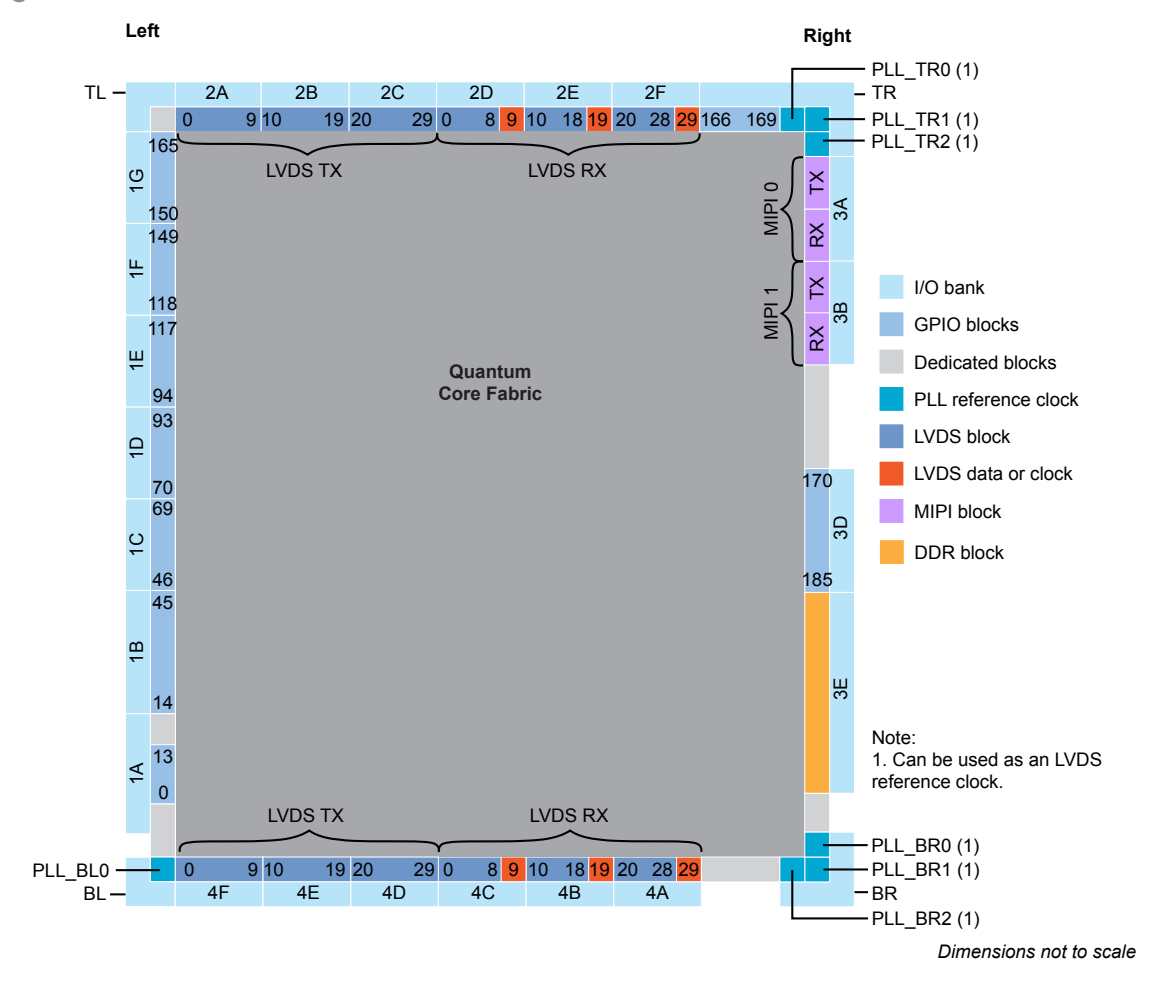

#### Figure 42: T55, T85, T120

## Floorplan Diagram for FPGAs in BGA400 Packages (with DDR)

Figure 43: T20 and T35 FPGAs

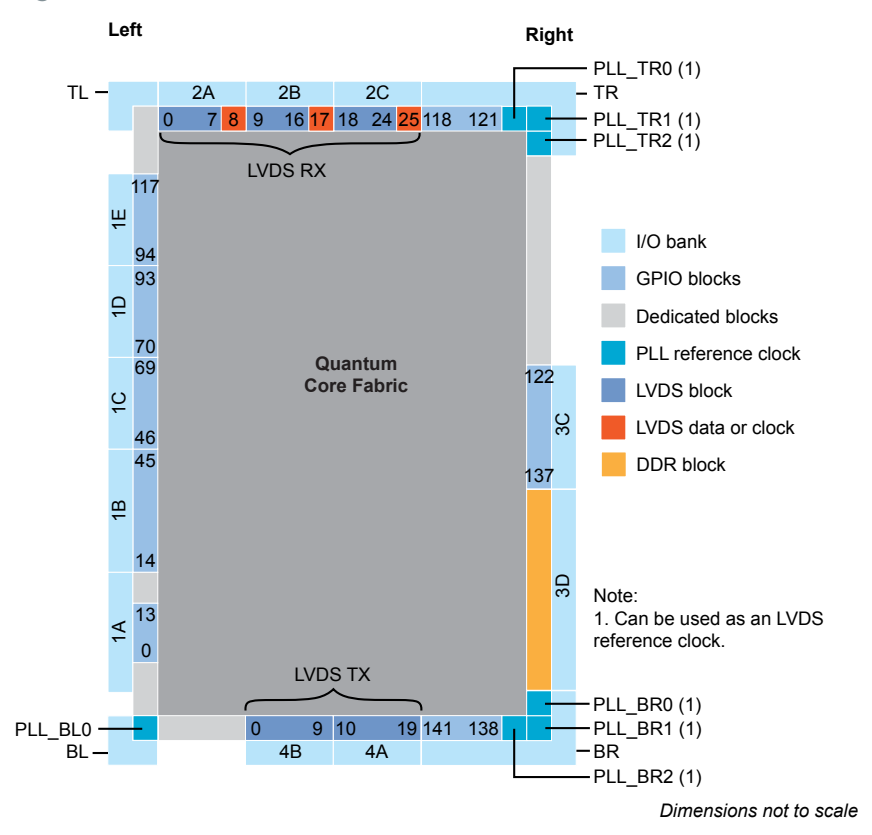

## Floorplan Diagram for FPGAs in BGA484 Packages (with DDR)

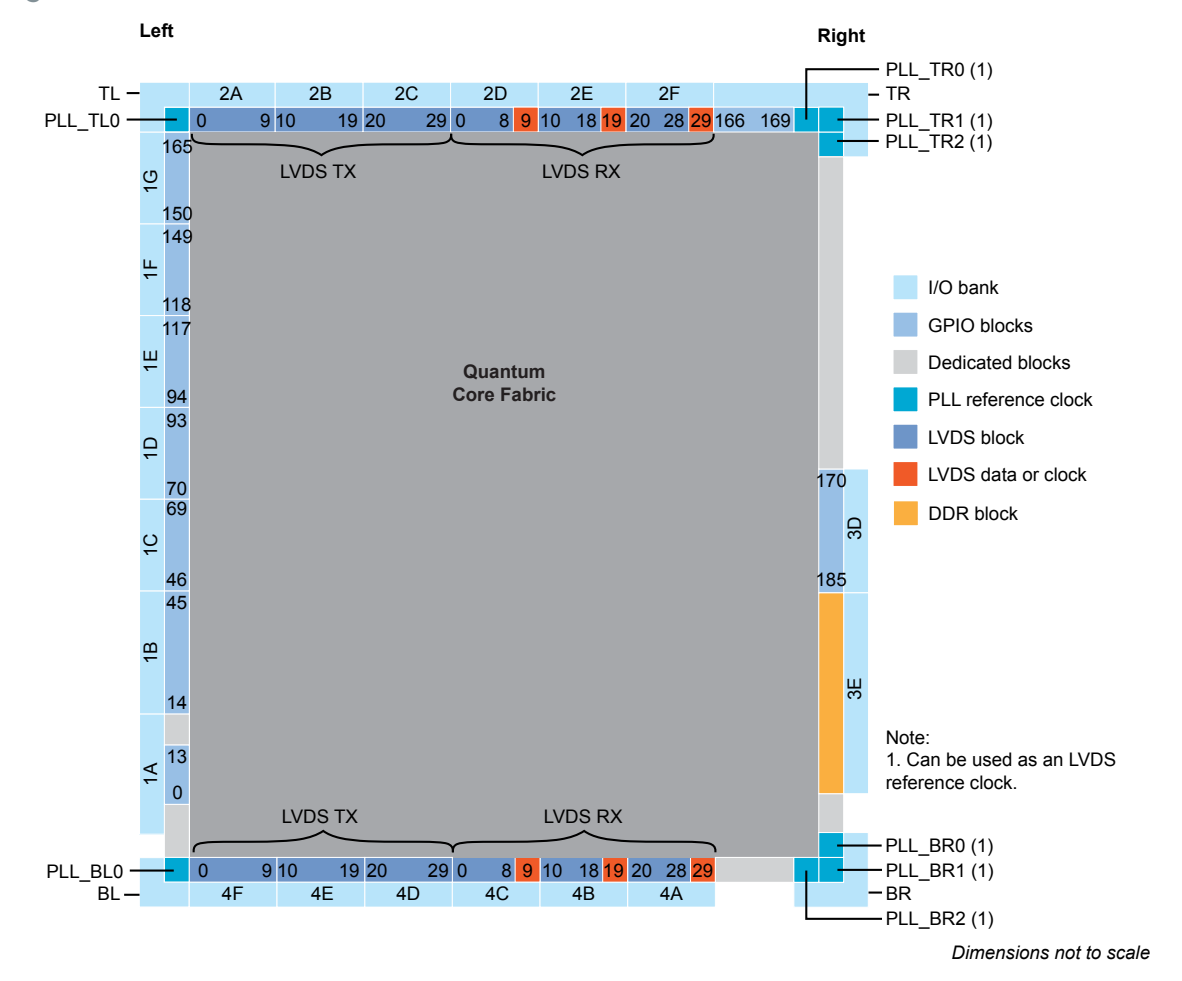

Figure 44: T55, T85, and T120 FPGAs

## Floorplan Diagram for FPGAs in BGA576 Packages (with DDR and MIPI)

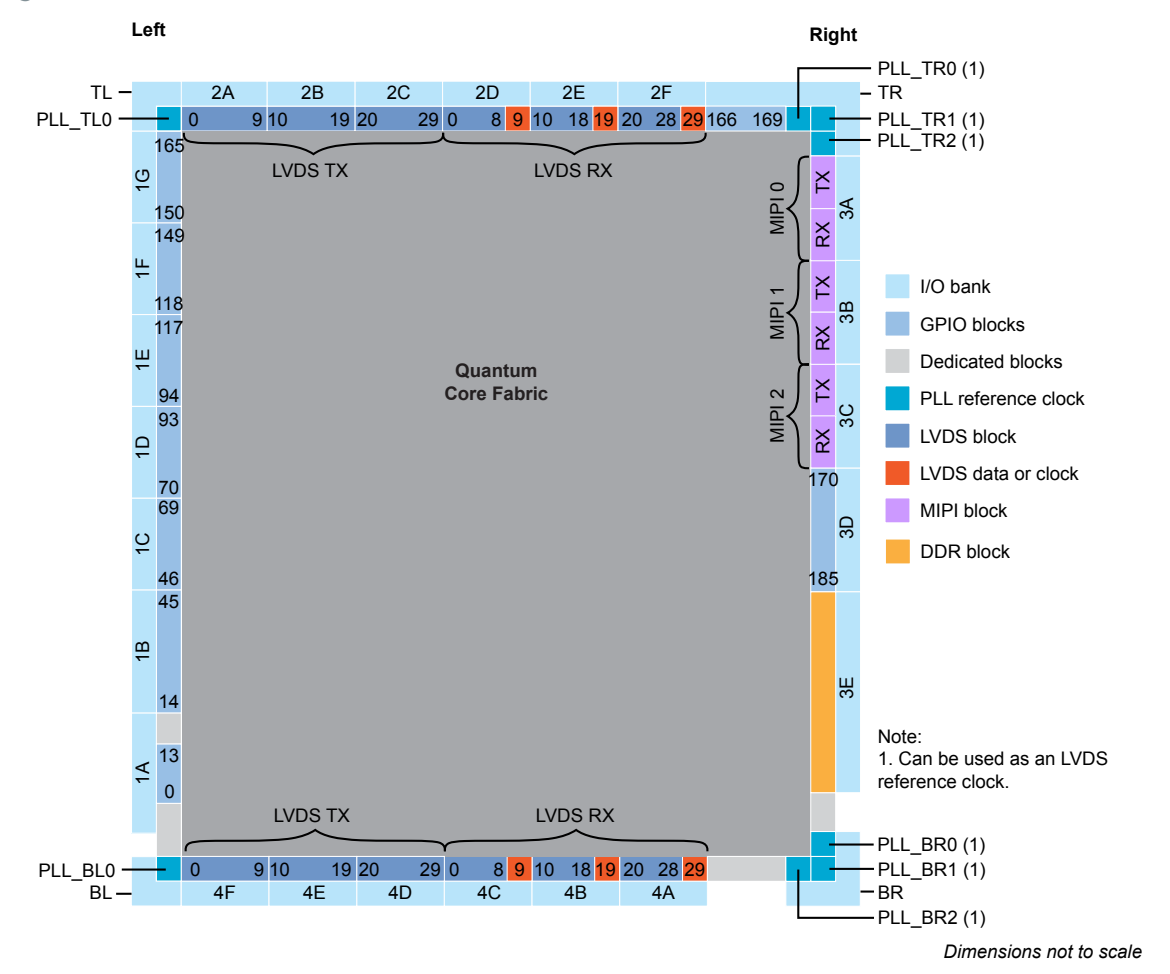

Figure 45: T55, T85, and T120

# **Icon Reference**

#### Interface Designer Icons

- Interface Designer
- Add Block
- $\diamond^{\dagger}$ Create a GPIO bus
- Delete Block
- Show or Hide Block Editor

| Export GPIO Assignments   | Resource |
|---------------------------|----------|
| Import GPIO Assignments   | Togg     |
| Check Design for Errors   | 🗙 Clea   |
| Export Settings           | Clea     |
| Generate Constraints File | 💎 Shov   |
| View Report               | 衬 Clea   |

Resource Assigner

- gle Instance View and Resource View
- ar Resource
- ar All Resources
- w/Hide Filter
- Ilear Filter

# **Revision History**

Table 94: Revision History

| Date          | Version | Description                                                                                                    |
|---------------|---------|----------------------------------------------------------------------------------------------------|
| June 2021     | 7.4     | Updated recommendation for PLL settings for the LVDS clock signal.<br>(DOC-467)                                                         |
|               |         | Renamed simple PLL as V1 and renamed advanced PLL as V2.                                                                                |
| February 2021 | 7.3     | Removed TX and RX timing example for serialization width of 7 and added LVDS TX data and clock relationship waveform for width 8 and 7. |
|               |         | Added Parallel Clock Division parameter to the LVDS TX Interface Designer settings.                                                     |
| February 2021 | 7.2     | Added note in Oscillator Interface stating that the oscillator is disabled if not instantiated in Interface Designer. (DOC-370)         |
|               |         | Updated Density parameter description and added 256Mb to choice to LPDDR2 in DDR Interface Designer Settings. (DOC-377)                 |
|               |         | Added LVDS TX and RX timing example for serialization width of 7. (DOC-359)                                                             |
| December 2020 | 7.1     | Removed RST from LVDS RX and TX interface diagrams as they are not supported in software. (DOC-362)                                     |
| December 2020 | 7.0     | Update MIPI TX and RX Interface Block Diagram to include signal names.                                                                  |
|               |         | Updated REF_CLK description for clarity.                                                                                                |
|               |         | Added notes to Output Load parameter in LVDS TX Settings in Efinity <sup>®</sup><br>Interface Designer table.                           |
|               |         | Changed the name of the GPIO connection type from none to normal.                                                                       |
|               |         | Some alternate connection types are available as inputs to the core.                                                                    |
|               |         | Described how to use the PLL calculator for the simple PLL.                                                                             |
|               |         | Updated the notes for Output Load parameter in LVDS TX Settings in Efinity Interface Designer. (DOC-309)                                |
|               |         | Updated PLL reference clock input note by asking reader to refer to PLL Timing and AC Characteristics. (DOC-336)                        |
|               |         | Removed OE and RST from LVDS block as they are not supported in software. (DOC-328)                                                     |
|               |         | Added floorplan diagram for T20 FPGAs in WLCSP80 package.                                                                               |
|               |         | Added WLCSP80 package to the Package/Interface matrix.                                                                                  |

| Date          | Version                                                                                              | Description                                                                                                    |
|---------------|----------------------------------------------------------------------------------------------------|----------------------------------------------------------------------------------------------------|
| July 2020     | 6.0                                                                                                  | Added supported features for GPIO and LVDS as GPIO.                                                                                                    |
|               |                                                                                                    | Added a topic on using LVDS as GPIO.                                                                                                    |
|               |                                                                                                    | Added note to LVDS RX interface block diagram.                                                                                                    |
|               |                                                                                                    | Added note about using output divider value of 4 when the LVDS receiver speed is higher 600 Mbps.                                                                                                   |
|               |                                                                                                    | Updated the LVDS RX and TX serilization and alternate function option descriptions.                                                                                                    |
|               |                                                                                                    | Updated the maximum $F_{VCO}$ for advanced PLL to 1,600 MHz.                                                                                                    |
|               |                                                                                                    | You can use the PLL's CLKOUT1 and CLKOUT2 while the DDR is using CLKOUT0.                                                                                                    |
|               |                                                                                                    | The DDR PLL reference clock must be driven by I/O pads.                                                                                                    |
|               |                                                                                                    | Updated the DDR DRAM reset signal from RST_N to CFG_RST_N.                                                                                                    |
|               |                                                                                                    | Corrected DDR DRAM block diagram by adding DDR_CK signal.                                                                                                    |
|               |                                                                                                    | In MIPI RX and RTX interface description, updated maximum data pixels for RAW10 data type.                                                                                                    |
|               |                                                                                                    | Removed all instances of DDR3U.                                                                                                    |
|               |                                                                                                    | Added note to refer to AN 021 for boundary-scan testing information.                                                                                                    |
|               |                                                                                                    | Removed Efinity Interface Designer JTAG User TAP Interface subsection<br>and added note and link to Efinity <sup>®</sup> Software User Guide for more<br>information about JTAG User TAP interface. |
|               |                                                                                                    | Added BGA400 package to interface matrix.                                                                                                    |
|               |                                                                                                    | Added BGA400 interface diagram.                                                                                                    |
|               |                                                                                                    | Added BGA400 I/O bank information.                                                                                                    |
| July 2020     | 6.0                                                                                                  | Updated PLLCLK pin name to PLL_CLKIN.                                                                                                    |
|               | Added PLL_EXTFB and MIPI_CLKIN as an alternative input in GPIO signals table for complex I/O buffer. |                                                                                                    |
|               |                                                                                                    | Updated Memory CAS Latency (CL) choices in Advanced Options tab -<br>Memory Mode register settings subtab.                                                                                          |
|               |                                                                                                    | Updated Output Drive Strength choices for LPDDR2 in Advanced Options tab - Memory Mode register settings subtab.                                                                                    |
|               |                                                                                                    | Corrected Enable Target 1 parameter notes in AXI 0 and AXI 1 tabs.                                                                                                    |
|               |                                                                                                    | Removed restriction on CLKOUT1 and CLKOUT2 when CLKIN is used to drive the DDR on CLKOUT0 in DDR DRAM PHY signals table.                                                                            |
|               |                                                                                                    | Updated description of how to select double data I/O for GPIO blocks.                                                                                                    |
| December 2019 | 5.0                                                                                                  | Enhanced the DDR interface description.                                                                                                    |
|               |                                                                                                    | Added a note about restrictions when using PLL_BR0 with the DDR block.                                                                                                    |
|               |                                                                                                    | Explained how to change the state of unused GPIO (pull up or down).                                                                                                    |
| August 2019   | 4.0                                                                                                  | Enhanced the MIPI interface description.                                                                                                    |
|               |                                                                                                    | Described the enhanced Resource Assigner.                                                                                                    |
|               |                                                                                                    | Added new FPGA and package support.                                                                                                    |
|               |                                                                                                    | Restructured the I/O bank information into a table.                                                                                                    |
|               |                                                                                                    | Clarified voltage support for DDR I/O banks.                                                                                                    |
| April 2019    | 3.0                                                                                                  | Added information for T55, T85, and T120 FPGAs.                                                                                                    |
|               |                                                                                                    | Updated the MIPI interface description.                                                                                                    |
|               |                                                                                                    | Added the DDR interface description.                                                                                                    |
| January 2019  | 2.0                                                                                                  | Added JTAG User TAP interface description.                                                                                                    |
|               |                                                                                                    | Added DDIO information to GPIO section.                                                                                                    |
|               |                                                                                                    | Published content in PDF as well as HTML Help.                                                                                                    |
|               |                                                                                                    | Minor changes throughout.                                                                                                    |

| Date         | Version | Description      |
|--------------|---------|------------------|
| October 2018 | 1.0     | Initial release. |